# HONOR Magic5 Lite <sup>56</sup> Käyttöopas

HONOR

# Sisällys

# Olennaiset

| Peruseleet                                                   | 1  |
|--------------------------------------------------------------|----|
| Järjestelmänavigointi                                        | 2  |
| Device Clone                                                 | 3  |
| Lukitse ja avaa näyttösi                                     | 4  |
| Tutustu aloitusnäyttöön                                      | 5  |
| Pikakytkimet                                                 | 7  |
| Usein käytettyjen sovellusominaisuuksien pikakäyttö          | 8  |
| Aseta taustakuvasi                                           | 8  |
| Näyttökuvat ja näytön tallennus                              | 9  |
| Näytä ja tyhjennä ilmoituksia                                | 13 |
| Säädä ääniasetuksia                                          | 14 |
| Kytke laite päälle ja pois päältä tai käynnistä se uudelleen | 15 |
| Ladataan                                                     | 16 |

# Älykkäät ominaisuudet

| Paina Virtapainiketta herättääksesi Google avustajan | 18 |
|------------------------------------------------------|----|
| Helppo projektio                                     | 20 |
| HONOR Share                                          | 21 |
| Vaihda äänikanavaa laitteiden välillä                | 22 |

# Kamera ja Galleria

| Käynnistä kamera                                        | 23 |
|---------------------------------------------------------|----|
| Ota valokuvia                                           | 23 |
| Kuvaa muotokuva- ja yötilassa sekä suuren aukon tilassa | 24 |
| AI-valokuvaus                                           | 25 |
| Zoomaa ja ota valokuvia                                 | 25 |
| Makro                                                   | 25 |
| Ota panoraamavalokuvia                                  | 26 |
| Lisää tarroja valokuviin                                | 26 |
| Ota tarkkoja valokuvia                                  | 26 |
| Pro-tila                                                | 27 |
| Tallenna videoita                                       | 28 |
| Time-lapse-valokuvaus                                   | 29 |
| Säädä kameran asetuksia                                 | 29 |
| Hallitse Galleriaa                                      | 30 |
| Vlog -editori                                           | 36 |
|                                                         |    |

# Sovellukset

| Sovel | lukset   | 39 |
|-------|----------|----|
| Yhtey | rstiedot | 40 |

|              | Sisällys |
|--------------|----------|
| Puhelin      | 42       |
| Kalenteri    | 47       |
| Kello        | 49       |
| Muistio      | 50       |
| Tallennin    | 53       |
| Sähköposti   | 54       |
| Laskin       | 55       |
| Taskulamppu  | 56       |
| Kompassi     | 56       |
| Peili        | 57       |
| Optimoija    | 57       |
| Device Clone | 59       |
| Vihjeitä     | 60       |

# Asetukset

| Wi-Fi                          | 62 |
|--------------------------------|----|
| Bluetooth                      | 63 |
| Mobiilidata                    | 64 |
| Lisää yhteyksiä                | 67 |
| Aloitusnäyttö ja taustakuva    | 71 |
| Näyttö ja kirkkaus             | 74 |
| Äänet ja värinä                | 76 |
| llmoitukset                    | 77 |
| Biometriset tiedot ja salasana | 78 |
| Sovellukset                    | 82 |
| Akku                           | 82 |
| Tallennustila                  | 83 |
| Turvallisuus                   | 84 |
| Tietosuoja                     | 85 |
| Helppokäyttöominaisuudet       | 87 |
| Järjestelmä ja päivitykset     | 88 |
| Tietoja puhelimesta            | 91 |

# Olennaiset

# Peruseleet

# Peruseleet ja pikakuvakkeet

🕖 Tämä ominaisuus voi vaihdella laitekohtaisesti.

# Rystyseleet

Mene kohtaan **Asetukset > Helppokäyttöominaisuudet > Pikakuvakkeet ja eleet** ja ota käyttöön **Ota näyttökuva**, **Tallenna näyttö**.

|   | <b>Ota näyttökuva</b><br>Ota näyttökuva koputtamalla näyttöä rystysellä kaksi kertaa.                                  |
|---|----------------------------------------------------------------------------------------------------|
| S | <b>Ota vierityskuva</b><br>Koputa näyttöä rystysellä ja ota vieritettävä näyttökuva<br>piirtämällä "S".                |
|   | <b>Kaappaa näytön osa</b><br>Tallenna osa näytöstä koputtamalla ja piirtämällä suljettu alue<br>rystysellä.            |
|   | <b>Tallenna näyttö</b><br>Aloita tai lopeta näytön tallennus koputtamalla näyttöä kaksi<br>kertaa kahdella rystysellä. |

## Lisää eleitä

| Siirry aloitusnäytön mukautustilaan       |
|-------------------------------------------|
| Nipistä kahdella sormella aloitusnäytöllä |
|                                           |
|                                           |

| Ĩ | <b>Ota lukitusnäytön pikakäyttöpaneeli käyttöön</b><br>Kun näyttö on lukittuna, napauta näyttöä ja pyyhkäise<br>alhaalta ylös yhdellä sormella |
|---|----------------------------------------------------------------------------------------------------|
|   | <b>Avaa pikakäyttö ja ilmoitukset</b><br>Pyyhkäise alas näytön yläosasta                                                                       |

# Tietoja painikkeista

| <b>Sammuta / käynnistä uudelleen</b><br>Paina virtapainiketta, kunnes <b>Katkaise virta</b> - ja <b>Käynnistä uudelleen</b> -<br>valikko ponnahtavat puhelimeen, ja napauta vastaavaa valikkoa. |
|----------------------------------------------------------------------------------------------------|
| <b>Äänenvoimakkuuden lisääminen</b><br>Paina äänenvoimakkuuden lisäyspainiketta.                                                                                                    |
| <b>Äänenvoimakkuuden vähentäminen</b><br>Paina äänenvoimakkuuden vähennyspainiketta.                                                                                                    |
| <b>Näyttökuva</b><br>Paina äänenvoimakkuuden vähennyspainiketta ja virtapainiketta.                                                                                                    |

# Järjestelmänavigointi

# Vaihda järjestelmänavigoinnin tilaa

# Käytä elenavigointia

# Mene kohtaan **Asetukset** > **Järjestelmä ja päivitykset** > **Järjestelmänavigointi** ja valitse **Eleet**.

Voit tehdä seuraavia:

- · Palaa ylävalikkoon: Pyyhkäise sisäänpäin näytön vasemmasta tai oikeasta reunasta.
- · Palaa aloitusnäyttöön: Pyyhkäise ylös näytön keski- tai alareunasta.
- · Käytä moniajoa: Pyyhkäise näytön alareunasta ylös ja keskeytä.
- Sulje tehtävä: Pyyhkäise moniajoliittymässä ylös tehtäväkortista. Lukitse tehtävä
   pyyhkäisemällä kortista alas; lukitut tehtävät eivät tyhjene erissä napauttamalla

moniajoliittymässä kohtaa 🛄

## Käytä navigointia kolmella näppäimellä

# Mene kohtaan **Asetukset > Järjestelmä ja päivitykset > Järjestelmänavigointi** ja valitse **Navigointi kolmella näppäimellä**.

Tämän jälkeen voit tehdä seuraavat toimet:

 Kosketa S -näppäintä, kun haluat palata edelliseen valikkoon tai poistua nykyisestä sovelluksesta. Voit käyttää tätä näppäintä myös sulkeaksesi näytön näppäimistön.

 $\cdot$  Palaa aloitusnäyttöön koskettamalla kohtaa  ${f O}$  .

• Kosketa 🗀 -näppäintä, kun haluat käyttää viimeisimpien tehtävien näyttöä.

Voit myös määrittää lisää asetuksia koskettamalla kohtaa Asetukset.

- · Valitse navigointinäppäinyhdistelmä.

# **Device Clone**

# Siirrä tiedot uuteen laitteeseen Device Clone avulla

**Device Clone**n avulla voit siirtää kaikki perustiedot (kuten yhteystiedot, kalenterin, kuvat ja videot) vanhasta puhelimesta uuteen puhelimeen.

## Siirrä tiedot Android-laitteesta

- Avaa uudessa puhelimessa Device Clone -sovellus . Vaihtoehtoisesti mene kohtaan Asetukset > Järjestelmä ja päivitykset > Device Clone, kosketa kohtaa Tämä on uusi laite ja kosketa sitten kohtaa HONOR tai Muu Android.
- 2 Lataa ja asenna Device Clone vanhaan laitteeseesi näytön ohjeiden mukaisesti.

- **3** Avaa vanhassa laitteessasi **Device Clone** -sovellus ja kosketa kohtaa **Tämä on vanha laite**. Yhdistä vanha laitteesi uuteen puhelimeen näytön ohjeiden mukaisesti skannaamalla koodi tai yhdistämällä manuaalisesti.
- **4** Valitse vanhassa laitteessasi tiedot, jotka haluat kloonata, ja aloita kloonaus koskettamalla kohtaa **Siirrä**.
- 😥 Device Clone on käytettävissä vain puhelimissa, joissa on Android 7.0 tai uudempi.

#### Siirrä tiedot iPhonesta tai iPadista

- Avaa uudessa puhelimessa Device Clone-sovellus . Vaihtoehtoisesti siirry kohtaan Asetukset > Järjestelmä ja päivitykset > Device Clone, kosketa kohtaa Tämä on uusi laite ja kosketa sitten kohtaa iPhone/iPad.
- 2 Lataa ja asenna Device Clone vanhaan laitteeseesi näytön ohjeiden mukaisesti.
- **3** Avaa vanhassa laitteessasi **Device Clone**-sovellus ja kosketa kohtaa **Tämä on vanha laite**. Yhdistä vanha laitteesi uuteen puhelimeen näytön ohjeiden mukaisesti skannaamalla koodi tai yhdistämällä manuaalisesti.
- **4** Valitse vanhassa laitteessasi tiedot, jotka haluat kloonata, ja suorita kloonaus sitten noudattamalla näytön ohjeita.
- *i* Device Clone on käytettävissä vain puhelimissa, joissa on iOS 8.0 tai uudempi.

# Lukitse ja avaa näyttösi

# Lukitse ja avaa näyttösi

#### Aseta näytön aikakatkaisuaika

Siirry kohtaan **Asetukset** > **Näyttö ja kirkkaus** > **Lepotila** ja valitse näytön aikakatkaisuaika.

## Käynnistä näyttö

Voit kytkeä päälle näytön jollakin seuraavista tavoista:

- · Paina virtapainiketta.
- Siirry kohtaan Asetukset > Helppokäyttöominaisuudet > Pikakuvakkeet ja eleet > Pysy hereillä -näyttö ja ota käyttöön Herätä nostamalla

## Avaa näytön lukitus salasanalla

Kun näyttö on kytketty päälle, pyyhkäise ylös näytön keskeltä, jolloin salasanan syöttöpaneeli tulee näyttöön. Anna sitten lukitusnäytön salasana.

## Käytä Face Unlockia

Kytke näyttö päälle ja kohdista se kasvoihisi. Laitteesi lukitus avautuu, kun kasvosi tunnistetaan.

# Avaa laitteesi lukitus sormenjäljelläsi

Paina rekisteröityä sormea sormenjälkitunnistinta vasten avataksesi laitteesi lukituksen.

# Näytä allekirjoituksesi lukitusnäytöllä

Siirry kohtaan **Asetukset** > **Aloitusnäyttö ja taustakuva**, kosketa kohtaa **Lukitusnäytön allekirjoitus** ja kirjoita sitten tekstiä näytettäväksi lukitusnäytöllä.

Poistaaksesi allekirjoituksen kosketa kohtaa Lukitusnäytön allekirjoitus ja poista teksti.

# Käynnistä sovelluksia lukitusnäytöltä

Voit käynnistää lukitusnäytöltä yleisiä sovelluksia, kuten kameran, laskimen ja ajastimen.

- Valaise näyttö, kosketa ja pidä kamerakuvaketta oikeassa alakulmassa ja avaa Kamera pyyhkäisemällä ylös.
- Valaise näyttö, avaa pikakäyttöpaneeli pyyhkäisemällä näytön alareunasta ylös ja käynnistä sovellus napauttamalla kuvaketta. Tähän sisältyvät Taskulamppu, Laskin, Ajastin jne.

# Tutustu aloitusnäyttöön

# Tutustu aloitusnäyttöön

Aloitusnäytössä voit tehdä seuraavia:

- Tarkista laitteesi tilan ja ilmoitukset tilapalkista näytön yläosasta.
- Pyyhkäise vasemmalle tai oikealle katsellaksesi aloitusnäytöllä esitettyjä sovelluksia ja widgetejä.

# Palvelukortit

Pysy ajan tasalla tärkeiden tietojen suhteen ja käytä usein käytettyjä ominaisuuksia yhdellä kosketuksella sovelluksia avaamatta. Monityyliset kortit erottavat oman aloitusnäyttösi kaikista muista.

Palvelukortteja tukevien sovellusten alaosassa on oletuksena ilmaisinpalkki (ota **Näytä korttipalkki** -ominaisuus käyttöön tai poista se käytöstä kohdassa **Asetukset** > **Aloitusnäyttö ja taustakuva** > **Aloitusnäytön asetukset**).

# Lisää palvelukortteja pyyhkäisemällä sovelluskuvakkeissa ylös

Pyyhkäise palvelukortteja tukevien sovellusten kuvakkeissa ylös, avaa palvelukortteja (kutista napauttamalla muilla alueilla) ja kiinnitä kortti aloitusnäyttöön napauttamalla kortin

oikeassa yläkulmassa olevaa 🔻 -kuvaa.

# Lisää palvelukortteja muokkaamalla aloitusnäyttöä

Avaa muokkausnäyttö nipistämällä kahdella sormella aloitusnäytöllä, napauta kohtaa **Kortit**, valitse **Galleria**, **Sää** tai muita, valitse haluamasi tyyli pyyhkäisemällä vasemmalle ja oikealle ja napauta kohtaa **Lisää aloitusnäyttöön**.

## Lisää sää, kello ja muita suosittuja widgettejä

Avaa muokkausnäyttö nipistämällä kahdella sormella aloitusnäytöllä, napauta kohtaa **Kortit**, etsi ja valitse **Klassiset widgetit**, napauta **Sää**-, **Kello**- ja muita widgetejä lisätäksesi ne aloitusnäytölle.

## Aseta sovelluksia aloitusnäytölle palvelukortteina

Esimerkkinä Muistio:

Paina pitkään **Muistio**-sovellusta, valitse ponnahdusluettelosta kohta **Sovelluksen Muistio kortit**, valitse haluamasi tyyli pyyhkäisemällä vasemmalle ja oikealle ja napauta kohtaa **Aseta laajentuvaksi kortiksi**.

Kun seuraavan kerran pyyhkäiset ylös sovelluksessa, palvelukortti näytetään valitun tyylin mukaisena.

## Määritä palvelukortin tyyli

Käytetään esimerkkinä Muistiota; voit määrittää kortin tyylin ja vaihtaa sitä seuraavilla tavoilla:

- Paina pitkään Muistio-sovellusta, valitse ponnahdusluettelosta kohta Sovelluksen Muistio kortit valitse haluamasi tyyli pyyhkäisemällä vasemmalle ja oikealle ja napauta kohtaa Lisää aloitusnäyttöön.
- Paina pitkään Muistio-palvelukorttia, valitse ponnahdusluettelosta kohta Lisää sovelluksen Muistio kortteja, valitse haluamasi tyyli pyyhkäisemällä vasemmalle ja oikealle ja napauta kohtaa Lisää aloitusnäyttöön.

# Poista palvelukortteja

Paina palvelukorttia pitkään, valitse ponnahdusluettelosta kohta **Poista** ja poista kortti napauttamalla vahvistusruudussa kohtaa **Poista**.

# lsot kansiot

Tallenna sovelluksesi isoon kansioon. Voit käyttää niitä tarvitsematta avata kansiota, jolloin vuorovaikutus aloitusnäytön kanssa on tehokkaampaa.

# Luo isoja kansioita

Paina vakiokansiota pitkään ja napauta kohtaa Suurenna.

Nimeä iso kansio uudelleen painamalla sitä pitkään.

i Jos kansiossa on yli 8 sovellusta, oikeassa alakulmassa näkyy kerroskuvake.

# Käytä isoja kansioita

Avaa iso kansio suoraan napauttamalla sovelluskuvaketta.

Laajenna iso kansio napauttamalla kerroskuvaketta sen oikeassa alakulmassa, niin voit katsella tai avata lisää sovelluksia.

# Vaihda näyttötilaa

Palauta iso kansio vakiokansioksi painamalla sitä pitkään ja napauttamalla kohtaa Kutista.

# Sovellusehdotukset

**Sovellusehdotukset** suosittelee sovelluksia, joita tarvitset arjessasi. Suositukset perustuvat nykyisiin tarpeisiisi ja tekevät sovellusten ja palveluiden käytöstä tehokkaampaa.

# Lisää Sovellusehdotukset aloitusnäyttöön

Voit valita isomman **Sovellusehdotukset**-kortin tarkempia suosituksia ja parempaa käyttökokemusta varten.

Siirry muokkausnäyttöön nipistämällä aloitusnäyttöä kahdella sormella, napauta kohtaa **Kortit**, ja valitse **YOYO-ehdotukset**. Pyyhkäise vasemmalle, valitse 2\*4 **Sovellusehdotukset**-korttityyli ja napauta kohtaa **Lisää aloitusnäyttöön**. Jos aloitusnäytössä ei ole tilaa, **Kortit** lisätään toiseen näyttöön.

## Poista sovelluksen suositus

Esimerkkinä Asetukset:

Mene aloitusnäytöllä **YOYO-ehdotukset**-korttiin, paina pitkään **Asetukset**-sovellusta, kunnes valintaikkuna avautuu, ja napauta sitten kohtaa **Ei kiinnosta > OK**. **Asetukset**-sovellusta ei enää suositella.

# **Pikakytkimet**

# Käytä pikakuvakekytkimiä

# Kytke pikakuvakekytkin päälle

Avaa ilmoituspaneeli pyyhkäisemällä tilapalkista alaspäin ja pyyhkäise sitten uudelleen alas näyttääksesi kaikki pikakuvakkeet.

- Ota vastaava ominaisuus käyttöön tai poista se käytöstä koskettamalla pikakuvakekytkintä.
- Kosketa ja pidä pikakuvakekytkintä päästäksesi vastaavan ominaisuuden asetusnäytölle. (Jotkin ominaisuudet tukevat sitä.)
- Kosketa kohtaa 🚱-näppäintä, kun haluat käyttää järjestelmäasetusten näyttöä.

## Mukauta pikakuvakekytkimiä

Kosketa kohtaa 🖉, kosketa ja pidä pikakuvakekytkintä ja vedä se sitten haluamaasi kohtaan.

# Usein käytettyjen sovellusominaisuuksien pikakäyttö

# Käytä usein käytettyjä sovellusominaisuuksia aloitusnäytöltä

Voit käyttää tiettyjen sovellusten usein käytettyjä ominaisuuksia aloitusnäytön sovelluskuvakkeista ja jopa lisätä aloitusnäytölle pikakuvakkeita näille ominaisuuksille.

#### Usein käytettyjen sovellusominaisuuksien pikakäyttö

Kosketa ja pidä sovelluskuvaketta, kunnes ponnahdusikkuna tulee näkyviin, kosketa sitten usein käytettyä ominaisuutta käyttääksesi sitä.

Esimerkiksi kosketa ja pidä <sup>O</sup>-kuvaketta ja kosketa sitten jotain kuvaustilaa, kuten Selfie tai Video, käyttääksesi sitä.

Jos ponnahdusvalikkoa ei näytetä, kun olet koskettanut ja pitänyt sovelluskuvaketta, on se osoitus siitä, että sovellus ei tue tätä ominaisuutta.

#### Lisää usein käytetyt sovellusominaisuudet aloitusnäytölle

Avaa ponnahdusvalikko koskettamalla ja pitämällä aloitusnäytön sovelluskuvaketta. Luo pikakuvake koskettamalla ja pitämällä haluamaasi ominaisuutta ja vetämällä se sitten aloitusnäytölle.

# Aseta taustakuvasi

# Aseta taustakuvasi

#### Käytä esiasetettua taustakuvaa

- 1 Mene kohtaan Asetukset > Aloitusnäyttö ja taustakuva > Taustakuva.
- 2 Kosketa kuvaa, jonka haluat asettaa taustakuvaksi.
- **3** Aseta seuraavat haluamallasi tavalla:
  - Pehmennys: käyttää pehmennystehostetta, jota voi säätää vetämällä liukusäädintä.
  - Vieritettävä: ottaa käyttöön aloitusnäytöllä vieritettävän taustakuvan.
- 4 Kosketa kohtaa ✓ ja valitse, haluatko asettaa sen taustakuvaksi kohtaan Näytön lukitus, Aloitusnäyttö vai Molemmat.

### Aseta Galleriasta kuva taustakuvaksesi

- **1** Avaa **Galleria** ja avaa kuva, jonka haluat asettaa taustakuvaksi.
- 2 Siirry kohtaan · > Aseta > Taustakuva ja noudata sitten näytön ohjeita määrittääksesi asetuksen.

# Näyttökuvat ja näytön tallennus

# Ota näyttökuva

#### Käytä rystystä näyttökuvan ottamiseen

- 1 Mene kohtaan Asetukset > Helppokäyttöominaisuudet > Pikakuvakkeet ja eleet > Ota näyttökuva ja varmista, että Rystysnäyttökuvat on käytössä.
- **2** Ota näyttökuva napauttamalla näyttöä nopeasti kaksi kertaa peräkkäin yhdellä rystysellä.

#### Ota näyttökuva näppäinyhdistelmällä

Ota näyttökuva painamalla ja pitämällä virtapainiketta ja äänenvoimakkuuden vähennyspainiketta yhtä aikaa.

#### Ota näyttökuvia pikapainikkeella

Avaa ilmoituspaneeli pyyhkäisemällä tilapalkista alas (alemmas voidaan pyyhkäistä). Ota

täysi näyttökuva napauttamalla kohtaa 🔀

#### Jaa ja muokkaa näyttökuvaa tai vaihda vierityskuvaan

#### Olennaiset

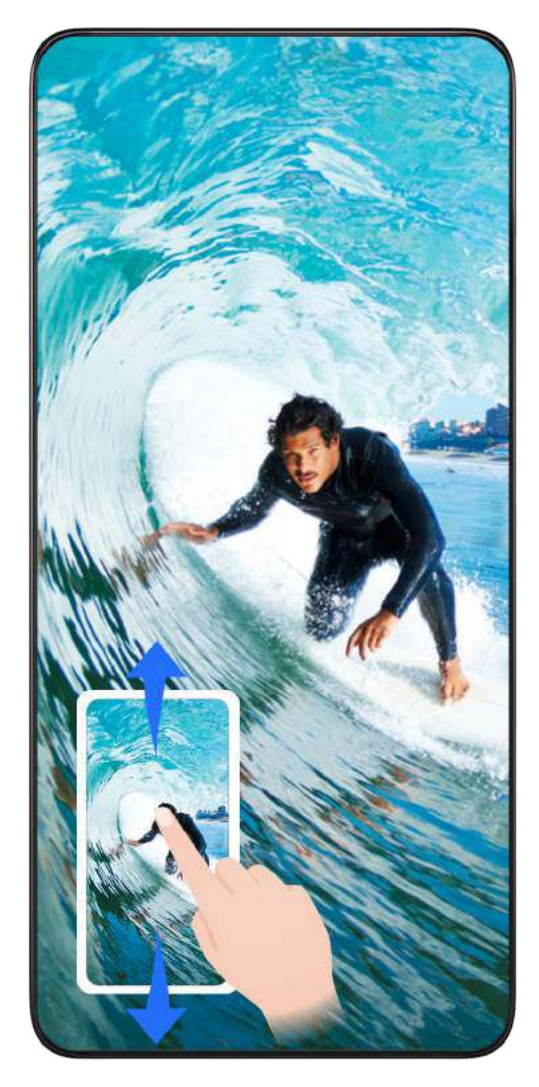

Kun olet ottanut näyttökuvan, näytön vasemmassa alakulmassa näkyy pikkukuva. Tämän jälkeen voit tehdä seuraavat toimet:

- Pyyhkäise alas pikkukuvassa ottaaksesi vieritettävän näyttökuvan.
- Pyyhkäise ylös pikkukuvaa valitaksesi tavan jakaa näyttökuva ystävien kanssa.
- Kosketa pikkukuvaa muokataksesi sitä tai poistaaksesi sen. Voit myös ottaa vieritettävän näyttökuvan koskettamalla kohtaa Vierityskuva.

Näyttökuvat tallennetaan oletuksena Galleria an.

# Vieritettävien näyttökuvien ottaminen rystyseleillä

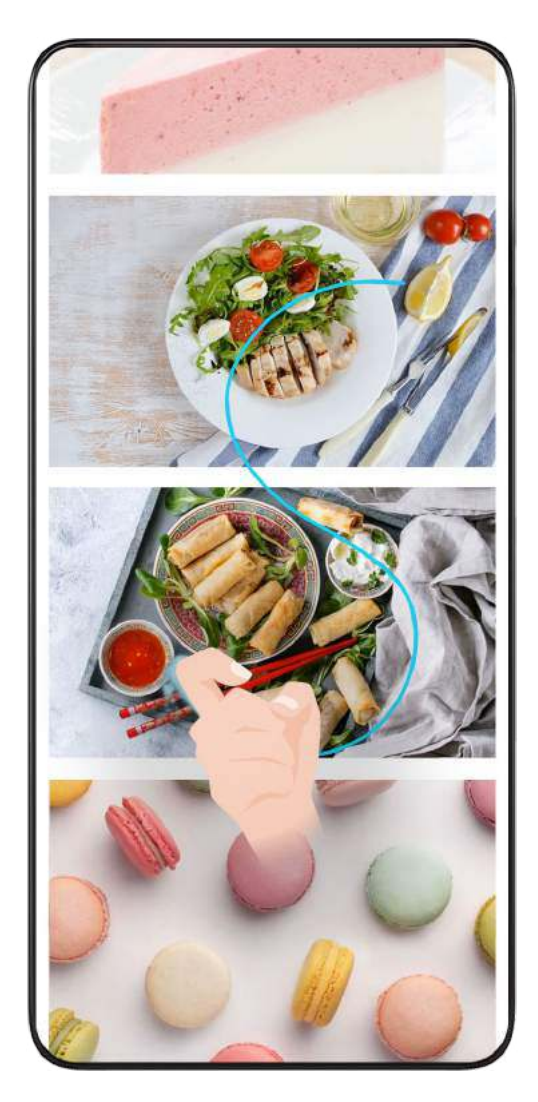

1 Napauta näyttöä yhdellä rystysellä ja pidä rystynen näytöllä, paina hieman ja piirrä "S"muoto, jolloin näyttöä vieritetään automaattisesti alaspäin ja näyttökuva otetaan.

Kun käytät tätä toimintoa ensimmäistä kertaa, ota Vierityskuva käyttöön järjestelmän ohjeiden mukaisesti.

2 Lopeta näyttökuvan ottaminen napauttamalla vieritysaluetta vierityksen aikana.

## Ota näyttökuva pyyhkäisemällä alas kolmella sormella

- 1 Mene kohtaan Asetukset > Helppokäyttöominaisuudet > Pikakuvakkeet ja eleet > Ota näyttökuva ja varmista, että Kolmen sormen näyttökuva on käytössä.
- **2** Ota näyttökuva pyyhkäisemällä alaspäin näytön keskeltä kolmella sormella.

# Ota osittainen näyttökuva

#### Olennaiset

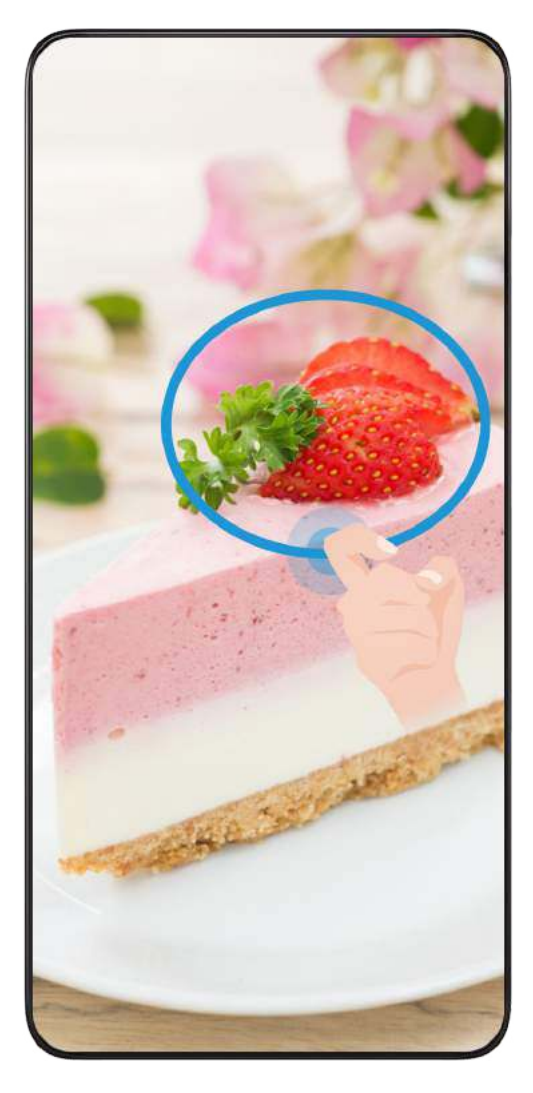

- 1 Napauta näyttöä rystysellä ja pidä sitä piirtääksesi ääriviivan sen näytön osan ympäri, jonka haluat tallentaa. Varmista, että rystysesi ei irtoa näytöltä.
- **2** Näytössä näkyy rystysen liikerata, ja laite ottaa näyttökuvan valitusta alueesta. Tämän jälkeen voit tehdä seuraavat toimet:
  - Vedä kehys haluttuun kohtaan tai muuta sen kokoa.
  - Kosketa muotokuvaketta määrittääksesi osittaisen näyttökuvan muodon tai säilytä nykyinen muoto.
- **3** Tallenna näyttökuva koskettamalla kohtaa 🖳

# Varotoimet rystysnäyttökuvien käyttöä varten

- Kaksoiskopauta näyttöä samaan kohtaan peräkkäin ja sopivalla nopeudella.
- · Pidä rystynen pystysuorassa näyttöön nähden.
- Jos haluat ottaa enemmän kuin yhden näyttökuvan, odota 2 sekuntia, ennen kuin kopautat näyttöä uudelleen.
- Jos näytössä on näytön suoja, kopauta näyttöä kovemmin tai poista näytön suoja ja yritä uudelleen.

# Tallenna näyttö

Voit tallentaa toimenpiteitä näytöllä videona ja jakaa tallenteen kavereillesi ja perheellesi.

# Aloita näytön tallennus näppäinyhdistelmällä

Paina ja pidä virtapainiketta ja äänenvoimakkuuden lisäyspainikkeita samaan aikaan aloittaaksesi näytön tallennuksen. Lopeta tallennus painamalla ja pitämällä molempia painikkeita uudelleen.

## Aloita näytön tallennus pikakuvakkeella

- 1 Avaa ilmoituspaneeli pyyhkäisemällä tilapalkista alaspäin ja pyyhkäise sitten uudelleen alas näyttääksesi kaikki pikakuvakkeet.
- 2 Kosketa kohtaa Näyttötallennus aloittaaksesi näytön tallennuksen.
- **3** Pysäyttääksesi tallennuksen kosketa ajastinta näytön yläosasta.
- 4 Tallenne tallennetaan kohteeseen Galleria.

## Käytä kahta rystystä aloittaaksesi näytön tallennuksen

- Siirry kohtaan Asetukset > Helppokäyttöominaisuudet > Pikakuvakkeet ja eleet > Tallenna näyttö ja varmista, että Tallenna näyttö on käytössä.
- 2 Aloita näytön tallennus napauttamalla näyttöä nopeasti kaksi kertaa peräkkäin kahdella rystysellä. Lopettaaksesi tallennuksen napauta uudelleen kaksi kertaa.

## Tallenna äänesi näytön tallennuksen aikana

Voit ottaa käyttöön mikrofonin tallentaaksesi äänesi samalla kun näyttöä tallennetaan.

Kun aloitat näytön tallennuksen, kosketa mikrofonikuvaketta ja varmista, että se näkyy

kuvakkeena 🦞 . Nyt voit tallentaa äänesi.

Jos mikrofoni on pois käytöstä (jos se näkyy kuvakkeena X), voit tallentaa vain järjestelmän ääniä, kuten musiikkia. Jos et halua näytön tallennukseen mitään järjestelmän ääniä, mykistä laite ja kytke kaikki musiikin ja muun median äänet pois päältä, ennen kuin aloitat näytön tallennuksen.

# Näytä ja tyhjennä ilmoituksia

# Näytä ja tyhjennä ilmoituksia

# Näytä ilmoitukset

A

Kun palkissa on muistutus, voit poistaa näytön lukituksen ja pyyhkäistä alaspäin tilapalkista avataksesi ilmoituspaneelin ja nähdäksesi ilmoituksen.

# Tyhjennä ilmoitukset

· Voit poistaa ilmoituksen pyyhkäisemällä sitä oikealle.

Voit myös tyhjentää kaikki ilmoitukset koskettamalla kohtaa

😥 Joitakin järjestelmäilmoituksia ja etualalla toimivien sovellusten ilmoituksia ei voida tyhjentää.

## Älä näytä ilmoitusta

Jos et halua ilmoitusten häiritsevän sinua, pyyhkäise vasemmalle ilmoituksessa, jota haluat

käsitellä, napauta kohtaa 🐼 ja valitse seuraavista:

- · Käytä lempeitä ilmoituksia
- · Poista ilmoitukset käytöstä
- Lisää asetuksia
- 🕖 🛛 Joitakin etualan sovellusten järjestelmäilmoituksia ja ilmoituksia ei voida sulkea tai viivyttää.
  - Eri sovellukset voivat tukea eri vaihtoehtoja, joten toimi todellisen tilanteen mukaan.

# Säädä ääniasetuksia

# Säädä ääniasetuksia

## Paina äänenvoimakkuuspainiketta säätääksesi äänenvoimakkuutta

Paina äänenvoimakkuuden lisäys- tai vähennyspainiketta säätääksesi äänenvoimakkuutta.

#### Paina virtapainiketta mykistääksesi laitteesi, kun se soi

Kun laitteesi soi saapuvan puhelun tai hälytyksen takia, voit painaa virtapainiketta mykistääksesi sen.

## Muuta soittoääntä ja värinää

Voit muuttaa tekstien, ilmoitusten ja saapuvien puheluiden soittoääntä ja mukauttaa värinää.

- 1 Mene kohtaan Asetukset > Äänet ja värinä ja napauta kohtaa Puhelimen soittoääni tai Ilmoitusääni.
- **2** Voit suorittaa minkä tahansa seuraavista toiminnoista:
  - Asettaa soittoäänen
    - Valitse järjestelmän soittoääni tai napauta kohtaa **Laitteessa oleva musiikki** valitaksesi paikallisen kappaleen tekstiviestisoittoääneksi.
    - Valitse kaksois-SIM-puhelimessaSIM 1, SIM 2 ja aseta niiden soittoäänet erikseen.
  - Asettaa värinätilan

Napauta kohtaa Värinä ja aseta haluamasi värinätila.

## Vaihda soitto-, värinä- ja äänettömän tilan välillä pikakuvakkeilla

1 Tuo ilmoituspaneeli näyttöön pyyhkäisemällä näytön yläreunan tilapalkista alaspäin. Tuo koko valikko näyttöön jatkamalla pyyhkäisyä alaspäin.

2 Vaihda eri tilojen välillä napauttamalla kohtaa ♀ Ääni, ♀ Äänetön tai <sup>♀</sup>♥Ÿärinä. Soittotilassa puhelin toistaa kaikki äänet.

Äänettömässä tilassa puhelin mykistää ilmoitukset, kuten hälytykset ja muut äänet Al Voicesta ja joistakin kolmannen osapuolen sovelluksista. Tämä ei vaikuta musiikkiin, videoihin ja peleihin.

Värinätilassa puhelin on mykistetty, ja se värisee sen sijaan.

Voit myös mennä kohtaan **Asetukset > Äänet ja värinä** ja vaihtaa toimintojen **Ääni**, **Värinä** tai **Äänetön** välillä.

# Järjestelmän haptiikka

Järjestelmä käyttää haptiikkaa palautteen antamiseksi, kun tietyt toiminnot on suoritettu, esimerkiksi kun kosketat ja pidät tekstiä, yhteystietoa tai joitain muita elementtejä näytöllä.

Mene kohtaan **Asetukset** > **Äänet ja värinä** > **Lisää asetuksia** ja ota käyttöön tai poista käytöstä **Järjestelmän haptiikka** mieltymystesi mukaan.

# Mykistä kääntämällä ympäri

Kun puhelu saapuu, mykistä puhelin kääntämällä se ympäri.

Ennen kuin käytät tätä ominaisuutta, mene kohtaan Asetukset >

Helppokäyttöominaisuudet > Pikakuvakkeet ja eleet > Mykistä soittoääni ja varmista, että Mykistä soittoääni kääntämällä ympäri on kytketty päälle.

# Aseta äänenvoimakkuuden oletusarvo

Mene kohtaan **Asetukset** > **Äänet ja värinä**, niin voit asettaa äänenvoimakkuuden seuraaville kohteille:

- · Soittoääni, ilmoitukset
- · Hälytykset
- Musiikki, videot, pelit
- · Puhelut

# Määritä Lisää asetuksia

Kohdasta **Asetukset > Äänet ja värinä > Lisää asetuksia** löytyy lisää hälytystapoja. Esimerkiksi **Näytön lukitus**, **Näyttökuva**.

i Tämä ominaisuus voi vaihdella laitekohtaisesti.

# Kytke laite päälle ja pois päältä tai käynnistä se uudelleen

# Kytke päälle ja pois päältä, tai käynnistä laitteesi uudelleen

## Kytke laitteesi päälle ja pois päältä

Sammuta laite pitämällä virtapainiketta painettuna muutaman sekunnin ja koskettamalla sitten kohtia **Katkaise virta** ja **Katkaise virta koskettamalla**.

Voit käynnistää laitteen pitämällä virtapainiketta painettuna muutaman sekunnin, kunnes laite värisee ja näyttöön tulee logo.

## Käynnistä laite uudelleen

Käynnistä laitteesi uudelleen säännöllisesti tyhjentääksesi välimuistin ja pitääksesi laitteen parhaassa mahdollisessa tilassa. Uudelleenkäynnistys voi joskus ratkaista laitteessasi ilmenevän ongelman.

Pidä vain virtapainiketta painettuna muutaman sekunnin ajan ja kosketa sitten kohtia Käynnistä uudelleen ja Käynnistä uudelleen koskettamalla.

## Pakota puhelimen uudelleenkäynnistys

Voit pakottaa puhelimen uudelleenkäynnistyksen, jos se ei toimi tai sammu normaalisti. Pakota laitteen uudelleenkäynnistys painamalla äänenvoimakkuuden vähennyspainiketta ja virtapainiketta yli 10 sekuntia.

# Ladataan

# Lataa laitteesi

Laitteesi hälyttää sinulle, kun sen virta on loppumassa. Varmista, että lataat laitteesi ajoissa estääksesi sitä sammumasta automaattisesti, kun virta loppuu.

## Varotoimet lataamista varten

- Lataa puhelin vakiosovittimella ja -USB-kaapelilla, jotka tulivat laitteesi mukana. Muiden laturien tai USB-kaapelien käyttäminen voi aiheuttaa toistuvia uudelleenkäynnistymisiä, hidasta latausta, ylikuumenemista tai muita ei-toivottuja tilanteita.
- Puhelin suorittaa turvallisuustarkistuksen automaattiesti, kun laturi tai muu laite kytketään USB-porttiin. Jos USB-portissa havaitaan kosteutta, puhelin aktivoi automaattisesti turvatoimia ja lopettaa latauksen. Irrota puhelin USB-portista ja odota, kunnes USB-portti on kuiva.
- Akun latausaika vaihtelee ympäristön lämpötilan ja akun iän mukaan.
- Akkujen latauskertojen määrä on rajallinen. Kun akun kestoaika lyhenee huomattavasti, mene valtuutettuun HONOR-huoltoliikkeeseen akun vaihtoa varten.
- · Älä peitä puhelinta tai laturia latauksen aikana.

- puhelin voi kuumeta, kun sitä on käytetty pitkään, erityisesti korkeissa lämpötiloissa. Tässä tapauksessa lopeta lataus, poista käytöstä joitakin ominaisuuksia ja siirrä puhelin viileään paikkaan.
- · Älä käytä puhelinta, kun se latautuu.
- Jos puhelin ei vastaa, kun virtapainiketta on painettu ja pidetty painettuna, sen akku on todennäköisesti tyhjä. Lataa 10 minuuttia ja käynnistä se sitten.

#### Puhelimen mukana tulleen laturin käyttäminen

- 1 Käytä laitteesi mukana tullutta USB-kaapelia yhdistääksesi laitteen sovittimeen.
- **2** Kytke sovitin pistorasiaan.

#### Lataa laitteesi tietokoneella

- 1 Yhdistä laite tietokoneeseen tai toiseen laitteeseen USB-kaapelilla.
- 2 Kun laitteessasi avautuu valintaikkuna USB:n käyttötila, kosketa kohtaa Vain lataus. Jos toinen valinta on asetettu aiemmin, valintaikkuna ei tule esiin. Avaa ilmoituspaneeli pyyhkäisemällä tilapalkista alaspäin, kosketa sitten kohtaa Asetukset ja valitse sitten Vain lataus.

#### Akkukuvakkeiden yleiskatsaus

Voit tarkastaa akun varaustason puhelimen näytöllä näkyvästä akkukuvakkeesta.

| Akkukuvake  | Akun varaustaso                                                                                                    |
|-------------|----------------------------------------------------------------------------------------------------|
|             | Akun varaustaso alle 10 %.                                                                                                    |
|             | Akun varaustaso 10–20 %.                                                                                                    |
|             | Lataa, akun varaustaso 20–90 %.                                                                                                    |
| <b>**</b> ] | Lataa, akun varaustaso vähintään 90 %.<br>Jos akkukuvakkeen vieressä näkyy 100 % tai latauksen valmistumisviesti<br>näkyy lukitusnäytöllä, akku on ladattu täyteen. |

# Älykkäät ominaisuudet

# Paina Virtapainiketta herättääksesi Google avustajan

# Yhdistä puhelin ja tietokone Puhelinlinkin kautta

Yhdistä puhelin Windows-tietokoneeseen. Voit hallita puhelimen ilmoituksia, valokuvia, puheluita jne. tietokoneella, käyttää puhelimen näyttöä ja sovelluksia tai vetää ja pudottaa tiedostoja laitteiden välillä.

# Yhdistä puhelin ja tietokone

- 1 Mene puhelimessa kohtaan Asetukset > Lisää yhteyksiä > Linkki Windowsiin.
- 2 Napauta ensimmäisellä käyttökerralla puhelimessa kohtaa Linkitä puhelin ja tietokone, käy Windows-tietokoneen selaimella osoitteessa www.aka.ms/phonelinkQRC ja avaa QR-koodi noudattamalla näytöllä annettuja ohjeita.
- **3** Kirjaudu sisään ja muodosta yhteys skannaamalla tietokoneen näytöllä oleva QR-koodi puhelimella ja viimeistele yhteys asettamalla luvat näytöllä annettujen ohjeiden mukaisesti.
- **4** Seuraavilla käyttökerroilla voit muodostaa yhteyden ottamalla **Linkki Windowsiin** ominaisuuden käyttöön puhelimessa.
- Tätä toimenpidettä varten sekä puhelimen että tietokoneen on oltava yhteydessä internetiin.
  - Tarkista malli- ja versiovaatimukset ja lue lisää Puhelinlinkin toiminnoista osoitteessa www.aka.ms/YPappsupport.

## Lisää uusi tietokone puhelimeen

- 1 Mene puhelimessa kohtaan Asetukset > Lisää yhteyksiä > Linkki Windowsiin.
- **2** Napauta kohtaa **Lisää tietokone** ja avaa määritetty käyttöliittymä tietokoneellasi ja kirjaudu sisään noudattamalla näytöllä annettuja ohjeita.
- **3** Anna tietokoneen näytöllä näkyvä koodi puhelimeen ja yhdistä puhelin ja tietokone noudattamalla näytöllä annettuja ohjeita.
- ᡝ Uuden tietokoneen täytyy olla kirjautuneena samalle Microsoft-tilille kuin puhelimen.

## Hallitse puhelimen ilmoituksia ja tekstiviestejä tietokoneella

Kun puhelin on yhdistetty tietokoneeseen, voit hallita puhelimen ilmoituksia ja lähettää ja vastaanottaa tekstiviestejä tietokoneen kautta.

• Hallitse puhelimen ilmoituksia: Voit synkronoida puhelimen ilmoitukset tietokoneen

**Puhelinlinkki**-sovelluksessa. Tyhjennä ilmoitukset napsauttamalla kohtaa imes ilmoituspalkin vieressä. Ilmoitukset poistetaan myös puhelimesta.

- Hallitse tekstiviestejä: Näet puhelimessa olevat tekstiviestit viimeiseltä 30 päivältä napsauttamalla tietokoneen Puhelinlinkki-sovelluksessa kohtaa Viestit. Voit myös vastata tekstiviestiin tai lähettää uuden viestin.
- Kun käytät tätä ominaisuutta ensimmäistä kertaa, sinun on vahvistettava puhelin, jotta tietokone voi käyttää puhelimen ilmoituksia.

#### Puheluiden soittaminen ja vastaanottaminen tietokoneella

Kun puhelin on yhdistetty tietokoneeseen, voit soittaa tai vastaanottaa puheluita tietokoneella tai valita laitteen puhelua varten tai hallita puhelulokeja ja yhteystietoja tietokoneella.

- Vastaanota puheluita tietokoneella: kun puhelu saapuu, vastaa puheluun napsauttamalla tietokoneen ponnahdusikkunassa kohtaa Hyväksy.
- Soita puheluita tietokoneella: soita puhelu tietokoneella napsauttamalla tietokoneen
   Puhelinlinkki-sovelluksessa kohtaa Puhelut.
- Vaihda laitetta: laajenna tietokoneen ponnahdusikkuna puhelun aikana ja siirrä puhelu puhelimeen.
- Hallitse puhelulokia ja yhteystietoja: Voit hallita puhelimen puhelulokia ja yhteystietoja
   Puhelut-näytöllä. Tulokset synkronoidaan puhelimeen.
- i Tietokoneen täytyy tukea Bluetoothia tämän ominaisuuden käyttämistä varten. Yhdistä puhelin ja tietokone Bluetoothin kautta ennen käyttöä noudattamalla ohjeita ja salli käyttö tietokoneelta.

#### Käytä puhelimella olevia valokuvia tietokoneella

Kun puhelin on yhdistetty tietokoneeseen, voit katsella ja hallita 2 000 viimeisintä puhelimeesi tallennettua valokuvaa napsauttamalla tietokoneen **Puhelinlinkki**sovelluksessa kohtaa **Valokuvat**. Voit myös vetää ja pudottaa valokuvia tietokoneelle painamalla niitä pitkään.

🕖 Valokuvien poistaminen tietokoneelta poistaa ne pysyvästi myös puhelimelta.

#### Käytä puhelimen sovelluksia tietokoneella

Kun puhelin on yhdistetty tietokoneeseen, voit käyttää puhelimen sovelluksia tietokoneella ja hallita niitä hiirellä.

- Käytä puhelimen sovelluksia: voit käyttää puhelimen sovelluksia tietokoneella olevan ikkunan kautta napsauttamalla tietokoneen Puhelinlinkki-sovelluksessa kohtaa Sovellukset ja napsauttamalla Kaikki sovellukset -luettelossa olevaa sovelluksen kuvaketta hiirellä.
- Hallitse puhelimen sovelluksia: lisää sovellus suosikkeihin napsauttamalla sovelluksen kuvaketta hiiren kakkospainikkeella Kaikki sovellukset -luettelossa.
- Tämän ominaisuuden käyttämistä varten sinun on yhdistettävä puhelin samaan verkkoon tietokoneen kanssa ja sallittava käyttö tietokoneelta noudattamalla ohjeita.

## Avaa puhelimen näyttö tietokoneella

Kun puhelin on yhdistetty tietokoneeseen, voit avata puhelimen näytön tietokoneen ikkunassa napsauttamalla tietokoneen **Puhelinlinkki**-sovelluksessa kohtaa **Sovellukset** > **Avaa puhelimen näyttö**. Voit käyttää puhelinta ikkunassa hiirellä. Voit esimerkiksi tarkastaa tekstiviestit, soittaa puheluita tai käyttää mobiilisovelluksia.

Tämän ominaisuuden käyttämistä varten sinun on yhdistettävä puhelin samaan verkkoon tietokoneen kanssa ja sallittava käyttö tietokoneelta noudattamalla ohjeita.

#### Katkaise puhelimen yhteys tietokoneeseen

Mene puhelimessa kohtaan Asetukset > Lisää yhteyksiä > Linkki Windowsiin.

- · Katkaise yhteys: poista Linkki Windowsiin -ominaisuus käytöstä.
- Poista yhdistetty tietokone: napauta Linkitetyt tietokoneet -luettelossa tietokoneen nimen vieressä olevaa kohtaa <sup>O</sup>, napauta kohtaa Poista tämä laite ja poista puhelin tietokoneen kohdasta Puhelinlinkki > <sup>O</sup> > Omat laitteet noudattamalla ohjeita.

# Helppo projektio

# Projisoi puhelimen näyttö langattomasti

Turvallisuussyistä, kun olet projisoinut puhelimesi näytön langattomasti suurelle näytölle (kuten televisioon) työhön tai viihteeseen liittyen, ilmoitukset, kuten saapuvien puheluiden ilmoitukset, tekstiviestit ja kellohälytykset, näkyvät vain puhelimessasi.

- **1** Toimi seuraavasti ison näytön mallista ja toiminnoista riippuen:
  - · Jos iso näyttö tukee Miracastia, kytke sen langattoman projisoinnin kytkin päälle.
  - Jos iso näyttö ei tue Miracastia, liitä siihen langaton HDMI-sovitin. Varmista, että langaton HDMI-sovitin on yhdistetty virtalähteeseen.

Tarkista ison näytön valmistajan käyttöohjeesta tai asiakaspalvelusta, tukeeko iso näyttö Miracastia ja miten siinä otetaan käyttöön langaton projisointi.

- Avaa ilmoituspaneeli puhelimessa pyyhkäisemällä alas tilapalkista ja kytkemällä kohta
   päälle.
- **3** Pyyhkäise alas uudelleen näyttääksesi kaikki pikakuvakkeet ja ota käyttöön **Langaton projisointi**. puhelin alkaa etsiä käytettävissä olevia näyttölaitteita.
- **4** Kosketa laiteluettelossa isoa näyttöä tai langatonta HDMI-sovitinta vastaavaa nimeä ja viimeistele projisointiyhteys.

Kun yhteys on määritetty, voit asettaa puhelimen vaakasuuntaan parempaa näyttöä varten.

Vaihtoehtoisesti pyyhkäise tilapalkista alas ja kosketa kohtaa Katkaise yhteys.

# **HONOR Share**

# **HONOR Share**

HONOR Share on langaton jakamisteknologia, joka mahdollistaa nopean kuvien, videoiden, asiakirjojen ja muuntyyppisten tiedostojen nopean siirron laitteiden välillä. Tämä teknologia etsii Bluetoothin avulla lähellä sijaitsevia, ja Wi-Fi Directiä tukevia laitteita tiedostojen siirtämiseen ilman mobiilidataa.

# Ota HONOR Share käyttöön tai poista käytöstä

Voit ottaa HONOR Sharen käyttöön tai poistaa käytöstä toisella seuraavista tavoista:

- Avaa ilmoituspaneeli pyyhkäisemällä tilapalkista alaspäin, pyyhkäise sitten uudelleen alas näyttääksesi kaikki pikakuvakkeet ja kytke sitten HONOR Share päälle tai pois päältä.
   Voit koskettaa ja pitää kohtaa HONOR Share käyttääksesi asetusnäyttöä.
- Siirry kohtaan Asetukset > Lisää yhteyksiä > HONOR Share ottaaksesi HONOR Sharen käyttöön tai poistaaksesi sen käytöstä.

## Jaa tiedostoja nopeasti laitteiden välillä HONOR Sharen avulla

Voit käyttää HONOR Sharea tiedostojen nopeaan jakamiseen HONOR-laitteiden välillä. Vastaanottaja voi esikatsella tiedostoja, ennen kuin ne lähetetään, ja katsella sitten tiedostojen täyttä sisältöä, kun ne on otettu vastaan. Vastaanottaja voi esimerkiksi katsella vastaanotettuja kuvia tai videoita Galleriassa.

- 1 Ota vastaanottavassa laitteessa käyttöön HONOR Share.
- 2 Valitse jaettava tiedosto tai albumi lähettävästä laitteesta koskettamalla ja pitämällä ?

sitä ja kosketa sitten 🍊 . Kosketa kohtaa **HONOR Share** ja lähetä tiedosto koskettamalla vastaanottavan laitteen kuvaketta.

ᡝ Nämä vaiheet voivat olla erilaisia, jos jaat tiedostoja suoraan sovelluksista.

3 Vastaanottavassa laitteessa kosketa kohtaa Hyväksy hyväksyäksesi siirtopyynnön.

Katsele vastaanotettuja tiedostoja avaamalla **Tiedostot**, koskettamalla **Selain**-välilehteä ja menemällä sitten kohtaan **Puhelin** > **HONOR Share**.

Voit myös tarkastella vastaanotettuja kuvia tai videoita siirtymällä kohtaan **Galleria** > **Albumit** > **HONOR Share**.

# Jaa tiedostoja puhelimen ja tietokoneen välillä käyttämällä HONOR Sharea.

HONOR Sharen avulla voit helposti jakaa tiedostoja langattomasti puhelimen ja tietokoneen (Windows tai macOS) välillä.

Voit näyttää ja muokata puhelimella olevia tiedostoja tietokoneella ilman datakaapelia tai lähettää tiedostoja tietokoneelta puhelimeen.

Puhelimelta tietokoneeseen:

- **1** Ota Bluetooth ja Wi-Fi käyttöön tietokoneessa.
- 2 Avaa ilmoituspaneeli pyyhkäisemällä puhelimen tilapalkista alas (näet lisää sisältöä jatkamalla pyyhkäisemistä). Siirry Asetukset-näytölle painamalla pitkään kohtaa HONOR Share ja käynnistä HONOR Share.
- **3** Käynnistä **PC Manager** > **HONOR Share** tietokoneella ja varmista, että **Salli muiden laitteiden löytää** -ominaisuus on käytössä.
- 4 Paina jaettavaa tiedostoa pitkään puhelimessa, napauta kohtaa 40, ja valitse HONOR Share. Kun vastaanottava laite on löydetty, jaa tiedosto napauttamalla vastaanottavan laitteen nimeä.

#### Tietokoneelta puhelimeen:

- 1 Ota Bluetooth ja Wi-Fi käyttöön tietokoneessa.
- 2 Käynnistä HONOR Share puhelimessa.
- 3 Valitse jaettava tiedosto tietokoneella ja napsauta hiiren kakkospainikkeella kohtaa Näytä lisää asetuksia > HONOR Share. Tietokone hakee puhelimia, joissa HONOR Share on otettu käyttöön. Valitse tiedoston vastaanottava puhelin.
- 4 Vastaanota tiedosto puhelimiin noudattamalla näytöllä annettuja ohjeita.
- Tukee vain kannettavia HONOR-tietokoneita, joissa on PC Manager -versio 15.0 tai uudempi.
   Tämä ominaisuus voi vaihdella tuotteesta riippuen, joten huomioi todellinen tilanne.

# Vaihda äänikanavaa laitteiden välillä

# Vaihda eri äänentoistolaitteeseen toiston aikana

Kun toistat musiikkia tai videoita kuulokkeista, voit vaihtaa toiston nopeasti toiseen laitteeseen ilman että sinun tarvitsee kytkeä langalliset kuulokkeet irti tai katkaista Bluetooth-kuulokkeiden yhteys.

- **1** Ota Bluetooth käyttöön laitteessa ja yhdistä se langallisiin kuulokkeihin tai Bluetoothäänilaitteeseen (kuten Bluetooth-kuulokkeisiin, Bluetooth-kaiuttimeen tai ajoneuvoon asennettuun laitteeseen).
- 2 Kun laitepari on muodostettu, kortti **Nykyinen äänentoistolaite** tai **Nykyinen äänen tulo-/lähtölaite** näytetään, jos pyyhkäiset laitteen ilmoituspaneelista alaspäin. Kosketa

kortissa -kuvaketta, niin näyttöön tulevat sillä hetkellä käytettävissä olevat äänentoistolaitteet.

Valitse laite, johon haluat vaihtaa äänentoiston.

Jos laitteesi tukee muulla kuin Type-C-portilla varustettuja langallisia kuulokkeita, laitteen äänentoistokanava vaihdetaan oletuksena kohteesta **Tämä laite** langallisiin kuulokkeisiin.

# Kamera ja Galleria

# Käynnistä kamera

# Käynnistä kamera

Kamerasovelluksen avaamiseen on useita tapoja.

# Aloitusnäytöltä

Avaa aloitusnäytöltä Kamera.

# Lukitusnäytöltä

Kun näyttö on lukittu, kytke näyttö päälle ja pyyhkäise sitten ylös kamerakuvakkeesta oikeasta alakulmasta avataksesi kameran.

# Ota valokuvia

# Valokuvien ottaminen

- 1 Avaa Kamera.
- **2** Voit suorittaa seuraavat toiminnot:
  - Tarkenna: napauta näytöllä kohtaa, jota haluat korostaa.
     Jos haluat erottaa tarkennuspisteen ja mittauspisteen, paina etsimen kehystä ja pidä sitä painettuna. Kun tarkennuskehys ja mittauskehys ilmestyvät samanaikaisesti, vedä ne haluttuun kohtaan erikseen.
  - Säädä kirkkautta: napauta näyttöä ja pyyhkäise ylös tai alas tarkennuskehyksen vieressä olevaa kuvaketta
  - Lähennä tai loitonna: nipistä molempia sormia erilleen/yhteen näytöllä tai liu'uta näytön vieressä olevaa zoomauspalkkia lähentääksesi/loitontaaksesi.
  - Valitse kameratila: valitse tila pyyhkäisemällä kameratila-alueella vasemmalle, oikealle, ylös tai alas.
  - Kytke salama päälle tai pois päältä: Napauta kohtaa 🔀 ja valitse 🖓

(Automaattinen),  $\clubsuit$  (Päällä),  $\bigstar$  (Pois) tai  $\bigcirc$  (Aina päällä).

Kun <sup>7</sup>A (Automaattinen) on valittu ja kamera havaitsee, että olet pimeässä, salaman hälytys ilmestyy etsimeen ja salama syttyy automaattisesti kuvauksen aikana.

 $\cdot$  Valitse suodatin: esikatsele suodatustehostetta napauttamalla kohtaa 🏡 .

i Kaikki tilat eivät tue yllä olevaa toimintoa, katso lisätietoja kustakin tilasta.

**3** Ota kuva napauttamalla suljinta.

## Ota ajastettuja valokuvia

Kameran ajastimella voit asettaa aikalaskennan niin, että voit siirtyä paikoillesi sen jälkeen, kun olet koskettanut suljinpainiketta.

- 1 Siirry kohtaan Kamera > 😳 > Ajastin ja valitse aikalaskenta.
- **2** Palaa etsimeen ja kosketa suljinpainiketta. Laitteesi ottaa valokuvan, kun laskenta päättyy.

# Kuvaa muotokuva- ja yötilassa sekä suuren aukon tilassa

# Kuvaa muotokuvatilassa, yöllä tai suuren aukon tiloissa

#### Muotokuvatila

- 1 Avaa Kamera ja valitse Muotokuva-tila.
- **2** Osoita kameralla kohdetta niin, että kohde näkyy muotokuvaruudussa.

Voit ottaa selfien napauttamalla kohtaa 🚇 .

- **3** Voit säätää muotokuvatehosteita seuraavasti:
  - Ota kauneustehoste käyttöön: säädä kauneustehostetta napauttamalla kohtaa 
     Voit poistaa kauneustehosteen käytöstä pienentämällä parametrin liukusäätimellä.
  - Näytön lisävalo: Kun vaihdat etukameraan ja ympäristön valo ei riitä, napauta yläosassa olevaa salaman kuvaketta valitaksesi lisävalomenetelmän, joka parantaa kasvojen kirkkautta.

Napauta salama-kuvaketta ja valitse  $\checkmark$  (automaattinen) tai  $\bigcirc$  (aina päällä).

4 Ota valokuvia napauttamalla kohtaa 🔘

## Ota valokuvia suurella aukolla

Suuren aukon tilan avulla voit ottaa valokuvia, joissa tausta on pehmennetty, samalla kun kohde pysyy terävästi tarkennettuna.

- 1 Avaa Kamera ja valitse Aukko-tila.
- **2** Kosketa kohtaa, johon haluat tarkentaa. Parhaiden tulosten saamiseksi laitteesi on oltava 2 metrin (noin 7 jalan) sisällä kohteesta.

- **3** Kosketa kohtaa 💬 etsimessä ja säädä aukon asetuksia vetämällä liukusäädintä. Pienempi aukkoarvo tuottaa sumeamman taustan.
- **4** Ota valokuva koskettamalla suljinpainiketta.

# **Al-valokuvaus**

# Ota ammattimaisilta näyttäviä valokuvia

Al-valokuvaus on esiasennettu kameraominaisuus, joka auttaa sinua ottamaan parempia valokuvia tunnistamalla älykkäästi esineitä ja tilanteita (kuten ruokia, uimarantoja ja tekstiä) ja optimoi väri- ja kirkkausasetukset vastaavasti.

- 1 Avaa Kamera ja valitse Valokuva-tila.
- 2 Ota käyttöön napauttamalla kohtaa 🍳 .
- **3** Rajaa kohde etsimessä. Kun kamera tunnistaa, mitä kuvaat, se suosittelee automaattisesti tilaa (kuten ruoka, uimarannat, tai teksti).
- **4** Kun haluat poistaa suositellun tilan käytöstä, poista 식 käytöstä.

# Zoomaa ja ota valokuvia

# Ota valokuvia kaukaa

- 1 Avaa Kamera ja valitse Valokuva-tila.
- 2 Suuntaa kamera kaukaiseen kohteeseen, josta haluat ottaa valokuvan. Säädä zoomaustasoa vetämällä zoomausliukusäädintä tai nipistämällä sormia yhteen tai erilleen.
- **3** Kosketa etsimessä kohdetta, johon haluat tarkentaa. Kun kamera on tarkennettu, kosketa kohtaa O.

# Makro

# Käytä supermakroa lähikuvien ottamiseen

Supermakrotilassa voit ottaa valokuvia pienistä esineistä, kuten kastepisaroista ja lehdistä, tutkia ja tallentaa ympäröivän maailman yksityiskohtia.

- 1 Mene kohtaan Kamera > Lisää ja valitse Supermakro-tila.
- 2 Ota valokuva koskettamalla kohtaa 💚

# Ota panoraamavalokuvia

# Ota panoraamavalokuvia

Lisää leveyttä maisemiin tai ryhmäkuviin Panoraama-ominaisuudella. Kamera ottaa useita valokuvia näkökenttäsi kohteista ja liittää ne yhteen yhdeksi panoraamakuvaksi.

## Käytä takakameraa panoraamavalokuvien ottamiseen

**Panoraama**-tilassa yhdistetään useita kuvia saumattomaksi panoraamavalokuvaksi. Siirrä kameraa vain kuvaamisen aikana, jolloin kamera hoitaa loput.

- 1 Mene kohtaan Kamera > Lisää ja valitse Panoraama-tila.
- 2 Kosketa kohtaa 💬 ja aseta panoraaman suunta.
- **3** Suuntaa kamera alkukohtaan ja kosketa sitten kohtaa <sup>()</sup> aloittaaksesi kuvaamisen. Liikuta kameraa näytöllä näkyvän nuolen suuntaan. Pidä nuoli keskilinjalla, kun otat kuvaa.
- 4 Kosketa kohtaa ( , kun olet valmis.

# Lisää tarroja valokuviin

# Lisää tarroja valokuviin

Tehosta valokuviasi lisäämällä tarra, kuten aika, sää, mielentila tai ruoka.

1 Siirry kohtaan Kamera > Lisää ja valitse Tarrat-tila.

Jos vaihtoehtoa **Tarrat** ei ole, kosketa kohtaa  $\stackrel{\checkmark}{ au}$  ja lataa **Tarrat**.

- 2 Kosketa kohtaa  $\stackrel{\ensuremath{\Omega}}{=}$  ja valitse tarra. Valittu tarra näytetään etsimessä.
- **3** Muuta tarran paikkaa vetämällä sitä. Voit myös muokata joidenkin tarrojen tekstisisältöä.
- 4 Ota valokuva koskettamalla kohtaa 🔘

# Ota tarkkoja valokuvia

# Ota tarkkoja valokuvia

Ota tarkkoja valokuvia, jos haluat tulostaa ne tai näyttää ne isolla näytöllä.

- 1 Siirry kohtaan Kamera > Lisää ja valitse Suuri tarkkuus -tila.
- **2** Rajaa kohde etsimeen ja kosketa kohtaa, johon haluat tarkentaa.

3 Ota valokuva koskettamalla kohtaa 🕓

# Pro-tila

# Käytä Pro-tilaa ja kuvaa kuin ammattilainen

Pro-tilassa voit hienosäätää valokuvia ja videoita ja saada täyden hallinnan ISOherkkyyteen, tarkennustilaan ja muihin asetuksiin ottaessasi valokuvia tai videoita.

# Käytä Pro-tilaa

- 1 Avaa Kamera ja valitse Lisää > Pro-tila.
- **2** Voit asettaa seuraavat parametrit:
  - Säädä mittaustapaa: valitse mittaustapa napauttamalla kohtaa M.

| Mittaustapa                              | Soveltuvat tilanteet                                                      |
|------------------------------------------|---------------------------------------------------------------------------|
| (•)<br>Keskelle<br>tarkentuva<br>mittaus | Kehyksen keskialueen mittaamiseen. Soveltuu muotokuvien<br>kuvaamiseen.   |
| • Pistemittaus                           | Hyvin pienen alueen mittaus kehyksen keskellä (kuten henkilön<br>silmät). |

- Säädä ISO-herkkyyttä: Napauta kohtaa ISO ja liu'uta ISO-säätöaluetta.
   Kun valoa on vähän, lisää ISO-herkkyyttä; kun valoa on paljon, pienennä ISOherkkyyttä välttääksesi liiallista rakeisuutta kuvassa.
- Säädä sulkijan nopeutta: Napauta kohtaa S ja liu'uta sulkijan nopeuden säätöaluetta.
   Sulkijan nopeus vaikuttaa kameraan tulevan valon määrään, kun kuvaat stillmaisemia ja -muotokuvia, säädä sulkijan nopeus pienemmäksi; säädä sulkimen nopeus suuremmiksi kuvatessasi liikkuvia maisemia ja muotokuvia.
- Säädä valotuksen korjausarvo: Napauta kohtaa EV<sup>-</sup> ja liu'uta EV-säätöaluetta.
   Kun valoa on vähän, säädä EV-arvoa korkeammaksi; kun valoa on paljon, säädä EVarvoa pienemmäksi.
- Säädä tarkennusta: Napauta kohtaa AF<sup>-</sup> ja valitse tarkennustila.

| Tarkennustila               | Soveltuvat tilanteet             |
|-----------------------------|----------------------------------|
| AF-S -                      | Still-kohteet, maisemat jne.     |
| yksittäinen                 |                                  |
| tarkennus                   |                                  |
| AF-C - jatkuva<br>tarkennus | Liikkuvat kohteet, maisemat jne. |

| Tarkennustila | Soveltuvat tilanteet                                               |
|---------------|--------------------------------------------------------------------|
| MF -          | Napauta korostettavaa aluetta (kuten henkilön kasvoja), jotta voit |
| manuaalinen   | kuvata sen tarkennettuna.                                          |
| tarkennus     |                                                                    |

Säädä värisävyä: Napauta kohtaa **WB**<sup>.</sup> ja valitse Valkotasapaino.

Valitse päivänvalossa 3; valitse pilvisellä säällä tai varjoisissa olosuhteissa 3. Napauta kohtaa nuuttaaksesi värilämpötilaa saadaksesi kylmemmän tai lämpimämmän sävyn.

- **3** Ota kuva napauttamalla suljinta.
- Jotkut parametrit muuttuvat, kun muita parametreja säädetään. Säädä niitä tarpeidesi mukaan.

# Tallenna videoita

# Kuvaa videoita

Videotilassa voit käyttää lisätoimintoja, kuten zoomausta, tarkennusta ja kauneustilaa, ja voit myös asettaa videon tarkkuuden ja kuvataajuuden.

- 1 Avaa Kamera ja valitse Videot-tila.
- **2** Voit valmistautua kuvaukseen jollakin seuraavista tavoista:
  - Lähennä tai loitonna: nipistä molempia sormia erilleen/yhteen näytöllä tai liu'uta zoomauspalkkia lähentääksesi/loitontaaksesi.
  - Tarkenna: napauta näytöllä kohtaa, jota haluat korostaa. Lukitse valotus ja tarkennus pitämällä näyttöä painettuna.
  - Ota kauneustehoste käyttöön: Napauta kohtaa ia säädä kauneustehostetta liu'uttamalla.
  - Säädä videon tarkkuutta ja kuvataajuutta: mene kohtaan S> Videon tarkkuus ja valitse haluamasi tarkkuus. Mitä suurempi tarkkuus, sitä selkeämpi video ja sitä suurempi lopullinen videotiedosto, valitse todellisten tarpeidesi mukaan. Voit myös valita haluamasi kuvataajuuden napauttamalla kohtaa Kuvataajuus.

ᡝ Kaikki tuotteet eivät tue yllä olevia ominaisuuksia, katso lisätietoja tuotteestasi.

**3** Aloita kuvaus napauttamalla kohtaa 🕑 .

Kun tallennat, lähennä tai loitonna näyttöä painamalla pitkään kohtaa 🕂 tai 🧮

Tallenna nykyinen kuva napauttamalla kohtaa igodot

4 Keskeytä kuvaus napauttamalla kohtaa 📕 ja lopeta kuvaus napauttamalla kohtaa

# Time-lapse-valokuvaus

## Käytä time-lapsea lyhyen videon luomiseen

Voit käyttää time-lapsea tallentamaan kuvia hitaasti muutaman minuutin tai jopa muutaman tunnin aikana ja tiivistämään ne sitten yhdeksi lyhyeksi videoksi. Näin voit tallentaa muutoksen kauneuden – aukeavat kukat, vaeltavat pilvet ja muuta.

- 1 Mene kohtaan Kamera > Lisää ja valitse Time-lapse-tila.
- **2** Laita laite valmiusasentoon. Vähennä kameran tärinää ja vakauta laite käyttämällä jalustaa.
- **3** Kosketa kohtaa eloittaaksesi tallennuksen ja lopeta sitten tallennus koskettamalla kohtaa .

Tallennettu video tallennetaan automaattisesti Galleriaan.

# Säädä kameran asetuksia

## Säädä kameran asetuksia

Voit säätää kamera-asetuksia ja ottaa valokuvia ja videoita nopeammin.

ᡝ Seuraavat ominaisuudet eivät välttämättä ole käytettävissä joissakin kameratiloissa.

#### Säädä kuvasuhdetta

Siirry kohtaan Kamera > 😳 > Kuvasuhde ja valitse kuvasuhde.

😥 Tämä ominaisuus ei ole käytettävissä joissakin tiloissa.

#### Ota sijaintitunniste käyttöön

Ota Sijaintitunniste käyttöön merkitäksesi sijaintisi valokuviin ja videoihin.

Pyyhkäise ylös Gallerian valokuvassa tai videossa nähdäksesi sen kuvauspaikan.

#### Lisää laitteen vesileimoja

Ota käyttöön **Lisää vesileima**. Valokuvissa ja videoissa, jotka on kuvattu takakameralla, on mukana laitteen vesileima.

😥 Laitteen vesileiman lisäämistä videoihin ei tueta tietyissä laitteissa.

#### Käytä apuruudukkoa valokuvien sommitteluun

Käytä apuruudukkoa auttamaan täydellisen kuvan kohdistamisessa.

- **1** Ota käyttöön **Kameran ruudukko**. Etsimessä näkyvät tällöin ruudukon viivat.
- **2** Aseta valokuvan kohde johonkin leikkauspisteistä ja kosketa sitten suljinpainiketta.

## Ota käyttöön peilin heijastus

Kun käytät etukameraa, voit koskettaa kohtaa 😳 ottaaksesi käyttöön tai poistaaksesi käytöstä ominaisuuden **Peiliheijastus**.

## Mykistä suljinääni

Mykistä kameran suljinääni ottamalla käyttöön Mykistys-toiminto.

🥡 Tämä ominaisuus on saatavana vain joissakin maissa ja alueilla.

# Kuvaa hymyjä

Ota käyttöön **Kuvaa hymyjä**. Kamera ottaa valokuvan automaattisesti tunnistaessaan hymyn etsimessä.

## Käytä vaakasuuntaa parempiin sommitteluihin

Ota käyttöön Vaakataso, jolloin etsimessä näytetään vaakasuuntainen ohjeviiva.

Kamera on vaakatasossa, kun pisteviiva on yhtenäisen viivan päällä.

# Hallitse Galleriaa

# Katsele valokuvia ja videoita

Galleriassa voit katsella, muokata ja jakaa valokuvia ja videoita.

## Näytä kuvausajan perusteella

Avaa **Galleria**. Nipistä **Valokuvat**-välilehdellä kahta sormea yhteen vaihtaaksesi kuukausinäkymään ja levitä niitä erilleen vaihtaaksesi päivänäkymään. Voit myös katsoa ajan vetämällä reunan seurantapalloa.

# Näytä albumin mukaan

Voit näyttää valokuvia ja videoita albumeittain Albumit-välilehdellä.

Jotkin valokuvat ja videot on tallennettu oletusalbumeihin. Esimerkiksi kameralla kuvatut videot tallennetaan **Kamera**-albumiin. Näyttökuvat ja näyttötallennukset tallennetaan **Näyttökuvat**-albumiin.

## Katso tietoja valokuvista ja videoista

- 1 Kosketa valokuvaa tai videota Galleriassa, niin näet sen koko näytön tilassa. Kosketa näyttöä uudelleen piilottaaksesi valikon.
- 2 Kun olet koko näytön tilassa, kosketa kohtaa Ú, niin näet valokuvaa tai videota koskevia tietoja, kuten tallennuspolun, tarkkuuden ja koon.

# Hae kuvia Galleriasta

Hae kuvia antamalla Gallerian hakupalkkiin avainsanoja, kuten aika, paikka ja aihe.

- Mene kohtaan Galleria > Albumit, anna näytön yläosassa olevaan hakukenttään avainsanat, joita haluat hakea. Anna kuvaa varten avainsanoja (esim. "ruoka", "maisema", "kukat").
- **2** Galleria näyttää avainsanoihin liittyvät kuvat ja ehdottaa niihin liittyviä avainsanoja. Tee tarkempi haku napauttamalla avainsanaa tai jatkamalla avainsanojen antamista.

ᡝ Tämä ominaisuus voi vaihdella laitekohtaisesti.

# Muokkaa valokuvia ja videoita

Galleria tarjoaa laajan valikoiman muokkausmahdollisuuksia valokuville ja videoille.

#### Perusmuokkaus

1 Avaa Galleria, kosketa muokattavan valokuvan pikkukuvaketta ja käytä sitten

muokkausominaisuuksia koskettamalla kohtaa 🖉 .

 Rajaa ja kierrä: Kosketa kohtaa Rajaa, valitse kehys ja valitse säilytettävä osa vetämällä ruudukkoa tai sen nurkkia.

Kierrä valokuvaa koskettamalla kohtaa **Rajaa** ja vetämällä kulmapyörää haluttuun suuntaan.

Kierrä valokuvaa 90 astetta koskettamalla kohtaa `  $\Box$  . Peilaa valokuva

koskettamalla kohtaa  ${}^{arphi| \triangleleft}$ 

- Lisää suodatintehoste: Valitse suodatin koskettamalla kohtaa Suodata.
- Säädä valokuvan tehosteita: Säädä valokuvan kirkkautta, kontrastia, värikylläisyyttä ja muita ominaisuuksia koskettamalla kohtaa Säädä.
- Muu: Kosketa kohtaa **Lisää** valokuvan muita muokkauksia, kuten väriroisketta, pehmennystä, piirustusta tai tekstielementin lisäystä varten.
- 2 Tallenna muokkaukset koskettamalla kohtaa ✓ ja tallenna valokuva koskettamalla kohtaa 🖳 .

# Lisää tarroja valokuviin

1 Kosketa galleriassa valokuvaa ja mene kohtaan 🖉 > Lisää > Tarrat.

- 2 Valitse lisättävän tarran tyyppi, kuten Aika, Sää tai Mieliala.
- **3** Valitse tarra ja vedä se paikalleen. Voit myös muokata joidenkin tarrojen tekstisisältöä.
- **4** Tallenna muokkaukset koskettamalla kohtaa  $\checkmark$  ja tallenna valokuva koskettamalla kohtaa  $\square$  .

## Pikselöi valokuvia

- 1 Kosketa galleriassa valokuvaa ja mene kohtaan 🖉 > Lisää > Mosaiikki.
- 2 Valitse mosaiikkityyli ja -koko peittämään osa valokuvaa.
- **3** Poista mosaiikki koskettamalla kohtaa **Pyyhekumi** ja pyyhkäisemällä se pois valokuvasta.
- 4 Tallenna muokkaukset koskettamalla kohtaa ✓ ja tallenna valokuva koskettamalla kohtaa □.

#### Nimeä valokuvia uudelleen

- 1 Kosketa galleriassa sitä valokuvan pikkukuvaa, jonka haluat nimetä uudelleen.
- 2 Mene kohtaan 🗼 > Nimeä uudelleen ja anna uusi nimi.
- **3** Kosketa kohtaa **OK**.

## Kollaasi

Gallerian kollaasiominaisuuden avulla voit yhdistää useita valokuvia nopeasti, jolloin ne on helpompi jakaa.

- 1 Voit käyttää kollaasiominaisuutta jollakin seuraavista tavoista:
  - Kosketa Etsi-välilehdellä kohtaa Luo kollaasi, valitse halutut valokuvat ja kosketa sitten kohtaa 

    .
- **2** Valitse malli. Tämän jälkeen voit tehdä seuraavat toimet:
  - Siirrä valokuva: Kosketa ja pidä valokuvaa ja vedä se toiseen kohtaan.
  - Säädä valokuvan näkyvää osaa: Liu'uta kuvassa tai nipistä sisään tai ulos, niin että vain haluamasi kohta näkyy ruudukossa.
  - Kierrä valokuvaa: Kosketa valokuvaa ja sitten kierrä sitä koskettamalla kohtaa  $^{\ell}$  tai käännä koskettamalla kohtaa  $^{\triangleright|\triangleleft}$ .
  - Lisää tai poista reunat: Oletuksena reunat näytetään valokuvien välillä ja ruudukon reunoilla. Voit poistaa ne koskettamalla kohtaa **Rajaus**.

3 Tallenna kollaasi koskettamalla kohtaa 🕒 . Voit katsella tallennettua kollaasia kohdassa Albumit > Kollaasit.

## Videoiden muokkaaminen

- 🕖 🛯 Varmista, että laite on päivitetty uusimpaan järjestelmäversioon.
  - Tämä ominaisuus voi vaihdella laitekohtaisesti.
- 1 Mene kohtaan Galleria > Albumit ja kosketa videota, jota haluat muokata.
- 2 Kosketa kohtaa Z saadaksesi videon muokkausnäytön näkyviin, jolloin voit tehdä seuraavia toimenpiteitä:
  - · Valitse teema: Valitse esiasetettu teema koskettamalla kohtaa Malli.
  - Muokkaa leikkeitä: Kosketa kohtaa **Muokkaa**, kosketa sitten aikajanaa ja leikkaa video haluttuun pituuteen vetämällä liukusäätimiä molemmista päistä.
  - Lisää siirtymä: Kosketa kohtaa Muokkaa, liu'uta aikajanalla asettaaksesi toistopään kohtaan, johon haluat lisätä siirtymän, ja kosketa sitten kohtaa Leikkaa. Valitse

siirtymä koskettamalla aikajanalla kohtaa 🗌

Jos lisäät useita leikkauksia, voit valita siirtymän kaikkiin niihin.

- Lajittele leikkeitä: Kun leike on jaettu, voit koskettaa ja pitää osiota painettuna ja vetää sitä, jotta se näkyy aiemmin tai myöhemmin videossa.
- Vaihda kuvaa: Kosketa kohdassa Muokkaa kohtaa Kehys ja valitse kuva.
- Vie kuva: Aseta kohdassa Muokkaa toistopää kuvaan, jonka haluat viedä stillkuvana, ja kosketa sitten kohtaa Vie kuva.
- Poista leike: Kosketa kohtaa Muokkaa, lisää leikkauksia ennen poistettavia leikkeitä ja niiden jälkeen ja kosketa sitten kohtaa Poista.
- Käytä suodatinta: Valitse suodatin koskettamalla kohtaa Suodattimet. Säädä suodatintehosteita liukusäädintä vetämällä.
- Muokkaa taustamusiikkia: Kosketa kohtaa Musiikki ja kosketa sitten kohtaa Lisää musiikkia valitaksesi esiasetetun taustamusiikin tai paikallisesti tallennetun musiikin. Voit myös poimia ääntä videosta koskettamalla kohtaa Poimi ääntä. Tämän jälkeen voit tehdä seuraavia: Säätää alkuperäisen äänen tai taustaäänen äänenvoimakkuutta koskettamalla kohdassa Muokkaa kohtaa Äänen\nvoimakkuus; alku- tai loppuhäivyttää taustamusiikkia valitsemalla Alkuhäivytys tai

## Loppuhäivytys.

Poimi tai poista ääni lisäämällä **Leikkaa** ennen ja jälkeen sen äänileikkeen, josta haluat poimia tai poistaa äänen, valitsemalla leikkeen ja vetämällä sen haluamaasi kohtaan tai koskettamalla kohtaa **Poista**.

 Muokkaa introa ja outroa: Valitse intro- ja outotehosteet koskettamalla kohtaa Teksti.

Voit muokata intron tekstityyliä ja lisätä tarran outroon.
**3** Kun olet valmis, esikatsele videota koskettamalla kohtaa  $\triangleright$  ja tallenna se koskettamalla kohtaa  $\square$ .

Kun tallennat videon, voit määrittää videon tarkkuuden tarpeen mukaan.

## Jaa kuvia ja videoita

Mene kohtaan Albumit - voit jakaa kuvia ja videoita seuraavilla tavoilla:

Jaa yksittäinen kuva tai video: Napauta kuvaa tai videota ja jaa napauttamalla kohtaa

چە.

· Jaa useita kuvia tai videoita: Paina albumissa pitkään kuvaa tai videota siirtyäksesi

monivalintatilaan, valitse useita kuvia ja videoita ja jaa napauttamalla kohtaa 🍊.

#### Turvallinen valokuvien jakaminen

Turvallisen valokuvien jakamisen avulla voit poistaa tietoja, kuten valokuvan sijainti- ja kuvaustiedot, tietosuojavuotojen välttämiseksi jakamisen aikana.

- 1 Mene kohtaan Galleria > Albumit.
- 2 Valitse yksi tai useampi valokuva ja napauta kohtaa 🍊.
- **3** Tarkasta jakamisnäytöllä ylhäällä vasemmalla oleva viesti. Jos tietosuoja ei ole käytössä, napauta kohtaa **Tietosuoja-asetukset**, jolloin**Tietosuoja-asetukset**-ikkuna avautuu, ja ota tämä ominaisuus käyttöön valokuvien turvallista jakamista varten noudattamalla ikkunassa olevia kehotteita.

#### Galleriakortti aloitusnäytöllä

Koristele aloitusnäyttösi näyttämällä valokuvia galleriakortin kautta.

#### Lisää galleriakortti:

- Avaa muokkausnäyttö nipistämällä kahdella sormella aloitusnäytöllä, napauta kohtaa Kortit ja valitse Galleria. Valitse kortin tyyli pyyhkäisemällä vasemmalle ja oikealle ja napauta kohtaa Lisää aloitusnäyttöön.
- · Lisää aloitusnäyttöön kortteja pyyhkäisemällä ylös Galleria-kuvakkeesta aloitusnäytöllä.
- Paina pitkään kohtaa Galleria > Galleria aloitusnäytöllä, valitse kortin tyyli pyyhkäisemällä vasemmalle ja oikealle ja napauta kohtaa Lisää aloitusnäyttöön.

Muokkaa galleriakorttia: paina galleriakorttia pitkään, napauta kohtaa Muokkaa korttia ja valitse, mitä galleriakortissa näytetään.

- Valitse albumi: näytä kaikki määritetyn albumin valokuvat.
- · Valitse kuva: näytä määritetty valokuva.

**Poista galleriakortti:** paina galleriakorttia pitkään, napauta kohtaa **Poista** ja poista tarpeettomat kortit.

## Järjestele albumeja

Järjestä valokuvat ja videot albumeihin selataksesi niitä helpommin.

#### Lisää albumeja

- 1 Mene kohtaan Galleria > Albumit.
- 2 Kosketa kohtaa 🕇 , nimeä albumi ja kosketa sitten kohtaa OK.
- **3** Valitse valokuvat tai videot, jotka haluat lisätä, ja siirrä tai kopioi ne albumiin.

#### Lajittele albumit

- 1 Mene kohtaan Galleria > Albumit > : ja kosketa kohtaa Lajittele albumit.
- 2 Vedä albumin vieressä oleva -kuvake haluttuun kohtaan. Palauta albumit oletusjärjestykseen koskettamalla kohtaa **Nollaa**.

#### Siirrä valokuvia ja videoita

- Avaa albumi ja kosketa ja pidä valitaksesi useita valokuvia ja videoita, jotka haluat siirtää.
- 2 Kosketa kohtaa 🗼 > Siirrä valitaksesi halutun albumin.
- 3 Kun kohteet siirretään, ne eivät enää ole alkuperäisessä albumissaan.
- Kaikki valokuvat- ja Videot-albumit näyttävät kaikki laitteellesi tallennetut kuvat ja videot. Kohteiden siirtäminen albumien välillä ei vaikuta näiden albumien näkymiin.

#### Poista valokuvia ja videoita

Valitse poistettavat kohteet koskettamalla ja pitämällä ja mene sitten kohtaan **Poista** > **Poista**.

joitakin esiasetettuja albumeita, kuten Kaikki valokuvat-, Omat suosikit-, Videot- ja Kameraalbumeita, ei voi poistaa.

Poistetut valokuvat ja videot siirretään tilapäisesti **Äskettäin poistettu** -albumiin, ennen kuin ne poistetaan pysyvästi 30 päivän kuluttua.

Voit poistaa valokuvan tai videon manuaalisesti koskettamalla ja pitämällä sen pikkukuvaketta **Äskettäin poistettu** -albumissa ja menemällä sitten kohtaan **Poista** > **Poista**.

#### Palauta poistettuja valokuvia ja videoita

Kosketa ja pidä Äskettäin poistettu -albumissa kohteita, jotka haluat palauttaa, ja kosketa

sitten kohtaa 🕗 palauttaaksesi ne alkuperäisiin albumeihinsa.

Jos alkuperäinen albumi on poistettu, luodaan uusi.

#### Lisää valokuvia ja videoita suosikkeihin

Avaa valokuva tai video ja kosketa sitten kohtaa 🔍

Kohde näkyy sekä alkuperäisessä albumissa että Omat suosikit-albumissa.

#### Estä albumeja

Estä kolmannen osapuolen sovellusten albumeja näkymästä Galleriassa.

- 1 Kosketa Muut-luettelossa albumia, jonka haluat estää.
- **2** Albumi voidaan estää, jos näkyy yläosassa. Siirry kohtaan > **Estä**. Estettyjä albumeja voidaan tarkastella vain kohdassa **Tiedostot**.
- **3** Voit poistaa albumin eston menemällä kohtaan **Muut**, koskettamalla kohtaa **Näytä** estetyt albumit ja koskettamalla sitten albumin vieressä kohtaa **Poista esto**.
- ᡝ Vain jotkin kohdan **Muut** albumit voidaan estää.

#### Piilota albumi

Voit piilottaa yksityiset kuvat ja videot, joiden et halua näkyvän albumissa.

Napauta albumia Albumit-välilehdellä, valitse piilotettava kuva tai video painamalla sitä

pitkään ja napauta kohtaa **Piilota** > **OK**.

Valitut kuvat ja videot piilotetaan. Voit tehdä seuraavat toimenpiteet:

- Voit näyttää piilotetut kuvat ja videot napauttamalla Albumit-välilehdellä kohtaa
   Piilotetut kohteet.
- Voit valita kuvan tai videon painamalla sitä pitkään kohdassa Piilotetut kohteet ja napauttaa Näytä.

Tämän jälkeen kuvat ja videot palautetaan alkuperäiseen albumiin.

🥡 Jaetuissa albumeissa olevia kuvia ja videoita ei voi piilottaa, joten huomioi todellinen tilanne.

## Vlog -editori

## Vlog -editori

Voit myös valita valokuvia ja videoita itse ja luoda omia Vlogeja.

Kummin tahansa, voit muokata ja jakaa Vlogejasi yhdellä sormen kosketuksella.

#### Luo valokuvia ja videoita sisältävä Vlogi

Voit luoda nopeasti vlogisarjan musiikille, joka on tehty laitteellasi olevilla valokuvilla ja videoilla. Tee siitä vaikuttavampi ylimääräisillä suodattimilla, siirtymillä ja introilla tai outroilla.

- Varmista, että laite on päivitetty uusimpaan järjestelmäversioon.
  - Tämä ominaisuus voi vaihdella laitekohtaisesti.
- 1 Avaa Galleria. Tee sitten jompikumpi seuraavista:
  - Mene kohtaan Etsi > Uusi video, valitse valokuvat ja videot ja kosketa sitten kohtaa
  - Kosketa ja pidä valokuvia ja videoita Valokuvat- tai Albumit -välilehdellä valitaksesi ne ja mene sitten kohtaan - Video.
- **2** Puhelin luo automaattisesti vlogin, jolle voit tehdä seuraavia toimenpiteitä:
  - · Valitse teema: Valitse esiasetettu teema koskettamalla kohtaa Malli.
  - Muokkaa leikkeitä: Kosketa kohtaa Muokkaa, kosketa sitten aikajanaa ja leikkaa video haluttuun pituuteen tai säädä valokuvan kestoa vetämällä liukusäätimiä molemmista päistä.
  - Lajittele leikkeitä: Kosketa ja pidä leikettä ja vedä se haluamaasi kohtaan.
  - Lisää siirtymä: Valitse siirtymä koskettamalla leikkeiden välissä kohtaa . Voit myös koskettaa kohtaa Muokkaa, liu'uttaa aikajanalla asettaaksesi toistopään kohtaan, johon haluat lisätä siirtymän, ja koskettaa sitten kohtaa Leikkaa. Valitse

siirtymä koskettamalla aikajanalla kohtaa 🗌

Jos lisäät useita leikkauksia, voit valita siirtymän kaikkiin niihin.

- Vaihda kuvaa: Kosketa kohdassa **Muokkaa** kohtaa **Kehys** ja valitse kuva.
- Vie kuva: Aseta kohdassa Muokkaa toistopää kuvaan, jonka haluat viedä stillkuvana, ja kosketa sitten kohtaa Vie kuva.
- Poista leike: Valitse leike ja kosketa sitten kohtaa Poista. Voit myös koskettaa kohtaa Muokkaa, lisätä leikkauksia ennen poistettavia leikkeitä ja niiden jälkeen ja koskettaa sitten kohtaa Poista.
- Käytä suodatinta: Valitse suodatin koskettamalla kohtaa Suodattimet. Säädä suodatintehosteita liukusäädintä vetämällä.
- Muokkaa taustamusiikkia: Kosketa kohtaa Musiikki ja kosketa sitten kohtaa Lisää musiikkia valitaksesi esiasetetun taustamusiikin tai paikallisesti tallennetun musiikin. Voit myös poimia ääntä videosta koskettamalla kohtaa Poimi ääntä. Tämän jälkeen voit tehdä seuraavia: Säätää alkuperäisen äänen tai taustaäänen äänenvoimakkuutta koskettamalla kohdassa Muokkaa kohtaa Äänen\nvoimakkuus; alku- tai loppuhäivyttää taustamusiikkia valitsemalla Alkuhäivytys tai Loppuhäivytys.
  - Poimi tai poista ääni lisäämällä **Leikkaa** ennen ja jälkeen sen äänileikkeen, josta haluat poimia tai poistaa äänen, valitsemalla leikkeen ja vetämällä sen haluamaasi kohtaan tai koskettamalla kohtaa **Poista**.

 Muokkaa introa ja outroa: Valitse intro- ja outrotehosteet koskettamalla kohtaa Teksti.

Voit muokata intron tekstityyliä ja lisätä tarran outroon.

3 Kun olet valmis, esikatsele videota koskettamalla kohtaa D ja vie se koskettamalla kohtaa D.

#### Jaa Vlogeja

- 1 Mene kohtaan Galleria > Albumit > Videoeditori, josta löydät kaikki viedyt videot.
- 2 Kosketa ja pidä videoita, jotka haluat jakaa, ja kosketa sitten kohtaa 🍊 .

# **Sovellukset**

# Sovellukset

## Sovellusten perusteet

#### Poista sovelluksen asennus

Voit poistaa sovelluksen asennuksen millä tahansa seuraavista tavoista:

- Kun käytössä on **Vakio**-tyylinen aloitusnäyttö, kosketa ja pidä sovelluskuvaketta aloitusnäytössä, kosketa sitten kohtaa **Poista asennus** ja seuraa ohjeita.
- Kun käytössä on **Laatikko**-tyylinen aloitusnäyttö, kosketa ja pidä sovelluskuvaketta laatikossa, kosketa sitten kohtaa **Poista asennus** ja seuraa ohjeita.
- Mene kohtaan Asetukset > Sovellukset > Sovellukset, kosketa sovellusta ja kosketa sitten kohtaa Poista.
- Joidenkin esiasennettujen järjestelmäsovellusten asennusta ei voi poistaa, koska niiden poistaminen voi aiheuttaa järjestelmävirheitä.

#### Hallitse taustasovelluksia

- 1 Käytä viimeisimpien tehtävien näyttöä toisella seuraavista tavoista, riippuen käyttämästäsi navigointimenetelmästä:
  - Eleet: Pyyhkäise ylös näytön alareunasta ja pidä.
  - Navigointi kolmella näppäimellä: Kosketa kohtaa 📖
- 2 Viimeisimmät tehtävät -näytöllä voit:
  - · Pyyhkäise poikittain katsellaksesi sovellusten esikatseluja.
  - · Kosketa sovelluksen esikatselua käyttääksesi sovellusta.
  - Sulje sovellus pyyhkäisemällä sen esikatselusta ylös.
  - Lukitse sovellus pyyhkäisemällä alas sen esikatselussa.

sovelluksen esikatselun yläosassa. Kohdan 🔍 koskettaminen ei sulje tätä sovellusta.

- Pyyhkäise alas uudelleen avataksesi sen lukituksen.
   katoaa.
- Kosketa kohtaa U sulkeaksesi kaikki sovellukset (paitsi ne, jotka olet lukinnut).

#### Tyhjennä sovelluksen välimuisti

Poista sovellusten välimuistitiedostot vapauttaaksesi tallennustilaa.

Siirry kohtaan **Asetukset** > **Sovellukset** > **Sovellukset**, valitse sovellus, jonka välimuistin haluat tyhjentää, ja siirry sitten kohtaan **Tallennustila** > **Tyhjennä välimuisti**.

# Yhteystiedot

## Lisää ja hallitse yhteystietoja

Voit avata, jakaa tai poistaa yhteystietoja avaamalla **Yhteystiedot** aloitusnäytöllä (tai avaamalla kohdan **Puhelin** ja menemällä **Yhteystiedot**-käyttöliittymään).

#### Luo yhteystietoja manuaalisesti

Napauta **Yhteystiedot**-näytöllä kohtaa <sup>(+)</sup>, mene **Uusi yhteystieto**-käyttöliittymään ja

anna nimi, puhelinnumero ja muut tiedot ja tallenna napauttamalla kohtaa  $\smallsetminus$  .

#### Yhdistä yhteystietojen kaksoiskappaleet

Mene **Yhteystiedot**-käyttöliittymässä kohtaan \* > **Asetukset** > **Järjestä yhteystiedot** > **Yhdistä yhteystietojen kopiot**, valitse yhteystietojen kaksoiskappaleet ja napauta kohtaa **Yhdistä**.

#### Hae yhteystietoja

Voit hakea yhteystietoja seuraavilla tavoilla:

- Avaa Yhteystiedot-käyttöliittymä ja anna yläosassa olevaan Hae-ruutuun avainsanat, joilla haluat tehdä haun (esim. yhteystiedon sukunimen ensimmäiset kirjaimet, puhelinnumero, sähköposti).
- Avaa hakuruutu pyyhkäisemällä alas keskellä aloitusnäyttöä ja anna avainsanat, joilla haluat tehdä haun.
- 🦸 Voit myös tarkentaa hakua antamalla kerralla useita avainsanoja, kuten "John Beijing".

#### Jaa yhteystietoja

- Paina pitkään jaettavia yhteystietoja Yhteystiedot-käyttöliittymässä ja napauta kohtaa Jaa yhteystieto. Voit myös napauttaa jaettavia yhteystietoja ja napauttaa sitten kohtaa Lisää > Jaa yhteystieto
- **2** Valitse jakamistapa ja noudata näytöllä annettuja ohjeita.

#### Poista yhteystietoja

Voit poistaa yhteystietoja (tai tehdä joukkopoiston) seuraavilla tavoilla:

Paina pitkään poistettavia yhteystietoja Yhteystiedot-käyttöliittymässä

- ja napauta kohtaa **Poista**.
- Napauta poistettavia yhteystietoja ja napauta alaosassa kohtaa Lisää > Poista yhteystieto.

Valitse poistettavat yhteystiedot kohdassa > Asetukset > Järjestä yhteystiedot > Poista useita yhteystietoja ja napauta alaosassa kohtaa Poista.

ᡝ Palauta vahingossa poistetut yhteystiedot avaamalla **Yhteystiedot**-käyttöliittymä, siirtymällä

kohtaan • > Asetukset > Järjestä yhteystiedot > Äskettäin poistettu ja valitsemalla palautettavat yhteystiedot painamalla niitä pitkään ja napauttamalla sitten kohtaa **Palauta**.

## Hallitse yhteystietoryhmiä

Voit hallita suuria yhteystietomääriä ryhmittelemällä ne haluamallasi tavalla, jolloin voit helpommin lähettää ryhmäsähköposteja tai -viestejä. Järjestelmä ryhmittelee yhteystiedot automaattisesti yrityksen, kaupungin ja viimeisimmän yhteydenoton ajan mukaan. Voit luoda ryhmiä myös itse.

#### Luo ryhmiä

- 1 Avaa Yhteystiedot tai Puhelin ja valitse Yhteystiedot-välilehti.
- 2 Valitse **Ryhmät**, napauta kohtaa **Uusi**, anna ryhmälle nimi, kuten Perhe, ja napauta kohtaa **OK**.
- **3** Napauta ryhmänäytöllä kohtaa **Lisää jäseniä**, valitse ryhmään lisättävä yhteystieto ja napauta kohtaa **Lisää**.

#### Muokkaa ryhmiä

Valitse **Yhteystiedot**-käyttöliittymässä kohta **Ryhmät** ja anna ryhmä, jota haluat muokata.

- Lisää jäsen: lisää ryhmään jäseniä napauttamalla kohtaa Lisää jäseniä.
- Poista jäsen: paina poistettavaa jäsentä pitkään ja napauta kohtaa Poista ryhmästä.
- Lisää toimintoja: Napauta kohtaa Lisää, valitse kohta Poista jäseniä joukkopoistoa varten tai valitse kohta Ryhmän soittoääni, Poista ryhmä tai Nimeä uudelleen.

#### Lähetä ryhmäviestejä tai -sähköposteja

Valitse Yhteystiedot-käyttöliittymässä kohta Ryhmät ja anna ryhmä:

- Lähetä ryhmäviesti: lähetä viesti ja valitse vastaanottavat jäsenet napauttamalla kohtaa
  - $\mathcal{O}$
- Lähetä ryhmäsähköposti: lähetä sähköposti ja valitse vastaanottavat jäsenet

napauttamalla kohtaa 🗠

#### Poista ryhmiä

Mene **Yhteystiedot**-käyttöliittymässä kohtaan **Ryhmät**. Voit poistaa puhelimesta ryhmiä jollakin seuraavista tavoista:

- Paina poistettavaa ryhmää pitkään ja napauta kohtaa **Poista**.
- Napauta alaosassa kohtaa Poista, valitse poistettava ryhmä ja napauta kohtaa Poista.

## Lisää henkilökohtaisia tietoja

Voit luoda henkilökohtaisia tietoja sisältäviä käyntikortteja ja jakaa niitä muiden kanssa. Voit myös lisätä henkilökohtaisia tietoja hätätilanteita varten saadaksesi apua hätätilanteessa.

#### Luo käyntikortteja

- 1 Avaa Yhteystiedot tai Puhelin ja valitse Yhteystiedot-välilehti.
- 2 Napauta kohtaa **Oma kortti** ja lisää profiilikuvasi, nimesi, puhelinnumerosi ja muita tietoja.
- **3** Luo käyntikortti QR-koodilla napauttamalla kohtaa  $\checkmark$  .
- ᡝ Voit myös jakaa korttisi käyttämällä QR-koodeja.

#### Lisää henkilökohtaisia tietoja hätätilanteita varten

Mene **Yhteystiedot**-käyttöliittymässä kohtaan **Oma kortti** > **HTiedot hätätilanteessa**, napauta kohtaa **LISÄÄ** ja lisää henkilökohtaisia tietoja, terveystietoja, yhteystiedot hätätilanteessa ja muita tietoja.

ᡝ Voit myöhemmin muuttaa tietoja menemällä **Hätätila**-käyttöliittymään ja napauttamalla

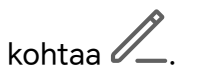

Kun olet määrittänyt hätäyhteyshenkilöt ja jos sinun on soitettava apua, mene kohtaan Hätäpuhelu > Tiedot hätätilanteessa > Yhteystiedot hätätilanteessa siltä näytöltä, jolla annat näytön lukituksen salasanan, ja valitse hätäyhteyshenkilö puhelun soittamiseksi.

## Poista yhteystietohistoria

- 1 Avaa Yhteystiedot tai Puhelin ja valitse Yhteystiedot-välilehti.
- 2 Napauta yhteystietoa, jolla on yhteystietohistoria.
- **3** Napauta kohtaa **Lisää > Pyyhi historia** ja sitten kohtaa **Pyyhi** ja poista kaikki yhteystiedon puhelulokit, puhelutallenteet ja viestit.

# Puhelin

## Soita puhelu

#### Valitse numero tai yhteystieto soittaaksesi

Voit soittaa puhelun toisella seuraavista tavoista:

• Avaa **Puhelin**, syötä osa puhelinnumeroa, yhteystiedon nimen ensimmäinen kirjain tai yhteystiedon nimikirjaimet löytääksesi yhteystiedon ja soita sitten koskettamalla.

 Avaa Puhelin, kosketa Yhteystiedot-välilehteä ja etsi sitten yhteystietoa tai valitse yhteystieto yhteystietoluettelosta puhelua varten.

Lopeta puhelu koskettamalla kohtaa 😶 .

#### Käytä pikavalintaa

Kun olet määritellyt pikavalinnan yhteystiedolle, voit soittaa siihen yhteystietoon nopeasti liitetyllä pikavalintanumeronäppäimellä.

Mene kohtaan **Puhelin** > **Asetukset** > **Pikavalinta**, valitse numeronäppäin ja aseta sitten yhteystieto tätä pikavalintanumeroa varten.

#### Lopeta puhelu painamalla virtapainiketta

Paina puhelun aikana virtapainiketta lopettaaksesi puhelun.

Mene kohtaan **Puhelin** > **\*** > **Asetukset** > **Lisää** ja ota käyttöön **Virtapainike katkaisee puhelun**.

#### Aseta puhelun tausta

Aseta taustakuva puhelun taustaksi seuraavasti:

- 1 Mene kohtaan Asetukset > Aloitusnäyttö ja taustakuva > Taustakuva.
- **2** Valitse kuva ja aseta se taustakuvaksi.

Voit myös asettaa yhteystiedolle profiilikuvan, joka näytetään puhelun taustana.

- 1 Avaa Puhelin, kosketa Yhteystiedot-välilehteä ja valitse yhteystieto.
- 2 Aseta valitulle yhteystiedolle profiilikuva koskettamalla ensin kohtaa 🖉 ja sitten kohtaa O.

#### Soita ulkomaanpuhelu

- **1** Ota yhteyttä mobiilioperaattoriisi aktivoidaksesi ulkomaanpuhelupalvelun ja pyytääksesi siitä lisätietoja.
- **2** Avaa **Puhelin**, kosketa **Yhteystiedot**-välilehteä ja valitse sitten yhteystieto, jolle soitetaan.
- **3** Jos numeroa ei ole yhteystietoluettelossa, avaa numerovalitsin ja pidä **0**-näppäintä painettuna, kunnes +-kuvake tulee näkyviin. Syötä maakoodi ja puhelinnumero ja soita

sitten ulkomaanpuhelu koskettamalla kohtaa 🕓

## Käytä VoLTEa HD-videopuheluiden soittamiseen

VoLTE (Voice over LTE) on IP-pohjainen tiedonsiirtoteknologia. Kun VoLTE on käytössä, se yhdistää puhelut nopeasti ja tekee ääni- ja videopuheluista korkealaatuisia.

#### Ota VoLTE käyttöön

1 Aktivoi VoLTE-palvelu SIM-kortillesi ottamalla yhteyttä operaattoriisi. Jos sekä ensisijainen että toissijainen SIM-korttialusta tukee VoLTEa kaksois-SIM-puhelimessa, sitä ei voi ottaa käyttöön kummallekin SIM-kortille.

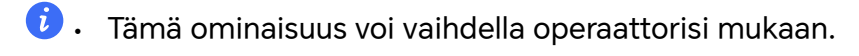

#### Soita videopuhelu

Videopuhelut ovat mahdollisia vain, kun molemmat osapuolet käyttävät VoLTE-aktivoituja laitteita.

- 1 Avaa **Puhelin**, kosketa välilehteä **Yhteystiedot** näytön alaosassa ja valitse sitten yhteystieto, jolle haluat soittaa.
- 2 Kosketa kohtaa <sup>1</sup> soittaaksesi videopuhelun.

Äänipuhelun aikana voit siirtyä videopuheluun koskettamalla kohtaa  $\square$  .

## Aloita uusi puhelukokemus VoWi-Fin avulla

VoWi-Fi perustuu internet-puheluiden Wi-Fi-verkkoon, ja sitä voidaan käyttää lentokonetilassa.

- **1** Tämä ominaisuus vaatii operaattorisi tuen. Ota yhteyttä operaattoriisi VoWi-Fin käyttöönottoa varten.
- 2 Mene kohtaan Puhelin > > Asetukset > Wi-Fi-puhelut ja kytke päälle Wi-Fipuhelut.
- 3 Jos asetukset eivät tule automaattisesti voimaan, palauta verkkoasetukset. Mene kohtaan Asetukset > Järjestelmä ja päivitykset > Nollaa > Nollaa verkkoasetukset ja nollaa Wi-Fi, mobiilidata ja Bluetooth.

## Hallitse saapuvia puheluita

Voit käyttää koputustoimintoa vastataksesi saapuviin puheluihin, kun puhut jo aiempaa puhelua.

Jos et voi vastata puheluun, koska laitteesi on viallinen tai verkon signaali on heikko, voit myös asettaa soitonsiirron siirtääksesi puhelut toiseen numeroon tai toiselle laitteelle.

#### Vastaa tai hylkää saapuva puhelu

Jos saat puhelun, kun näytön lukitus on avattu:

Kosketa kohtaa Svastataksesi puheluun.

- Kosketa kohtaa 😶 hylätäksesi puhelun.
- $\cdot$  Kosketa kohtaa  $\smile$  hylätäksesi puhelun ja vastataksesi tekstiviestillä.

#### Vastaa puheluun automaattisesti

Kun puhelin on liitetty Bluetooth-kuulokesettiin tai langalliseen kuulokesettiin, voit käyttää kuulokesettiä vastataksesi puheluihin, jos käytät käsiäsi muuhun tai näytön pyyhkäiseminen on hankalaa (tukee vain äänipuheluita).

**Ota ominaisuus käyttöön seuraavalla tavalla:** Mene kohtaan **Puhelin**, napauta kohtaa : > **Asetukset** > **Vastaa puheluihin automaattisesti**, ota **Vastaa puheluihin automaattisesti** -toiminto käyttöön ja aseta **Automaattisen vastauksen viive** -toiminnon kesto.

#### Ota koputus käyttöön

Koputusominaisuuden avulla voit vastata saapuvaan puheluun, kun puhut jo puhelua, asettamalla ensimmäisen puhelun pitoon. Tämä ominaisuus vaatii operaattorisi tuen. Pyydä lisätietoja operaattoriltasi.

Mene kohtaan **Puhelin** > **\*** > **Asetukset** ja siirry sitten kohtaan **Lisää** > **Koputus**.

Jos puhelimessasi on kaksi SIM-korttia, määritä SIM 1- ja SIM 2 -kortille erilliset asetukset. Tämä ominaisuus voi vaihdella operaattorisi mukaan.

#### Vastaa uuteen saapuvaan puheluun puhelun aikana

- 1 Kun saat saapuvan puhelun, kun olet jo puhumassa aiempaa puhelua, kosketa kohtaa vastataksesi siihen.
- 2 Kosketa kohtaa tai kosketa pidossa olevaa puhelua puheluluettelosta vaihtaaksesi kahden puhelun välillä.

#### Ota soitonsiirto käyttöön

Kun soitonsiirto-ominaisuus on käytössä, ennalta asetut ehdot täyttävät puhelut siirretään automaattisesti määritettyyn puhelinnumeroon. Tämä ominaisuus vaatii operaattorisi tuen. Pyydä lisätietoja operaattoriltasi.

- 1 Avaa Puhelin, mene kohtaan 🗼 > Asetukset ja kosketa kohtaa Puhelun siirto.
- **2** Valitse ja ota käyttöön siirtotapa ja anna ja vahvista kohdenumero.

Jos puhelimessasi on kaksi SIM-korttia, määritä SIM 1- ja SIM 2 -kortille erilliset asetukset.
 Tämä ominaisuus voi vaihdella operaattorisi mukaan.

#### Poista soitonsiirto käytöstä

- 1 Avaa Puhelin, mene kohtaan 🗼 > Asetukset ja kosketa kohtaa Puhelun siirto.
- 2 Valitse soitonsiirtotila ja poista se käytöstä.

## Suodata ja estä roskapuheluita

Aseta erilaisia estosääntöjä estääksesi markkinointipuhelut, huijaukset ja muut roskapuhelut.

#### Suodata roskapuhelut

- Mene kohtaan Puhelin > SEstetty.
   Voit mennä myös kohtaan Järjestelmänhallinta > Estetty.
- **2** Kosketa kohtaa **Puhelujen estosäännöt** ja vaihda käyttöön vastaavien estosääntöjen kytkimet.

#### Estä tietyistä numeroista saapuvat puhelut

Voit estää tietyistä numeroista tulevat puhelut käyttämällä toista seuraavista tavoista:

- Mene kohtaan Puhelin > : > Estetty > : > Estolista, kosketa kohtaa + ja lisää puhelinnumerot, jotka haluat estää.
- · Avaa Puhelin, kosketa Yhteystiedot-välilehteä, kosketa estettävää yhteystietoa ja valitse

sitten **> Estä yhteystieto**.

#### Aseta, vastaanotatko ilmoituksia estetyistä puheluista

Mene kohtaan **Puhelin** > **Estetty** > **O** > **Vastaanota ilmoituksia** ja aseta, vastaanotatko ilmoituksia, kun puhelut on estetty.

#### Hallitse estettyjä puheluita

Estetty-näytössä voit hallita estettyjä puheluita, kuten soittamalla takaisin numeroihin, poistamalla tietueita tai lähettämällä valituksia, jos numero on merkitty väärin.

Mene kohtaan **Puhelin** > • • > **Estetty**. Tämän jälkeen voit tehdä seuraavat toimet:

- Kosketa tietuetta ja valitse Puhelu soittaaksesi takaisin numeroihin, valitse Lisää luottolistaan tai Lisää yhteystieto tai poista puhelutiedot koskettamalla kohtaa Poista.
- Kosketa kohtaa Tyhjennä poistaaksesi estetyt puhelut erissä.
- · Vaihda estosääntöjä koskettamalla kohtaa Estosäännöt.

## Hätätila-SOS ja puhelut

#### Käytä Hätätila-SOS-toimintoa

Jos olet hätätilanteessa, voit nopeasti ja salaisesti lähettää SOS-viestin tai soittaa SOSpuhelun hätäyhteyshenkilöillesi.

1 Mene kohtaan Asetukset > Turvallisuus ja hätätilanne > Hätätila-SOS ja lisää hätäyhteyshenkilö koskettamalla kohtaa Yhteystiedot hätätilanteessa. 2 Ota käyttöön Lähetä myös hätäviesti ja Automaattinen hätäpuhelu ja aseta liittyvät luvat kehotettaessa.

Kun olet ottanut käyttöön Hätätila-SOS-ominaisuuden, ja olet hätätilanteessa, paina virtapainiketta viisi kertaa nopeasti peräkkäin, niin laitteesi lähettää automaattisesti viestin nykyisestä sijainnistasi hätäyhteyshenkilöillesi. Laite soittaa myös hätäyhteyshenkilöille yksitellen ja toistaa ennalta tallennetun SOS-viestin ja lopettaa puhelun automaattisesti.

Jos **Automaattinen hätäpuhelu** on pois käytöstä, laitteesi tuo viestin lähettämisen jälkeen esiin hätäpuhelunäytön, josta voit soittaa nopeasti hätäpalveluun tai jollekin hätäyhteyshenkilöllesi.

#### Soita hätäpuheluita

Hätätilanteessa voit soittaa hätäpuheluita suoraan laitteesi lukitusnäytöltä, vaikka signaalia ei olisi.

A Hätäpuheluominaisuus on paikallisten määräysten ja kunkin mobiilioperaattorin toimintatapojen alainen. Verkko-ongelmat ja muut häiriöt voivat estää hätäpuheluita toimimasta.

- 1 Mene lukitusnäytöltä salasanan syöttönäyttöön ja kosketa kohtaa **Hätäpuhelu**. Jos olet alueella, jossa signaali on hyvä ja laitteessa on internet-yhteys, laite yrittää automaattisesti saada sijaintisi ja näyttää sen näytöllä.
- 2 Syötä paikallinen hätänumero ja kosketa kohtaa Soittaaksesi numeroon. Vaihtoehtoisesti kosketa kohtaa **Tiedot hätätilanteessa** ja valitse hätäyhteyshenkilö, jolle soittaa.

## Suorita toimenpiteitä puhelun aikana

Puhelun aikana näytetään puhelun aikana tehtävien toimenpiteiden valikko.

- ・Kosketa kohtaa ゴッ) vaihtaaksesi äänikanavan kaiuttimeen.
- Kosketa kohtaa ••••, jos haluat käyttää numeronvalitsinta.
- Puhelun aikana voit piilottaa puhelunäytön ja käyttää muita sovelluksia palaamalla edelliselle näytölle tai aloitusnäytölle laitteesi nykyisen navigointitilan avulla. Voit palata puhelunäyttöön koskettamalla vihreää kuvaketta tilapalkissa.
- Kosketa kohtaa <sup>O</sup> lopettaaksesi puhelun.

## Kalenteri

## Käytä tapahtumia

Tapahtumat auttavat sinua ajoittamaan toimintoja päivittäisessä ja työelämässäsi, kuten yrityksen palaverit, sosiaalisten kokoontumisien järjestäminen ja luottokorttimaksujen hoitaminen. Voit lisätä tapahtumia ja asettaa muistutuksia auttamaan sinua järjestämään aikataulusi etukäteen.

#### Lisää aikatauluja

- **1** Avaa Kalenteri ja napauta kohtaa (+)
- 2 Anna tietoja, kuten otsikko, sijainti ja aikataulun alkamis- ja päättymisaika.
- **3** Aseta aikataululle muistutus napauttamalla kohtaa**Muistutus** tai **Toinen muistutus**.

4 Tallenna aikataulu napauttamalla kohtaa  $\checkmark$  .

#### Hae tapahtumaa

- 1 Kosketa Kalenteri-näytöllä kohtaa 📿
- **2** Anna tapahtumasi avainsanat hakuruutuun, kuten nimi ja sijainti.

#### Jaa tapahtuma

- 1 Avaa **Kalenteri** ja kosketa sitten tapahtumaa kalenterinäytössä tai aikatauluvälilehdessä.
- 2 Kosketa 🗼 > Jaa jakaa tapahtuman haluamallasi tavalla pyydettäessä.

#### Poista tapahtuma

Voit poistaa tapahtuman jollakin seuraavista tavoista:

- Kosketa Kalenteri-näytöllä tapahtumaa, jonka haluat poistaa, ja kosketa sitten kohtaa
   Poista tapahtuma > Poista.
- Kosketa ja pidä Aikataulu-näytöllä tapahtumaa, valitse poistettavat tapahtumat ja kosketa sitten kohtaa Poista tapahtuma.

## Aseta kalenteri-ilmoitus

Valitse kalenteri-ilmoituksen tyyppi vaatimustesi mukaisesti. Voit asettaa tilapalkin ilmoituksia, banneri-ilmoituksia ja soittoääni-ilmoituksia. Kun olet asettanut muistutuksen oletusajan, laite lähettää ilmoituksen määritettynä aikana.

Mene kohtaan Kalenteri > • > Asetukset.

- Aseta muistutusaika koskettamalla kohtaa Muistutuksen oletusaika tai Muistutusaika koko päivän tapahtumille.
- Kosketa kohtaa Ilmoitukset ja ota käyttöön Salli ilmoitukset. Noudata sitten näyttöön tulevia ohjeita asettaaksesi ilmoitustyypin.

## Mukauta kalenterinäkymän asetuksia

Voit mukauttaa kalenterinäkymän asetuksia, kuten viikon aloituspäivä ja viikkonumeroiden näyttäminen.

- 1 Mene kohtaan Kalenteri > • > Asetukset.
- 2 Valitse viikon aloituspäivä tai ota kytkin käyttöön viikkonumeroiden näyttämiseksi.

## Määritä vaihtoehtoisia kalentereita

Voit vaihtaa muihin kalentereihin, kuten kiinalaiseen kuukalenteriin tai islamilaiseen kalenteriin.

## Näytä kansalliset/alueelliset vapaapäivät

Helpota matkojen suunnittelua näyttämällä kansalliset/alueelliset vapaapäivät kalenterissa.

- 1 Mene kohtaan Kalenteri > · · · · Asetukset > Kansalliset/alueelliset vapaapäivät.
- 2 Kytke maan/alueen kytkin päälle, niin puhelin lataa automaattisesti kyseisen maan/ alueen vapaapäiviä koskevat tiedot ja näyttää ne kalenterissa.

# Kello

## Aseta hälytyksiä

Voit asettaa hälytyksiä toistamaan ääntä tai värisemään tiettyinä aikoina.

## Lisää hälytys

- **1** Lisää hälytys menemällä kohtaan **Kello** > **Hälytys** ja napauttamalla kohtaa (+).
- **2** Aseta soittoääni, toistoväli jne. noudattamalla kehotteita.
- ${f 3}\,$  Tallenna asetukset napauttamalla kohtaa  $\checkmark$

#### Hälytyksen muuttaminen tai poistaminen

Kosketa olemassa olevaa hälytystä muuttaaksesi sitä tai poistaaksesi sen.

#### Torkuta hälytys

Jos et halua nousta ylös kun hälytys soi, kosketa vain torkkupainiketta tai paina Virtapainiketta.

Torkkuajan pituus asetetaan hälytystä luotaessa.

## Sammuta hälytys

Kun hälytys soi, pyyhkäise vasemmalle tai oikealle näytön alaosaan näkyviin tulevassa painikkeessa sammuttaaksesi sen.

## Käytä ajastinta tai sekuntikelloa

Voit käyttää ajastinta laskeaksesi kohti tiettyä aikaa. Voit myös käyttää sekuntikelloa mitataksesi tapahtuman keston.

## Ajastin

Mene kohtaan **Kello > Ajastin**, aseta kesto ja käynnistä ajastin koskettamalla kohtaa 🕑

Lopeta se koskettamalla kohtaa (II).

#### Sekuntikello

Käynnistä sekuntikello menemällä kohtaan **Kello > Sekuntik.** ja koskettamalla kohtaa 🕑

Lopeta se koskettamalla kohtaa 🕕 .

## Näytä kaksoiskellot lukitusnäytössä

Kun olet poissa omalta aikavyöhykkeeltäsi, käytä toimintoa **Kaksoiskellot** näyttääksesi sekä kotikaupunkisi että nykyisen sijainnin ajan lukitusnäytöllä.

Siirry kohtaan **Asetukset** > **Järjestelmä ja päivitykset** > **Päivämäärä ja kellonaika**, ota käyttöön **Kaksoiskellot** ja aseta **Kotikaupunki**. Kotikaupunkisi ja nykyisen sijainnin aika näkyvät nyt molemmat lukitusnäytöllä.

Vain yksi kello näytetään lukitusnäytöllä, jos nykyinen sijaintisi on samalla aikavyöhykkeellä kuin kotikaupunkisi.

# Muistio

## Luo muistiinpano

Voit luoda muistiinpanoja käsinkirjoitus- (kirjoittamalla tai piirtämällä sisältöä) ja Skannaa asiakirja -tiloilla, jotta voit seurata nopeasti ajatuksiasi ja inspiraatioitasi.

#### Lisää sisältöä muistiinpanoon

- 1 Mene kohtaan Muistio > Muistiinpanot ja kosketa kohtaa (+)
- **2** Anna muistiinpanon otsikko ja sisältö. Sen jälkeen voit suorittaa seuraavat toiminnot:
  - $\cdot$  Lisää tarkistuslista koskettamalla kohtaa igodot .

- $\cdot$  Vaihda tekstityyliä, kappaleen tasausta ja taustaa koskettamalla kohtaa  $\stackrel{ ext{A=}}{ ext{=}}$  .
- Lisää kuva koskettamalla kohtaa 2. Kosketa ja pidä kuvaa ja vedä se haluttuun kohtaan muistiinpanoa.
- Kun haluat järjestää muistiinpanojasi niiden käytön ja katselun helpottamiseksi,
   kosketa kohtaa III lisätäksesi tunnisteen muistiinpanoosi, kun se on valmis.
- ${f 3}\,$  Tallenna muistiinpano koskettamalla kohtaa  $\checkmark$

#### Lisää muistiinpano skannaamalla asiakirjoja

- **1** Avaa Muistio ja mene kohtaan Muistiinpanot >  $\bigcirc$  >  $\bigcirc$  > Skannaa asiakirja.
- 2 Kohdista puhelimen kamera skannattavaan kuvaan tai tiedostoon ja aloita skannaus koskettamalla kohtaa . Skannatut sivut tallennetaan Muistioon.

#### Lisää käsin kirjoitettu muistiinpano

Voit lisätä käsinkirjoitetun muistiinpanon kirjoittaaksesi muistiin ajatuksia ja ideoita, joita olisi vaikea välittää tekstinä.

- 1 Mene kohtaan Muistio > Muistiinpanot ja kosketa kohtaa  $\oplus$  .
- f 2 Kirjoita tai piirrä haluamasi sisältö valituilla väreillä koskettamalla kohtaa  $\Bbb/$  .
- ${f 3}\,$  Tallenna muistiinpano koskettamalla kohtaa  $\checkmark$

## Luo tehtäviä

Voit luoda tehtäviä voidaksesi seurata päivittäisiä välttämättömiä asioita, kuten päivittäisiä ostoslistoja, työtehtäviä ja kotitöitä.

## Lisää tehtävä

Voit lisätä tehtävän ja asettaa ajan muistuttamaan sinua siitä.

Jos olet merkinnyt tehtävän tärkeäksi, saat siitä koko näytön muistutuksen, kun näyttö on lukittu.

- 1 Mene kohtaan **Muistio** > **Tehtävät** ja kosketa kohtaa (+).
- 2 Anna tehtävä.
- **3** Kosketa kohtaa O, aseta muistutusaika ja kosketa kohtaa **OK**.
- **4** Ota käyttöön merkitäksesi tehtävän tärkeäksi.
- 5 Kosketa kohtaa Tallenna.

i Tämä ominaisuus voi vaihdella laitekohtaisesti.

#### Aseta tehtävälle toistuvat muistutukset

Jos määrität tehtävälle ajan, voit valita sille toistotilan (esimerkiksi **Ei koskaan**, **Joka päivä**, **Joka viikko**, **Joka kuukausi** tai **Joka vuosi**), ja laite kehottaa toistuvasti suorittamaan tehtävän määrättyyn aikaan.

## Hallitse Muistiotasi

Voit lajitella Muistion kohteesi luokan mukaan ja sijoittaa ne eri kansioihin, poistaa tarpeettomat kohteet ja jakaa kohteita muille ihmisille.

Kun katselet luetteloa kohteita tai yksittäistä kohdetta Muistiossa, niin kosketa näytön yläosan tilapalkkia palataksesi nopeasti ensimmäiseen kohteeseen tai katselemasi kohteen alkuun.

#### Käytä muistion sovelluksen lukitusta tai lukitse muistiinpano

**Ota käyttöön muistion sovelluksen lukitus**: Siirry kohtaan **Asetukset** > **Turvallisuus** > **Sovelluksen lukitus**, anna lukitusnäytön salasana tai mukauta sovelluksen lukituksen salasana kehotuksen mukaan ja kytke sitten päälle muistion vieressä oleva kytkin.

#### Lajittele muistion kohteet luokan mukaan

Jos haluat lajitella muistiinpanot eri kansioihin luokan mukaan, voit lisätä niihin eri värisiä tarroja.

Voit lajitella muistion kohteita toisella seuraavista tavoista:

- Pyyhkäise Kaikkibmuistiinpanot- tai Kaikkibtehtävät -näytöllä kohdetta vasemmalle,

kosketa kohtaa 😇 ja valitse tälle kohteelle muistikirja.

• Kosketa ja pidä muistiinpanoa tai tehtävää, valitse ne, jotka haluat lajitella samaan

luokkaan, ja kosketa sitten kohtaa 莬 .

Exchange-tilin kohteita ei voi siirtää.

## Synkronoi muistion kohteet

Pyyhkäise alaspäin Exchange-postituslistalta synkronoidaksesi muistiinpanot ja tehtävät nykyiseltä tililtä muistioon. Vastaavat muistiinpanot ja tehtävät luodaan sitten automaattisesti.

Exchange-tilin mukaan nimetty kansio luodaan automaattisesti muistioon.

#### Jaa muistiokohteita

Voit jakaa muistiokohteita seuraavilla tavoilla:

· Jos haluat jakaa yksittäisen muistiinpanon tai tehtävän, avaa se Kaikkibmuistiinpanot-

tai **Kaikkibtehtävät**-näytöltä, kosketa kohtaa *o* ja jaa se kehotteen mukaisesti. Muistiinpanoja voidaan jakaa koskettamalla kohtaa **Kuvana**, **Tekstinä**, **Vie asiakirjana** tai **Toiseen laitteeseen**.

Kun olet koskettanut kohtaa Vie asiakirjana, voit valita, vietkö muistiinpanon TXT- vai HTMLtiedostona, joka tallennetaan oletuksena kohteeseen Tiedostot > Selain > Puhelin > Documents > NotePad.

 Voit jakaa useita muistiinpanoja koskettamalla ja pitämällä muistiinpanoa Kaikkibmuistiinpanot-näytöllä ja valitsemalla ne, jotka haluat jakaa.

Kosketa sitten kohtaa 🍊 ja jaa ne kehotteen mukaisesti.

#### Tulosta muistion kohteita

- 1 Avaa Kaikkibmuistiinpanot -näytöllä kohde, jonka haluat tulostaa.
- 2 Siirry kohtaan · > Tulosta, valitse tulostin ja määritä tulostusasetukset kehotteiden mukaan.

#### Poista muistion kohteita

Voit poistaa muistion kohteita toisella seuraavista tavoista:

Pyyhkäise Kaikkibmuistiinpanot- tai Kaikkibtehtävät -näytöllä kohdetta vasemmalle ja

poista se koskettamalla kohtaa ण .

 Kosketa ja pidä muistiinpanoa tai tehtävää, jonka haluat poistaa, valitse tai vedä se niiden muistiinpanojen tai tehtävien valintaruutujen yli, jotka haluat myös poistaa, ja

kosketa sitten kohtaa 💷 .

Palauttaaksesi poistetun muistion kohteen, kosketa kohtaa **Kaikkibmuistiinpanot** tai **Kaikkibtehtävät**, valitse kohde, jonka haluat palauttaa kohdasta **Äskettäin poistettu** ja

kosketa sitten kohtaa 💭

# Tallennin

## Tallennin

Tallentimen avulla voit tallentaa ääntä niin, että voit kuunnella sitä milloin tahansa.

#### Äänen tallennus

- 1 Avaa **Ääninauhuri Työkalut**-kansiosta. Aloita tallennus napauttamalla kohtaa 💌.
- f 2 Voit merkitä avainkohdat tallennuksen aikana napauttamalla kohtaa igsidow .

- **3** Lopeta tallennus napauttamalla kohtaa
- 4 Voit jakaa tallennetiedoston, nimetä sen uudelleen ja poistaa sen painamalla sitä pitkään.

Näet tiedoston kohdassa Tiedostot > Selain > Puhelin > Äänet.

#### Toista äänitallenne

Tallennetiedostot näytetään luettelona Ääninauhuri-ominaisuuden aloitussivulla, ja ne voidaan toistaa napauttamalla.

Soittimen näytössä voit tehdä seuraavia:

- $\cdot$  Voit ohittaa automaattisesti osiot, joissa ei ole ääntä, napauttamalla kohtaa ' $\checkmark$ '.
- $\cdot$  Vaihda toistonopeutta napauttamalla kohtaa 10.
- Merkitse avainkohdat napauttamalla kohtaa l
- Nimeä merkintä uudelleen napauttamalla sen nimeä.

#### Muokkaa äänitallennetiedostoja

- 1 Mene Ääninauhuri-ominaisuuden aloitussivulle. Napauta tallennetiedostoa.
- **2** Napauta kohtaa  $\overset{[1][1]}{\sim}$ . Tallenteen koko aaltomuoto näytetään.
- **3** Valitse osio vetämällä tallenteen alkamis- ja päättymisajan liukusäätimiä. Voit myös säätää aluetta ja valita sitten osion zoomaamalla aaltomuotoalueeseen kahdella sormella.
- **4** Napauta kohtaa 🔆 . Valitse Säilytä valittu osa tai Poista valittu osa.

## Jaa äänitallennetiedostoja

Mene Ääninauhuri-ominaisuuden aloitussivulle. Voit jakaa äänitallennetiedostoja millä tahansa seuraavista tavoista:

- Siirry monivalintatilaan painamalla tallennetiedostoa pitkään, valitse yksi tai useita jaettavia tallennetiedostoja, napauta kohtaa **Jaa** ja valitse jakamistapa.
- Siirry toistoliittymään napauttamalla jotakin jaettavaa tallennetiedostoa, napauta kohtaa
  - - > Jaa ja valitse jakamistapa.

# Sähköposti

## Lisää sähköpostitilejä

Lisää sähköpostitilisi kohtaan Sähköposti, jotta voit käyttää sähköposteja kätevästi laitteellasi.

#### Lisää henkilökohtainen sähköpostitili

- **1** Avaa **Sähköposti** puhelimessa ja valitse käytettävissä olevista postilaatikoiden tarjoajista.
- **2** Anna sähköpostiosoitteesi ja salasanasi, kosketa kohtaa **Kirjaudu** ja viimeistele määritys näytön ohjeiden mukaisesti. Järjestelmä yhdistää automaattisesti palvelimeen ja tarkistaa palvelimen asetukset.

#### Lisää Exchange-tili

Microsoft Exchange mahdollistaa digitaalisen viestinnän yrityksen sisällä. Jos yrityksesi postilaatikko käyttää Exchange-palvelinta, voit kirjautua yrityksesi sähköpostitilille laitteellasi.

- **1** Ota yhteyttä yrityksen sähköpostin järjestelmänvalvojaan saadaksesi toimialueen nimen, palvelimen osoitteen, portin numeron ja suojauksen tyypin.
- 2 Avaa Sähköposti ja valitse Exchange.
- **3** Syötä sähköpostiosoite, käyttäjänimi ja salasana.
- **4** Kosketa kohtaa **Manuaalinen määritys**. Anna **Kirjaudu sisään** -näytöllä sähköpostin toimialueen nimi, palvelimen osoite, portin numero ja suojauksen tyyppi.
- **5** Kosketa kohtaa V ja viimeistele sitten yhdistäminen noudattamalla näytön ohjeita. Järjestelmä muodostaa sitten automaattisesti yhteyden palvelimeen ja tarkistaa palvelinasetukset.

## Aseta sähköposti-ilmoituksia

Aseta ilmoitustila sähköposteja varten tarpeen mukaan.

- 1 Mene kohtaan Sähköposti > • > Asetukset > Yleiset > Ilmoitukset ja ota Salli ilmoitukset -ominaisuus käyttöön.
- **2** Valitse sähköpostitili, jota varten haluat asettaa ilmoitukset, kytke **Salli ilmoitukset** kytkin päälle ja valitse ilmoitustila.

## Laskin

## Laskin

Käytä laskinta suorittaaksesi matemaattisia laskutoimituksia ja laskeaksesi eksponentti-, logaritmi- ja trigonometrisia funktioita.

#### Peruslaskimen käyttäminen

Voit avata laskimen jollakin seuraavista tavoista:

- Avaa hakuruutu pyyhkäisemällä alas aloitusnäytöllä. Etsi kohdetta Laskin, jolloin ensimmäinen tulos on esiasennettu Laskin-sovellus.
- Etsi Laskin kansiosta Työkalut.

 Näytä pikavalikko pyyhkäisemällä lukitusnäytöllä ylöspäin ja kosketa kohtaa <sup>(\*\*\*)</sup>, niin laskin avautuu.

#### Kopioi, poista tai tyhjennä numeroita

- Kopio laskun tulos: Kosketa ja pidä laskun tulosta, kosketa kohtaa Kopioi ja sitten liitä tulos muualle, kuten muistiinpanoon tai viestiin.
- Poista viimeinen numero: Kosketa kohtaa
- $\cdot$  Tyhjennä näyttö: Kosketa kohtaa  ${f C}$  . Voit myös koskettaa 💌 ja tyhjentää näytön, kun

olet suorittanut laskennan koskettamalla

# Taskulamppu

## Taskulamppu

Voit sytyttää taskulampun jollain seuraavista tavoista:

- Avaa ilmoituspaneeli pyyhkäisemällä tilapalkista alaspäin ja kytke taskulamppu päälle tai pois koskettamalla kohtaa
- Tuo pikakuvakepaneeli näyttöön pyyhkäisemällä ylöspäin lukitusnäytön alaosasta ja kytke

taskulamppu päälle tai pois koskettamalla kohtaa 🕚

Kun taskulamppu on päällä, siitä ilmoittava ilmoitus näytetään lukitusnäytössä. Kytke

taskulamppu pois päältä koskettamalla kohtaa 🕛.

# Kompassi

## Kompassi

Kompassi näyttää puhelimen suunnan ja sen nykyisen sijainnin leveys- ja pituusasteen.

- 1 Voit avata kompassin seuraavasti:
  - Avaa hakuruutu pyyhkäisemällä aloitusnäytön keskeltä alas ja kirjoita siihen Kompassi. Ensimmäinen hakutulos on järjestelmän oma Kompassi.
  - Avaa Kompassi Työkalut-kansiosta.
- 2 Näytä suunta ja koordinaatit.
  - Aseta puhelin vaakasuuntaan, niin suunta ja nykyinen leveys- ja pituusaste näkyvät näytöllä.
  - Aseta puhelin pystysuuntaan, niin suunta ja nykyinen leveys- ja pituusaste näkyvät livenäkymässä.

**3** Voit lukita nykyisen suunnan napauttamalla kompassin asteikkolevyä. Kun suuntaus poikkeaa alkuperäisestä, näyttöön tulee sininen asteikkoalue.

Pyri pitämään kompanssia maan suuntaisesti vaaka- tai pystysuunnassa ilman kallistusta, jotta saat tarkempia suuntaustietoja.

## Peili

## Käytä laitettasi peilinä

Voit käyttää laitettasi peilinä ulkonäkösi tarkistamiseen.

Mene kohtaan **Työkalut** > **Peili**. Tämän jälkeen voit tehdä seuraavat toimet:

- Lähennä tai loitonna: vedä alareunan liukusäädintä. Voit myös koskettaa näyttöä kahdesti lähentääksesi ja koskettaa sitä uudelleen kahdesti palauttaaksesi alkuperäisen näkymän.
- Tallenna kuva: pysäytä nykyinen kuva koskettamalla näyttöä. Jatka koskettamalla näyttöä

uudelleen. Kun kuva on pysäytetty, tallenna se koskettamalla kohtaa 💾 . Löydät tallennetun kuvan **Galleria**sta.

- Säädä peilin kirkkautta: kosketa näytön yläosassa kohtaa 
  tai
  .
- Huurusta näyttö: kosketa kohtaa ? ja ota käyttöön **Puhalla**. Huurusta näyttö sitten puhaltamalla mikrofoniin ilmaa. Poista sitten huuru pyyhkimällä näyttö.
- Vaihda peilin kehystä: vaihda toiseen kehykseen koskettamalla kohtaa 📖
- Luo rikkoutunut peili -tehoste: kosketa ja pidä näyttöä "rikkoaksesi" peilin; mukana myös äänitehoste. Kosketa näyttöä uudelleen "korjataksesi" peilin.

# Optimoija

## Puhdista laitteen tallennustila

Voit käyttää **Puhdistus** kohdassa **Järjestelmänhallinta** etsimään tarpeettomia tai suuria tiedostoja, kuten sovellusten jäämiä, ei-toivottuja asennuspaketteja, WeChat-tietoja ja muita. Kun se on havaittu, voit valita poistatko tiedostoja ehdotetulla tavalla.

- 1 Avaa Puhdistus ja kosketa sitten kohtaa Järjestelmänhallinta.
- **2** Kun etsintä on valmis, kosketa kohtaa **Puhdista** kunkin kohteen jäljessä ja poista tarpeettomat tiedostot.

#### Puhdista roskatiedostot manuaalisesti

Kun puhelin on puhdistanut automaattisesti käyttämättömät tiedostot, jäljelle voi jäädä joitakin manuaalista puhdistusta vaativia roskatiedostoja.

Mene kohtaan Puhdistus ja napauta kohtaa Puhdista roskatiedoston jäljessä.

### Siivoa tiedostojen kaksoiskappaleita

Järjestelmänhallinta voi tunnistaa tiedostojen kaksoiskappaleet laitteellasi.

Kosketa **Puhdistus**-näytöllä kohtaa **Tiedostojen kaksoiskappaleet** ja valitse ei-toivotut tiedostot poistaaksesi ne.

## Hallitse datan käyttöä

Avaa **Järjestelmänhallinta** ja kosketa sitten kohtaa **Datan käyttö** katsellaksesi datan käyttöä ja hallitaksesi verkkoyhteyttä.

#### Näytä ja hallitse paljon dataa käyttäviä sovelluksia

- 1 Saat selville, miten paljon dataa sovelluksesi käyttävät verrattuna toisiinsa, siirtymällä kohtaan **Datan käyttö tässä kuussa** datan käytön näytöllä.
- **2** Kosketa paljon dataa kuluttavaa sovellusta asettaaksesi sille mobiilidatan, verkkovierailudatan tai taustadatan käyttörajoituksia.

#### Näytä ja aseta sovelluksille verkon lupa

Napauta datan käytön näytöllä kohtaa **Verkkoyhteys**, poista mobiilidatan valinta ja aseta paljon dataa kuluttavat sovellukset (esim. videosoittimet) käytettäväksi vain Wi-Fiyhteydessä.

 Napauta datan käytön näytöllä kohtaa Verkon lisäasetukset, niin voit hallita sovellusten taustaa ja verkkovierailudataa.

## Ota käyttöön tai poista käytöstä älykäs datan säästäjä

Ota käyttöön älykäs datan säästäjä estääksesi sovelluksia käyttämästä mobiilidataa taustalla.

- Kosketa datan käytön näytöllä kohtaa Älykäs datan säästäjä, ja ota se sitten käyttöön.
   -kuvake näkyy sen jälkeen tilapalkissa.
- **2** Jos haluat antaa rajoittamattoman pääsyn tietoihin joillekin sovelluksille vaikka ne ovat taustalla, kytke näiden sovellusten kytkimet päälle.

#### Lisää mobiilidatan käyttömuistutuksia

Lisää tietoliikennesopimuksia SIM-korteillesi ja käyttömuistutuksia kohdassa

Järjestelmänhallinta pysyäksesi ajan tasalla datan kulutuksestasi.

- 1 Siirry **Datan käyttö** -näytöllä kohtaan **Lisää data-asetuksia** > **Kuukausittainen dataraja** ja noudata näytön ohjeita lisätäksesi tietoliikennesopimuksen.
- 2 Kosketa Lisää data-asetuksia -näytöllä kohtaa Käyttömuistutukset. Sieltä voit asettaa, lähetetäänkö ilmoitus tai poistetaanko mobiilidata käytöstä, kun kuukausittainen dataraja tai verkkovierailun dataraja on ylitetty.
- **3** Lisää data-asetuksia -näytöllä voit valita, otetaanko asetus Näytön lukituksen datan käytön muistutus käyttöön.

## Suodata ja estä roskapuheluita

Aseta erilaisia estosääntöjä estääksesi markkinointipuhelut, huijaukset ja muut roskapuhelut.

#### Suodata roskapuhelut

- Mene kohtaan Puhelin > SEstetty.
   Voit mennä myös kohtaan Järjestelmänhallinta > Estetty.
- 2 Kosketa kohtaa **Puhelujen estosäännöt** ja vaihda käyttöön vastaavien estosääntöjen kytkimet.

#### Estä tietyistä numeroista saapuvat puhelut

Voit estää tietyistä numeroista tulevat puhelut käyttämällä toista seuraavista tavoista:

- Mene kohtaan Puhelin > : > Estetty > : > Estolista, kosketa kohtaa + ja lisää puhelinnumerot, jotka haluat estää.
- · Avaa Puhelin, kosketa Yhteystiedot-välilehteä, kosketa estettävää yhteystietoa ja valitse

sitten **> Estä yhteystieto**.

#### Aseta, vastaanotatko ilmoituksia estetyistä puheluista

Mene kohtaan **Puhelin** > **Estetty** > **O** > **Vastaanota ilmoituksia** ja aseta, vastaanotatko ilmoituksia, kun puhelut on estetty.

#### Hallitse estettyjä puheluita

Estetty-näytössä voit hallita estettyjä puheluita, kuten soittamalla takaisin numeroihin, poistamalla tietueita tai lähettämällä valituksia, jos numero on merkitty väärin.

Mene kohtaan **Puhelin** > • • **Estetty**. Tämän jälkeen voit tehdä seuraavat toimet:

- Kosketa tietuetta ja valitse Puhelu soittaaksesi takaisin numeroihin, valitse Lisää luottolistaan tai Lisää yhteystieto tai poista puhelutiedot koskettamalla kohtaa Poista.
- Kosketa kohtaa Tyhjennä poistaaksesi estetyt puhelut erissä.
- · Vaihda estosääntöjä koskettamalla kohtaa Estosäännöt.

# **Device Clone**

## Siirrä tiedot uuteen laitteeseen Device Clone avulla

**Device Clone**n avulla voit siirtää kaikki perustiedot (kuten yhteystiedot, kalenterin, kuvat ja videot) vanhasta puhelimesta uuteen puhelimeen.

#### Siirrä tiedot Android-laitteesta

- Avaa uudessa puhelimessa Device Clone -sovellus . Vaihtoehtoisesti mene kohtaan Asetukset > Järjestelmä ja päivitykset > Device Clone, kosketa kohtaa Tämä on uusi laite ja kosketa sitten kohtaa HONOR tai Muu Android.
- 2 Lataa ja asenna Device Clone vanhaan laitteeseesi näytön ohjeiden mukaisesti.
- **3** Avaa vanhassa laitteessasi **Device Clone** -sovellus ja kosketa kohtaa **Tämä on vanha laite**. Yhdistä vanha laitteesi uuteen puhelimeen näytön ohjeiden mukaisesti skannaamalla koodi tai yhdistämällä manuaalisesti.
- **4** Valitse vanhassa laitteessasi tiedot, jotka haluat kloonata, ja aloita kloonaus koskettamalla kohtaa **Siirrä**.
- 😥 Device Clone on käytettävissä vain puhelimissa, joissa on Android 7.0 tai uudempi.

#### Siirrä tiedot iPhonesta tai iPadista

- Avaa uudessa puhelimessa Device Clone-sovellus . Vaihtoehtoisesti siirry kohtaan Asetukset > Järjestelmä ja päivitykset > Device Clone, kosketa kohtaa Tämä on uusi laite ja kosketa sitten kohtaa iPhone/iPad.
- 2 Lataa ja asenna **Device Clone** vanhaan laitteeseesi näytön ohjeiden mukaisesti.
- **3** Avaa vanhassa laitteessasi **Device Clone**-sovellus ja kosketa kohtaa **Tämä on vanha laite**. Yhdistä vanha laitteesi uuteen puhelimeen näytön ohjeiden mukaisesti skannaamalla koodi tai yhdistämällä manuaalisesti.
- **4** Valitse vanhassa laitteessasi tiedot, jotka haluat kloonata, ja suorita kloonaus sitten noudattamalla näytön ohjeita.
- 😥 Device Clone on käytettävissä vain puhelimissa, joissa on iOS 8.0 tai uudempi.

# Vihjeitä

## Vihjeitä

**Vihjeitä**-sovelluksessa on erilaisia vihjeitä ja vinkkejä, joiden avulla opit nopeasti käyttämään puhelintasi. Sieltä löytyy myös käyttöoppaan täydellinen versio, josta löydät helposti neuvoja milloin tahansa.

Vihjeitä-osion esittely:

- Kuvalliset vihjeet: lyhyt video tai pieni kuva, jossa on selkeä ja ytimekäs teksti toiminnon oppimista varten. Kortit on luokiteltu tilanteiden mukaan, joten kiinnostavan osion valitseminen on helppoa.
- Yksityiskohtaiset vihjeet: helppokäyttöisiä ja helposti ymmärrettäviä ohjeita, jotka koskevat puhelimen edistyneitä ominaisuuksia.

Vihjeitä-sovelluksen päätoiminnot:

Hae: Anna avainsana kaiken siihen liittyvän sisällön hakemiseksi Vihjeitä-sovelluksesta;
 näin löydät tarvitsemasi tiedot nopeasti. Se tarjoaa avuksesi myös ajankohtaisia tietoja.

- Tykkää ja kommentoi: Voit katsella tietoja ja antaa palautetta.
- Kokeile: Tarjoaa Kokeile nyt-painikkeen tärkeitä tai mutkikkaita toimintoja varten.
   Painiketta napauttamalla siirryt suoraan toiminnon käyttöliittymään.
- Ominaisuuden saatavuus vaihtelee laitekohtaisesti.

# Asetukset

# Wi-Fi

## Wi-Fi-ominaisuuden esittely

Internet-yhteyden muodostaminen Wi-Fin kautta on tehokas tapa säästää mobiilidataa. Voit myös ottaa käyttöön Wi-Fi-turvallisuusvalvonnan välttääksesi vaarallisia tukiasemia ja varmistaaksesi turvallisen internet-yhteyden.

#### Muodosta yhteys Wi-Fi-verkkoon

- A Ole erityisen varovainen, kun muodostat yhteyden julkiseen Wi-Fi-aktiivialueeseen välttääksesi turvallisuusriskit ja taloudelliset menetykset, joita voi aiheutua henkilötietojesi vuotamisesta.
- 1 Siirry kohtaan Asetukset > Wi-Fi ja ota käyttöön Wi-Fi.
- 2 Muodosta yhteys Wi-Fi-verkkoon **Wi-Fi**-näytöltä käyttäen jotakin seuraavista menetelmistä:
  - Valitse Wi-Fi-verkko, johon muodostetaan yhteys, kohdasta Käytettävissä olevat verkot. Salasana vaaditaan salattuihin verkkoihin.
  - Lisätäksesi Wi-Fi-verkon manuaalisesti, vieritä alas näytön alaosasta, kosketa kohtaa Lisää verkko ja anna SSID ja salasana, kun niitä pyydetään yhteyden muodostamiseksi.

Tilapalkissa näkyvä 🙃 -kuvake ilmaisee, että laite on yhdistetty Wi-Fi-verkkoon.

## Siirrä tietoja Wi-Fi Direct -toiminnoilla

Voit siirtää tietoja HONOR-laitteiden välillä Wi-Fi Direct -toimintojen avulla. Wi-Fi Direct toiminnon avulla voit siirtää suuria tiedostoja läheiseen laitteeseen nopeammin kuin Bluetoothilla ja ilman pariliitosta.

- 1 Siirry vastaanottavassa laitteessa kohtaan Asetukset > Wi-Fi ja ota käyttöön Wi-Fi.
- 2 Mene kohtaan Lisää asetuksia > Wi-Fi Direct ja etsi lähistöllä olevia laitteita, joissa on otettu käyttöön Wi-Fi Direct.
- **3** Valitse jaettavat tiedostot lähettävästä laitteesta koskettamalla ja pitämällä niitä, kosketa kohtaa *o* ja valitse **Wi-Fi Direct**.

ᡝ Nämä vaiheet voivat olla erilaisia, jos jaat tiedostoja suoraan sovelluksista.

- **4** Kosketa vastaanottavan laitteen kuvaketta muodostaaksesi yhteyden ja jaa sitten tiedostot.
- 5 Hyväksy vastaanottavassa laitteessa Wi-Fi Direct -siirtopyyntö.

Siirry sitten kohtaan **Tiedostot** > **Selain** > **Puhelin** > **Download** > **Wi-Fi Direct** katsellaksesi vastaanotettuja tiedostoja.

## Valitse verkko käyttäen Wi-Fi+:aa

Kun Wi-Fi+ on käytössä ja laite havaitsee a Wi-Fi-verkon, johon se on aiemmin muodostanut yhteyden tai joka on avoin, se ottaa automaattisesti käyttöön Wi-Fin ja yhdistää verkkoon. Laite arvioi myös nykyisen Wi-Fi-verkon laatua ja vaihtaa mobiilidataan, jos Wi-Fi-signaali on heikko.

- 1 Mene kohtaan Asetukset > Wi-Fi.
- 2 Kosketa Lisää asetuksia ja ota käyttöön tai poista käytöstä Wi-Fi+.

# Bluetooth

## **Puhelimen Bluetooth-perustoiminnot**

Voit yhdistää puhelimen Bluetoothia tukeviin korvanappeihin, kaiuttimiin tai auton viihdejärjestelmiin tai jakaa tietoja puhelimelta muille laitteille Bluetoothin kautta.

Esittelemme seuraavat puhelimen Bluetooth-toiminnot: ① Ota Bluetooth käyttöön tai poista se käytöstä, ② muokkaa Bluetooth-laitteen nimeä, ③ muodosta Bluetoothlaitepari, ④ siirrä tiedostoja Bluetoothin kautta ja ⑤ pura laitepari.

Bluetoothin kantama on 10 metriä. Käytä Bluetooth-toimintoja kantaman sisällä.

#### Bluetoothin ottaminen käyttöön tai poistaminen käytöstä

- Ota Bluetooth käyttöön tai poista se käytöstä pyyhkäisemällä alas tilapalkista avataksesi ilmoituspaneelin (jota voidaan pyyhkäistä edelleen alaspäin). Siirry asetusnäytölle painamalla pitkään kohtaa Bluetooth.
- Mene kohtaan Asetukset > Bluetooth ja kytke Bluetooth-kytkin päälle tai pois päältä.

#### Muokkaa Bluetooth-laitteen nimeä

- 1 Mene Bluetoothin asetusnäyttöön ja ota Bluetooth käyttöön.
- 2 Napauta kohtaa Laitteen nimi ja anna uusi nimi ja napauta sitten kohtaa OK.

#### Muodosta laitepari Bluetooth-laitteen kanssa

- 1 Ota Bluetooth käyttöön kohdelaitteessa ja aseta se löydettäväksi. Katso tarkempia tietoja laitteen käyttäjän oppaasta.
- 2 Käytä laitteeltasi **Bluetooth**-asetusnäyttöä ja ota käyttöön **Bluetooth**, jotta laitteesi etsii automaattisesti lähellä olevia Bluetooth-laitteita.
- **3** Valitse **Saatavilla olevat laitteet** -luettelosta se, jonka kanssa haluat liittää laitteesi laitepariksi, ja noudata näytön ohjeita laiteparin muodostamiseksi.

Kosketa **Bluetooth**-asetusnäytöllä kohtaa ?? katsellaksesi vihjeitä erilaisiin Bluetoothlaitteisiin liittämisestä.

#### Siirrä tiedostoja Bluetoothin kautta

Bluetoothin avulla voit siirtää videoita, kuvia, yhteystietoja, ja muita toiseen laitteeseen edellyttäen, että molemmat laitteet ovat Bluetooth-alueella.

- 1 Liitä lähettävä ja vastaanottava laite laitepariksi Bluetoothin kautta.
- 2 Kosketa ja pidä lähettävässä laitteessa tiedostoa, valitse jaettavat tiedostot, kosketa kohtaa oja valitse **Bluetooth**.

ᡝ Toiminnot voivat vaihdella, jos jaat tiedostoja suoraan sovelluksista.

- **3** Kosketa vastaanottavan laitteen Bluetooth-nimeä aloittaaksesi jakamisen.
- 4 Hyväksy vastaanottavassa laitteessa Bluetooth-siirtopyyntö.

#### Poista Bluetooth-laitteen pariliitos

- 1 Bluetooth-asetuksissa kytke päälle Bluetooth-kytkin.
- **2** Kosketa Laiteparit -luettelossa kohtaa Sen laitteen nimen vieressä, jonka pariliitoksen haluat poistaa, ja kosketa sitten kohtaa **Poista laitepariyhteys**.

## Mobiilidata

#### Yhdistä mobiilidataan

- 1 Varmista, että mobiilidata on käytettävissä SIM-kortillasi.
- **2** Muodosta yhteys mobiilidataan toisella seuraavista tavoista:
  - Avaa ilmoituspaneeli pyyhkäisemällä tilapalkista alaspäin ja pyyhkäise sitten uudelleen alas nähdäksesi kaikki pikakuvakkeet. Kytke Mobiilidata päälle.
  - Mene kohtaan Asetukset > Mobiiliverkko > Mobiilidata ja ota käyttöön Mobiilidata.

Säästääksesi akkuvirtaa ja mobiilidataa poista mobiilidatayhteys käytöstä, kun et tarvitse sitä.

## Hallitse SIM-kortteja

Voit ottaa käyttöön tai poista käytöstä SIM-kortit ja nimetä ne, jotta ne on helpompi tunnistaa.

#### Ota käyttöön tai poista käytöstä SIM-kortti

Mene kohtaan **Asetukset** > **Mobiiliverkko** > **SIM-korttien hallinta** ja ota käyttöön tai poista käytöstä SIM tarpeen mukaan.

SIM-korttia ei voi käyttää soittamiseen, viesteihin tai internetin käyttöön, kun se on poistettu käytöstä.

#### Nimeä SIM-korttisi

Voit nimetä SIM-korttisi, jotta se on helpompi tunnistaa ja hallita. Esimerkiksi voit merkitä yhden SIM-kortin nimellä "Työ" ja toisen "Henkilökohtainen".

Mene kohtaan **Asetukset** > **Mobiiliverkko** > **SIM-korttien hallinta** ja kosketa kohtaa muokataksesi SIM-kortin nimeä.

## Määritä Dual SIM -asetukset

Jos laitteeseesi on asetettu kaksi SIM-korttia, voit määrittää oletus-mobiilidata-SIM-kortin ja oletus-puhelu-SIM-kortin, tai ottaa soitonsiirron käyttöön näiden kahden SIM-kortin välille.

ᡝ Tämä ominaisuus koskee vain kaksois-SIM-laitteita.

#### Määritä oletus-mobiilidata-SIM- ja oletus-puhelu-SIM-kortit

Mene kohtaan **Asetukset** > **Mobiiliverkko** > **SIM-korttien hallinta** ja aseta SIM 1 tai SIM 2 oletus mobiilidata- tai oletus-puhelu-SIM-kortiksi.

#### Ota käyttöön soitonsiirto SIM-korttien välillä

Jos saapuvat puhelut eivät pääse toiselle SIM-kortille, kun soitonsiirto on otettu käyttöön molemmille SIM-korteille, ne siirretään toiselle kortille.

ᡝ Tämä ominaisuus vaatii operaattorisi tuen. Pyydä lisätietoja operaattoriltasi.

- 1 Mene kohtaan Asetukset > Mobiiliverkko > SIM-korttien hallinta > Puhelun siirto SIMkorttien välillä.
- **2** Valitse soitonsiirtotila, ja kytke päälle vastaava kytkin. Soitonsiirto kahden SIM-kortin välillä otetaan käyttöön, kun se on määritetty molemmille SIM-korteille.

#### Jaa verkkoyhteytesi muiden laitteiden kanssa

Kun **Henkilökohtainen tukiasema** on käytössä, voit jakaa mobiilidatasi tai Wi-Fi-verkon, johon laitteesi on yhdistettynä, muiden laitteiden kanssa.

#### Jaa verkkosi henkilökohtaisen tukiaseman avulla

- Asetuskohteet vaihtelevat laitekohtaisesti. Jos laitteessasi ei näy tiettyä kohdetta, vastaavaa ominaisuutta ei tueta.
  - Joitakin todennuksen vaativia Wi-Fi-verkkoja ei voi jakaa.

Mene kohtaan **Asetukset** > **Mobiiliverkko** > **Henkilökohtainen tukiasema** ja ota käyttöön **Henkilökohtainen tukiasema**. Laitteesi mobiilidata tai Wi-Fi-verkkoyhteys jaetaan sitten muiden laitteiden kanssa.

Voit myös tehdä seuraavat toimenpiteet henkilökohtaiselle tukiasemalle:

Aseta Laitteen nimi.

- · Aseta Salasana.
- Kosketa kohtaa Liitetyt laitteet nähdäksesi yhdistettyjen laitteiden luettelon ja estoluettelon. Kosketa laitetta Liitetyt laitteet -luettelossa siirtääksesi sen Estolistaluetteloon kehotteen mukaisesti. Voit poistaa laitteen luettelosta.
- Jos jaat mobiilidataverkkoa, voit myös koskettaa kohtaa Lisää asettaaksesi Datarajan ja AP-kanavan.

#### Jaa verkkosi Bluetoothin kautta

- 1 Mene kohtaan Asetukset > Bluetooth ja ota käyttöön Bluetooth. Valitse laite ja viimeistele laiteparin muodostus näytön ohjeiden mukaisesti.
- 2 Mene kohtaan Asetukset > Mobiiliverkko > Henkilökohtainen tukiasema > Lisää ja ota käyttöön Verkon jakaminen Bluetoothin kautta.
- **3** Kosketa pariksi liitetyn laitteen **Bluetooth**-asetusnäytöllä kohtaa <sup>OS</sup> pariksi liitetyn laitteen vieressä ja ota sitten käyttöön **Internetyhteys** verkon jakamista varten.

#### Jaa verkkosi USB:n kautta

- 1 Liitä laite tietokoneeseen USB-kaapelilla.
- 2 Mene laitteessasi kohtaan Asetukset > Mobiiliverkko > Henkilökohtainen tukiasema > Lisää ja ota käyttöön Internet-yhteyden jakaminen USB:n kautta jakaaksesi mobiilidatan tai Wi-Fi-verkon, johon olet tällä hetkellä yhdistettynä.

#### Käytä VoLTEa HD-videopuheluiden soittamiseen

VoLTE (Voice over LTE) on IP-pohjainen tiedonsiirtoteknologia. Kun VoLTE on käytössä, se yhdistää puhelut nopeasti ja tekee ääni- ja videopuheluista korkealaatuisia.

#### Ota VoLTE käyttöön

- 1 Aktivoi VoLTE-palvelu SIM-kortillesi ottamalla yhteyttä operaattoriisi. Jos sekä ensisijainen että toissijainen SIM-korttialusta tukee VoLTEa kaksois-SIM-puhelimessa, sitä ei voi ottaa käyttöön kummallekin SIM-kortille.
- 🕖 🛯 Tämä ominaisuus voi vaihdella operaattorisi mukaan.

#### Soita videopuhelu

Videopuhelut ovat mahdollisia vain, kun molemmat osapuolet käyttävät VoLTE-aktivoituja laitteita.

- 1 Avaa **Puhelin**, kosketa välilehteä **Yhteystiedot** näytön alaosassa ja valitse sitten yhteystieto, jolle haluat soittaa.
- **2** Kosketa kohtaa <sup>1</sup> soittaaksesi videopuhelun.

Äänipuhelun aikana voit siirtyä videopuheluun koskettamalla kohtaa  $\square$  .

## Hallitse datan käyttöä

Avaa **Järjestelmänhallinta** ja kosketa sitten kohtaa **Datan käyttö** katsellaksesi datan käyttöä ja hallitaksesi verkkoyhteyttä.

#### Näytä ja hallitse paljon dataa käyttäviä sovelluksia

- 1 Saat selville, miten paljon dataa sovelluksesi käyttävät verrattuna toisiinsa, siirtymällä kohtaan **Datan käyttö tässä kuussa** datan käytön näytöllä.
- **2** Kosketa paljon dataa kuluttavaa sovellusta asettaaksesi sille mobiilidatan, verkkovierailudatan tai taustadatan käyttörajoituksia.

#### Näytä ja aseta sovelluksille verkon lupa

Napauta datan käytön näytöllä kohtaa **Verkkoyhteys**, poista mobiilidatan valinta ja aseta paljon dataa kuluttavat sovellukset (esim. videosoittimet) käytettäväksi vain Wi-Fiyhteydessä.

 Napauta datan käytön näytöllä kohtaa Verkon lisäasetukset, niin voit hallita sovellusten taustaa ja verkkovierailudataa.

#### Ota käyttöön tai poista käytöstä älykäs datan säästäjä

Ota käyttöön älykäs datan säästäjä estääksesi sovelluksia käyttämästä mobiilidataa taustalla.

- Kosketa datan käytön näytöllä kohtaa Älykäs datan säästäjä, ja ota se sitten käyttöön.
   -kuvake näkyy sen jälkeen tilapalkissa.
- **2** Jos haluat antaa rajoittamattoman pääsyn tietoihin joillekin sovelluksille vaikka ne ovat taustalla, kytke näiden sovellusten kytkimet päälle.

#### Lisää mobiilidatan käyttömuistutuksia

Lisää tietoliikennesopimuksia SIM-korteillesi ja käyttömuistutuksia kohdassa

Järjestelmänhallinta pysyäksesi ajan tasalla datan kulutuksestasi.

- 1 Siirry **Datan käyttö** -näytöllä kohtaan **Lisää data-asetuksia** > **Kuukausittainen dataraja** ja noudata näytön ohjeita lisätäksesi tietoliikennesopimuksen.
- 2 Kosketa Lisää data-asetuksia -näytöllä kohtaa Käyttömuistutukset. Sieltä voit asettaa, lähetetäänkö ilmoitus tai poistetaanko mobiilidata käytöstä, kun kuukausittainen dataraja tai verkkovierailun dataraja on ylitetty.
- **3** Lisää data-asetuksia -näytöllä voit valita, otetaanko asetus Näytön lukituksen datan käytön muistutus käyttöön.

# Lisää yhteyksiä

## Ota lentokonetila käyttöön tai poista se käytöstä

Kun olet lentokoneessa, voit ottaa käyttöön lentokonetilan, jos lentokoneyhtiö niin vaatii. Lentokonetilassa laitteesi ei pysty soittamaan puheluita, lähettämään tai vastaanottamaan tekstiviestejä tai käyttämään mobiilidataa, mutta kaikki muut toiminnot ovat käytettävissä.

Voit ottaa lentokonetilan käyttöön tai poistaa sen käytöstä jollakin seuraavista tavoista:

· Avaa ilmoituspaneeli pyyhkäisemällä tilapalkista alaspäin ja pyyhkäise sitten uudelleen

alas nähdäksesi kaikki pikakuvakkeet. Kosketa kohtaa ≻ ja ota käyttöön tai poista käytöstä Lentokonetila.

 Siirry kohtaan Asetukset > Mobiiliverkko ja ota käyttöön tai poista käytöstä Lentokonetila.

Kun lentokonetila otetaan käyttöön ensimmäistä kertaa, Wi-Fi poistetaan käytöstä automaattisesti, mutta Bluetooth on edelleen käytössä.

Voit ottaa ne käyttöön tai poistaa käytöstä lentokoneyhtiön sääntöjen mukaisesti. Asetuksesi tallennetaan, ja ne tulevat voimaan, kun seuraavan kerran otat laitteella käyttöön lentokonetilan.

🕖 🛯 Varmista, että laite on päivitetty uusimpaan järjestelmäversioon.

## Projisoi puhelimen näyttö langattomasti

Turvallisuussyistä, kun olet projisoinut puhelimesi näytön langattomasti suurelle näytölle (kuten televisioon) työhön tai viihteeseen liittyen, ilmoitukset, kuten saapuvien puheluiden ilmoitukset, tekstiviestit ja kellohälytykset, näkyvät vain puhelimessasi.

- 1 Toimi seuraavasti ison näytön mallista ja toiminnoista riippuen:
  - Jos iso näyttö tukee Miracastia, kytke sen langattoman projisoinnin kytkin päälle.
  - Jos iso näyttö ei tue Miracastia, liitä siihen langaton HDMI-sovitin. Varmista, että langaton HDMI-sovitin on yhdistetty virtalähteeseen.

Tarkista ison näytön valmistajan käyttöohjeesta tai asiakaspalvelusta, tukeeko iso näyttö Miracastia ja miten siinä otetaan käyttöön langaton projisointi.

- Avaa ilmoituspaneeli puhelimessa pyyhkäisemällä alas tilapalkista ja kytkemällä kohta
   päälle.
- **3** Pyyhkäise alas uudelleen näyttääksesi kaikki pikakuvakkeet ja ota käyttöön **Langaton projisointi**. puhelin alkaa etsiä käytettävissä olevia näyttölaitteita.
- **4** Kosketa laiteluettelossa isoa näyttöä tai langatonta HDMI-sovitinta vastaavaa nimeä ja viimeistele projisointiyhteys.

Kun yhteys on määritetty, voit asettaa puhelimen vaakasuuntaan parempaa näyttöä varten.

Vaihtoehtoisesti pyyhkäise tilapalkista alas ja kosketa kohtaa Katkaise yhteys.

## **HONOR Share**

HONOR Share on langaton jakamisteknologia, joka mahdollistaa nopean kuvien, videoiden, asiakirjojen ja muuntyyppisten tiedostojen nopean siirron laitteiden välillä. Tämä teknologia etsii Bluetoothin avulla lähellä sijaitsevia, ja Wi-Fi Directiä tukevia laitteita tiedostojen siirtämiseen ilman mobiilidataa.

#### Ota HONOR Share käyttöön tai poista käytöstä

Voit ottaa HONOR Sharen käyttöön tai poistaa käytöstä toisella seuraavista tavoista:

- Avaa ilmoituspaneeli pyyhkäisemällä tilapalkista alaspäin, pyyhkäise sitten uudelleen alas näyttääksesi kaikki pikakuvakkeet ja kytke sitten HONOR Share päälle tai pois päältä.
   Voit koskettaa ja pitää kohtaa HONOR Share käyttääksesi asetusnäyttöä.
- Siirry kohtaan Asetukset > Lisää yhteyksiä > HONOR Share ottaaksesi HONOR Sharen käyttöön tai poistaaksesi sen käytöstä.

#### Jaa tiedostoja nopeasti laitteiden välillä HONOR Sharen avulla

Voit käyttää HONOR Sharea tiedostojen nopeaan jakamiseen HONOR-laitteiden välillä. Vastaanottaja voi esikatsella tiedostoja, ennen kuin ne lähetetään, ja katsella sitten tiedostojen täyttä sisältöä, kun ne on otettu vastaan. Vastaanottaja voi esimerkiksi katsella vastaanotettuja kuvia tai videoita Galleriassa.

- 1 Ota vastaanottavassa laitteessa käyttöön HONOR Share.
- 2 Valitse jaettava tiedosto tai albumi lähettävästä laitteesta koskettamalla ja pitämällä

sitä ja kosketa sitten 🍊 . Kosketa kohtaa **HONOR Share** ja lähetä tiedosto koskettamalla vastaanottavan laitteen kuvaketta.

ᡝ Nämä vaiheet voivat olla erilaisia, jos jaat tiedostoja suoraan sovelluksista.

**3** Vastaanottavassa laitteessa kosketa kohtaa **Hyväksy** hyväksyäksesi siirtopyynnön.

Katsele vastaanotettuja tiedostoja avaamalla **Tiedostot**, koskettamalla **Selain**-välilehteä ja menemällä sitten kohtaan **Puhelin** > **HONOR Share**.

Voit myös tarkastella vastaanotettuja kuvia tai videoita siirtymällä kohtaan **Galleria** > **Albumit** > **HONOR Share**.

#### Jaa tiedostoja puhelimen ja tietokoneen välillä käyttämällä HONOR Sharea.

HONOR Sharen avulla voit helposti jakaa tiedostoja langattomasti puhelimen ja tietokoneen (Windows tai macOS) välillä.

Voit näyttää ja muokata puhelimella olevia tiedostoja tietokoneella ilman datakaapelia tai lähettää tiedostoja tietokoneelta puhelimeen.

#### Puhelimelta tietokoneeseen:

**1** Ota Bluetooth ja Wi-Fi käyttöön tietokoneessa.
- 2 Avaa ilmoituspaneeli pyyhkäisemällä puhelimen tilapalkista alas (näet lisää sisältöä jatkamalla pyyhkäisemistä). Siirry Asetukset-näytölle painamalla pitkään kohtaa HONOR Share ja käynnistä HONOR Share.
- **3** Käynnistä **PC Manager** > **HONOR Share** tietokoneella ja varmista, että **Salli muiden laitteiden löytää** -ominaisuus on käytössä.
- 4 Paina jaettavaa tiedostoa pitkään puhelimessa, napauta kohtaa —, ja valitse HONOR Share. Kun vastaanottava laite on löydetty, jaa tiedosto napauttamalla vastaanottavan laitteen nimeä.

#### Tietokoneelta puhelimeen:

- 1 Ota Bluetooth ja Wi-Fi käyttöön tietokoneessa.
- 2 Käynnistä HONOR Share puhelimessa.
- 3 Valitse jaettava tiedosto tietokoneella ja napsauta hiiren kakkospainikkeella kohtaa Näytä lisää asetuksia > HONOR Share. Tietokone hakee puhelimia, joissa HONOR Share on otettu käyttöön. Valitse tiedoston vastaanottava puhelin.
- 4 Vastaanota tiedosto puhelimiin noudattamalla näytöllä annettuja ohjeita.

Tukee vain kannettavia HONOR-tietokoneita, joissa on PC Manager -versio 15.0 tai uudempi. Tämä ominaisuus voi vaihdella tuotteesta riippuen, joten huomioi todellinen tilanne.

## Siirrä dataa laitteesi ja tietokoneen välillä USB-kaapelin avulla

- 1 Yhdistä laite tietokoneeseen USB-kaapelilla. Kun ohjain on asennettu automaattisesti tietokoneeseen, laitetta vastaavan aseman nimi näytetään.
- 2 Avaa laitteessasi ilmoituspaneeli pyyhkäisemällä tilapalkista alaspäin, pyyhkäise pidemmälle alaspäin nähdäksesi kaikki pikakuvakekytkimet, mene kohtaan **Kosketa lisäasetuksia varten** ja siirrä tietoja valitsemalla USB-yhteystila.
  - Siirrä valokuvia: Käytä kuvansiirtoprotokollaa (Picture Transfer Protocol, PTP) kuvien siirtämiseen laitteesi ja tietokoneen välillä. Tietokoneessa näkyvässä uudessa asemassa voit katsella laitteeseen tallennettuja valokuvia tai kopioida ja liittää valokuvia laitteen ja tietokoneen välillä.
  - Siirrä tiedostoja: Käytä mediansiirtoprotokollaa (Media Transfer Protocol, MTP) mediatiedostojen siirtämiseen laitteesi ja tietokoneen välillä. Tietokoneessa näkyvässä uudessa asemassa voit katsella laitteeseen tallennettuja valokuvia tai kopioida ja liittää valokuvia laitteen ja tietokoneen välillä.
    - Asenna Windows Media Player 11 tai uudempi tietokoneellesi, jotta voit katsella laitteesi mediatiedostoja.
  - MIDI-koskettimet: Käytä laitettasi MIDI-soittimen äänitulolaitteena ja toista musiikkia tietokoneellasi.

## Tulosta kuvia ja asiakirjoja

Yhdistä laitteesi Mopria-sertifioituun tulostimeen Wi-Fi-yhteydellä, minkä jälkeen voit tulostaa kuvia ja asiakirjoja laitteeltasi.

#### Yhdistä laitteesi tulostimeen

1 Katso tulostimen käyttöohjeita tai ota yhteyttä sen valmistajaan varmistaaksesi, että se on Mopria-sertifioitu.

Jos se ei ole, ota yhteyttä sen valmistajaan asentaaksesi vastaavan sovelluksen tai sen tarvitseman lisäosan laitteeseesi.

- 2 Yhdistä laitteesi ja tulostin samaan Wi-Fi-verkkoon jollakin seuraavista tavoista:
  - Muodosta yhteys Wi-Fi-reitittimeen: Ota Wi-Fi käyttöön tulostimessa, ja yhdistä se Wi-Fi-reitittimeen. Siirry laitteessasi kohtaan Asetukset > Wi-Fi, ota käyttöön Wi-Fi, kosketa samaa Wi-Fi-reititintä ja noudata näytön ohjeita tehdäksesi asetukset valmiiksi.
  - Muodosta yhteys Wi-Fi Directillä: Jos tulostin tukee Wi-Fi Directiä, ota se käyttöön tulostimen käyttöoppaan ohjeiden mukaisesti. Siirry laitteellasi kohtaan Asetukset > Wi-Fi, ota käyttöön Wi-Fi, siirry kohtaan Lisää asetuksia > Wi-Fi Direct ja kosketa sitten tulostinta muodostaaksesi yhteyden.
  - Muodosta yhteys tulostimen tukiasemaan: Jos tulostin voi toimia myös langattomana tukiasemana, ota tukiasema käyttöön ja määritä salasana tulostimen käyttöoppaan ohjeiden mukaisesti. Siirry laitteessasi kohtaan Asetukset > Wi-Fi, ota käyttöön Wi-Fi, kosketa tulostimen tukiasemaa ja noudata näytön ohjeita tehdäksesi asetukset valmiiksi.
- 3 Siirry kohtaan Asetukset > Lisää yhteyksiä > Tulostus > Oletustulostuspalvelu ja ota käyttöön Oletustulostuspalvelu.
- 4 Valitse tulostin hakutuloksista ja noudata näytön ohjeita sen lisäämiseksi.

#### Tulosta tiedostoja

Tulosta tiedostoja kohdassa Galleria ja Muistio:

- Tulosta kuvia: Jos olet kohdassa Galleria, avaa kuva, napauta kohtaa 
  > Tulosta tai
  vie PDF-muotoon, valitse tulostin ja noudata näytön ohjeita.
- Tulosta muistiinpanoja: Jos olet kohdassa **Muistio**, avaa muistiinpano, napauta kohtaa

•

> **Tulosta**, valitse tulostin ja noudata näytön ohjeita.

## Aloitusnäyttö ja taustakuva

#### Hallitse aloitusnäytön asettelua

Voit mukauttaa aloitusnäytön asettelun sopimaan laitteenkäyttötapoihisi.

#### Järjestä aloitusnäytön kuvakkeet uudelleen

Kosketa ja pidä kuvaketta, kunnes se suurenee, ja vedä se haluamaasi kohtaan aloitusnäytössä.

#### Pidä aloitusnäytön kuvakkeet kohdistettuina

Nipistä kahta sormea aloitusnäytöllä käyttääksesi **Aloitusnäytön asetukset** -tilaa ja ota sitten käyttöön **Tasaa automaattisesti**. Kun tämä ominaisuus on käytössä, tyhjät tilat täytetään automaattisesti, kun sovelluksia poistetaan.

#### Lukitse aloitusnäytön kuvakkeiden sijainnit

Nipistä kahta sormea aloitusnäytöllä käyttääksesi **Aloitusnäytön asetukset** -tilaa ja ota sitten käyttöön **Lukitse asettelu**.

#### Valitse aloitusnäytön asettelukuvio

Nipistä kahta sormea aloitusnäytöllä, siirry kohtaan **Aloitusnäytön asetukset** > **Asettelu** ja valitse sitten haluamasi asettelukuvio.

#### Aseta aloitusnäyttösi asetuksista

Voit myös siirtyä kohtaan Asetukset > Aloitusnäyttö ja taustakuva > Aloitusnäytön asetukset ja ottaa sitten käyttöön Tasaa automaattisesti ja muuta.

## Käytä Lukitusnäytön kuvaa

Lukitusnäytön kuva vaihtaa lukitusnäytöllä näytettyä kuvaa aina, kun näyttö kytketään päälle. Voit käyttää työvälineitä nopeasti pikakuvakepaneelista, näyttää allekirjoituksen ja lukea askelmääräsi lukitusnäytöltä.

#### Ota lukitusnäytön kansikuva käyttöön

Mene kohtaan **Asetukset > Aloitusnäyttö ja taustakuva > Lukitusnäytön kansikuva** ja ota **Lukitusnäytön kansikuva** käyttöön.

Kun puhelin on yhdistettynä Wi-Fi-verkkoon, se lataa lukitusnäytön kansikuvia automaattisesti.

#### Poista lukitusnäytön kansikuva käytöstä

# Mene kohtaan **Asetukset > Aloitusnäyttö ja taustakuva > Lukitusnäytön kansikuva** ja poista **Lukitusnäytön kansikuva** käytöstä.

Puhelin ei enää vaihda lukitusnäytön kansikuvia automaattisesti. Suosikkeihin tallennettuja kuvia ja lukitusnäytön kansikuvakirjastoon lisättyjä paikallisia kuvia ei poisteta.

#### Lukitse tai poista lukitusnäytön kansikuva

Kytke näyttö päälle ja avaa pikakuvakepaneeli pyyhkäisemällä ylös lukitusnäytöstä.

Kosketa näytön yläosassa kohtaa 🗼 . Tämän jälkeen voit tehdä seuraavat toimet:

• Kosketa kohtaa **Kiinnitä**, niin lukitusnäytön kansikuva ei muutu aina kun kytket näytön

päälle. Voit ottaa kuvien vaihdon uudelleen käyttöön kohdassa 🍾 > Poista kiinnitys.

Poista nykyinen kuva lukitusnäytön kansikuvan kirjastosta koskettamalla kohtaa Poista.
 Kuvaa ei näytetä enää lukitusnäytöllä.

Jos kasvojentunnistus on käytössä, älä katso suoraan laitteeseen, kun käynnistät näytön. Varmista, että laite on edelleen lukittuna, ennen kuin avaat pikakuvakepaneelin pyyhkäisemällä ylöspäin.

#### Tilaa Lukitusnäytön kuvia

Siirry kohtaan **Asetukset** > **Aloitusnäyttö ja taustakuva** > **Lukitusnäytön kansikuva** ja sitten valitse tai poista valinta **Lukitusnäytön kansikuva**tyypeistä toiveittesi mukaisesti.

#### Aseta paikallinen kuva Lukitusnäytön kuvaksi

Siirry kohtaan Asetukset > Aloitusnäyttö ja taustakuva > Lukitusnäytön kansikuva >

Lisätty Galleriasta, kosketa kohtaa 🕂 , valitse paikallinen kuva ja kosketa sitten kohtaa

#### Poista suosikkeihin tallennetut lukitusnäytön kansikuvat

Avaa **Galleria**, kosketa **Albumit**-välilehteä ja mene kohtaan **Muut** > **Lukitusnäytön kansikuva**. Valitse poistettava kuva koskettamalla ja pitämällä sitä. Voit valita tarvittaessa useita kuvia.

## Sovelluslaatikon käyttö sovellusten säilytykseen

Voit asettaa sovelluksesi laatikkoon ja näyttää vain usein käytetyt sovellukset aloitusnäytölläsi virtaviivaistaaksesi aloitusnäyttöäsi.

🕖 Tämä ominaisuus voi vaihdella laitekohtaisesti.

#### Ota sovelluslaatikko käyttöön

# Siirry kohtaan **Asetukset > Aloitusnäyttö ja taustakuva > Aloitusnäytön tyyli** ja valitse **Laatikko**.

Kun sovelluslaatikko on käytössä, voit käyttää kaikkia siinä olevia sovelluksia pyyhkäisemällä ylös aloitusnäytöllä.

#### Luo pikakuvakkeita aloitusnäyttöön

Pyyhkäise laatikkotilassa aloitusnäytössä ylös, jolloin laatikko tulee näyttöön, kosketa ja pidä sovellusta, kunnes se suurenee, ja vedä se sitten haluamaasi kohtaan aloitusnäytöllä.

#### Siirrä sovellukset takaisin laatikkoon

Kosketa ja pidä sovelluskuvaketta, kunnes laitteesi värisee, ja kosketa sitten kohtaa **Poista**. Tämä toiminto poistaa vain sovelluskuvakkeen aloitusnäytöltä, mutta ei poista sovelluksen asennusta.

Voit edelleen löytää sen sovelluslaatikosta.

#### Poista laatikkotila käytöstä

Voit vaihtaa takaisin normaaliin aloitusnäyttöön menemällä kohtaan **Asetukset** > **Aloitusnäyttö ja taustakuva** > **Aloitusnäytön tyyli** ja valitsemalla vaihtoehdon **Vakio**.

## Näyttö ja kirkkaus

## Säädä näytön kirkkautta, väritilaa ja värilämpötilaa

Voit asettaa näytön kirkkauden, väritilan ja värilämpötilan omien toiveittesi mukaisesti.

#### Säädä näytön kirkkautta automaattisesti

Siirry kohtaan Asetukset > Näyttö ja kirkkaus ja ota käyttöön Automaattinen.

Laitteesi säätää näytön kirkkauden automaattisesti ympäristön valaistusolosuhteiden mukaan.

#### Säädä manuaalisesti näytön kirkkautta

Voit säätää näytön kirkkautta manuaalisesti toisella seuraavista tavoista:

- Avaa ilmoituspaneeli pyyhkäisemällä alaspäin tilapalkista. Vedä Q osiossa liukusäädintä säätääksesi näytön kirkkautta.
- Mene kohtaan Asetukset > Näyttö ja kirkkaus. Vedä - osiossa liukusäädintä säätääksesi näytön kirkkautta.

#### Säädä värilämpötilaa

Mene kohtaan **Asetukset** > **Näyttö ja kirkkaus** > **Värilämpötila** ja valitse värilämpötila, josta pidät. **Oletus**- ja **Lämmin**-tila ovat lempeämpiä silmille, minkä vuoksi niitä suositellaan.

- Oletus: luonnollinen sävy
- · Lämmin: kellertävä sävy
- Kylmä: valkeahko sävy
- Voit koskettaa mihin tahansa väriympyrän kohtaa tai vetää pistettä säätääksesi värilämpötilaa.

### Käytä silmäystävällistä tilaa

Silmäystävällinen tila voi vähentää haitallista sinistä valoa tehokkaasti ja säätää näytön näyttämään lämpimämpiä värejä lievittäen siten silmien rasitusta ja suojellen näköäsi.

- 🤨 🛛 Anna silmiesi levätä vähintään 10 minuuttia puolen tunnin välein.
  - Anna silmiesi pitää tauko näytön katselemisesta ja helpota silmien väsymistä katsomalla kauas.
  - Hyvien silmänhoitotapojen omaksumisella suojaat näköäsi ja estät likinäköisyyttä.

#### Ota käyttöön tai poista käytöstä silmäystävällinen tila

- Avaa ilmoituspaneeli pyyhkäisemällä tilapalkista alaspäin ja pyyhkäise sitten uudelleen alas näyttääksesi kaikki pikakuvakkeet ja ota Silmäystävällinen tila käyttöön tai poista se käytöstä. Pääset asetusnäytölle koskettamalla ja pitämällä kohtaa Silmäystävällinen tila.
- Mene kohtaan Asetukset > Näyttö ja kirkkaus > Silmäystävällinen tila ja ota käyttöön tai poista käytöstä Ota käyttöön koko päiväksi.

Kun silmäystävällinen tila on käytössä, <sup>(</sup> näytetään tilapalkissa ja näyttöön tulee keltainen sävy, koska sinisen valon osuutta vähennetään.

#### Valitse aikataulu silmäystävälliselle tilalle

Siirry kohtaan **Asetukset** > **Näyttö ja kirkkaus** > **Silmäystävällinen tila**, ota käyttöön **Ajoitettu** ja aseta sitten **Alkamisaika** ja **Lopetusaika** toiveittesi mukaisesti.

#### Mukauta silmäystävällinen tila

Mene kohtaan **Asetukset** > **Näyttö ja kirkkaus** > **Silmäystävällinen tila**, ota käyttöön **Ota käyttöön koko päiväksi** tai määritä **Ajoitettu** ja säädä kohdan **Suodatustaso** liukusäätimellä, kuinka paljon sinistä valoa haluat suodattaa.

## Tumma tila

Tumma tila pehmentää näytön kirkkautta ja luo mukaansatempaavan visuaalisen käyttökokemuksen; se voi kytkeytyä päälle ja pois automaattisesti auringonnousun ja laskun mukaan, mikä säästää virtaa ja vaivaa.

#### Ota tumma tila käyttöön

Voit kytkeä tumman tilan päälle tai pois päältä seuraavilla tavoilla:

- Tuo ilmoituspaneeli näyttöön pyyhkäisemällä tilapalkista alas (näet lisää sisältöä jatkamalla pyyhkäisyä) ja kytke Tumma tila päälle tai pois päältä. Painamalla pitkään kohtaa Tumma tila siirryt asetusnäyttöön.
- Siirry kohtaan Asetukset > Näyttö ja kirkkaus, napauta kohtaa Tumma.

#### Kytke tumma tila automaattisesti päälle ja pois päältä

Mene kohtaan **Asetukset** > **Näyttö ja kirkkaus**, kytke **Automaattinen vaihto** -kytkin päälle ja napauta kohtaa **Ajoitus**. Jos **Auringonlaskusta auringonnousuun** on valittuna, järjestelmä määrittää ajan maantieteellisen sijaintisi ja kellon avulla.

#### Lisää tumman tilan asetuksia

Mene kohtaan **Asetukset** > **Näyttö ja kirkkaus**, varmista, että **Tumma** on käytössä, napauta kohtaa **Tumman tilan asetukset** ja valitse, otetaanko käyttöön ominaisuuksia, kuten taustakuvan himmennys.

## Säädä näytön päivitystaajuutta

Mene kohtaan **Asetukset > Näyttö ja kirkkaus > Näytön virkistystaajuus** ja valitse haluamasi näytön virkistystaajuus.

Suurella näytön virkistystaajuudella saat sujuvamman visuaalisen kokemuksen.

## Koko näytön näyttö

#### Käytä Koko näytön näyttöä

- Useimmat laitteeseesi asennetut sovellukset sovittautuvat automaattisesti näkyäkseen oikein koko näytön tilassa.
- Sovelluksille, jotka eivät, siirry kohtaan Asetukset > Näyttö ja kirkkaus > Lisää näyttöasetuksia > Koko näytön näkymä ja kytke päälle niiden kytkimet. Toiminnon Koko näytön näkymä käyttöön ottaminen voi saada jotkin sovellukset näkymään väärin, esimerkiksi väärin venytettynä.

#### Aseta näyttöalue näytön yläosaan

- 1 Mene kohtaan Asetukset > Näyttö ja kirkkaus > Lisää näyttöasetuksia > Lovi.
- **2** Voit asettaa yläosan tietylle sovellukselle valitsemalla sovelluksen ja asettamalla, miten yläosa näytetään.
  - Automaattinen
  - Näytä lovi
  - Piilota lovi

# Äänet ja värinä

## Aseta Ei saa häiritä -tila

Älä häiritse auttaa sinua estämään keskeytykset, kun sinun on keskityttävä. Kun tämä tila on käytössä, puhelut ja viestit mykistetään ja mainospalkki-ilmoituksia ei näytetä.

#### Ota Älä häiritse -ominaisuus käyttöön tai poista se käytöstä

Ota Älä häiritse käyttöön tai poista se käytöstä millä tahansa seuraavista tavoista:

Avaa ilmoituspaneeli pyyhkäisemällä tilapalkista alas (alemmas voidaan pyyhkäistä).
 Kytke Älä häiritse päälle tai pois päältä. Painamalla pitkään kohtaa Älä häiritse siirryt asetusnäyttöön.

 Mene kohtaan Asetukset > Äänet ja värinä > Älä häiritse ja kytke Älä häiritse päälle tai pois päältä.

Kun Älä häiritse on käytössä, tilapalkkiin tulee kuukuvake 🕓 . Näet ilmoitukset Älä häiritse -tilan avattavassa ilmoituspaneelissa. Aseta viivästetty muistutus pyyhkäisemällä

ilmoitusta vasemmalle ja napauttamalla kohtaa 🧐.

Kun puheluita, ilmoituksia ja viestejä saapuu, puhelin ei kytkeydy päälle eikä näytä mainospalkki-ilmoituksia, ja se on mykistetty.

## Aseta ajoitus Älä häiritse -tilalle

- 1 Siirry kohtaan Asetukset > Äänet ja värinä > Älä häiritse ja poista käytöstä Älä häiritse.
- **2** Ota käyttöön **Ajoitettu**. Laite siirtyy oletuksena Älä häiritse -tilaan määritetyksi ajaksi lauantaisin ja sunnuntaisin.
- 3 Kosketa kohtaa Ajoitettu ja aseta aikajakso ja toistosykli.
- 4 Voit myös asettaa useita aloitusaikoja koskettamalla Lisää.

#### Vastaa puheluihin tai viesteihin Älä häiritse -tilassa

Voit sallia puheluita tai viestejä tietyiltä henkilöiltä Älä häiritse -tilassa.

Mene kohtaan **Asetukset** > **Äänet ja värinä** > **Älä häiritse** ja kytke päälle **Älä häiritse** tai **Ajoitettu**. Tämän jälkeen voit tehdä seuraavia:

- Napauta kohtaa Puhelut tai Viestit ja valitse tietty yhteystietoluokka. Älä häiritse -tilassa soittoääni toistetaan, kun tämän luokan henkilöltä saapuu puhelu tai viesti.
- Kytke päälle **Uudelleensoittajat**. Soittoääni toistetaan toistuville puheluille samasta numerosta 15 minuutin sisällä.

## llmoitukset

## Sovellusmerkit

Kun sovellukselle saapuu uusia ilmoituksia, sovelluskuvakkeessa näkyy numeromerkki. Voit myös asettaa pisteen merkiksi tai piilottaa merkin joltakin tai kaikilta sovelluksilta.

### Poista käytöstä sovellusmerkit

- 1 Siirry kohtaan Asetukset > Ilmoitukset ja kosketa kohtaa Sovelluskuvakkeiden merkit.
- **2** Kytke kytkin pois jollekin tai kaikille sovelluksille.

### Vaihda merkkien esittämistilaa

Kosketa **Sovelluskuvakkeiden merkit** -näytöllä kohtaa **Merkin näyttötila** ja valitse **Numerot** tai **Pisteet** toiveittesi mukaisesti.

## Poista sovellusilmoitukset käytöstä

#### Poista käytöstä tietystä sovelluksesta tulevat ilmoitukset

Jos et halua häiritseviä sovellusten ilmoituksia, tee jompikumpi seuraavista:

- Kun olet saanut ilmoituksen sovelluksesta, pyyhkäise sitä vasemmalle ilmoituspaneelissa
- ja siirry kohtaan 📀 > **Poista ilmoitukset käytöstä**.
- Mene kohtaan Asetukset > Ilmoitukset, etsi sovellus, jonka ilmoitukset haluat poistaa käytöstä, kosketa sitä ja poista sitten käytöstä Salli ilmoitukset.
- Tämä ominaisuus ei ole käytettävissä joissakin sovelluksissa.

#### Poista sovellusten ilmoitukset käytöstä erissä

Poista ilmoitukset käytöstä useista sovelluksista kerralla siirtymällä kohtaan **Asetukset** > **Ilmoitukset** > **Hallitse kaikkia** ja kytkemällä kunkin sovelluksen vieressä oleva kytkin pois käytöstä.

## Piilota ilmoitusten sisältö lukitusnäytöllä

Estä muita näkemästä ilmoitusten sisältöä piilottamalla se lukitusnäytöltä.

Mene kohtaan Asetukset > Ilmoitukset ja ota käyttöön Piilota ilmoitusten sisältö.

## Lisää sovellusilmoitusten asetuksia

#### Muuta sovellusten ilmoitustapaa

Mene kohtaan **Asetukset** > **Ilmoitukset**. Valitse sovellus ja aseta sille ilmoitustapa. Ota käyttöön **Salli ilmoitukset**: Toista hälytys, kun sovellukselle on saatavana uusia ilmoituksia.

ᡝ Kunkin sovelluksen tukema ilmoitustapa voi vaihdella.

#### Ilmoitukset käynnistävät näytön

Mene kohtaan **Asetukset** > **Ilmoitukset** > **Lisää ilmoitusasetuksia** ja ota käyttöön **Herätä näyttö**. Laitteesi kytkee automaattisesti näytön lukituksen päälle, kun se saa ilmoituksen.

#### Näytä ilmoituskuvakkeet tilapalkissa

Mene kohtaan Asetukset > Ilmoitukset > Lisää ilmoitusasetuksia ja ota käyttöön Näytä ilmoituskuvakkeet tilapalkissa.

## **Biometriset tiedot ja salasana**

## Käytä sormenjälkitunnistetta

Voit käyttää sormenjälkitunnistetta näytön lukituksen avaamiseen, tilinumeroiden ja salasanojen automaattiseen syöttämiseen tai yksityisten tietojen, kuten Sovelluksen lukituksen, käyttämiseen.

#### Rekisteröi sormenjälki

- 1 Siirry kohtaan Asetukset > Biometriset tiedot ja salasana > Sormenjälkitunniste ja noudata ohjeita asettaaksesi tai antaaksesi lukitusnäytön salasanan.
- 2 Kosketa kohtaa Uusi sormenjälki aloittaaksesi sormenjälkesi rekisteröinnin.
- **3** Aseta sormenpää sormenjälkitunnistimen päälle. Kun tunnet värinän, nosta sormesi ja paina sitten uudelleen. Siirrä sormeasi rekisteröidäksesi sen eri kohdat.
- 4 Kun rekisteröinti on valmis, kosketa kohtaa OK.

Voit nyt asettaa sormesi sormenjälkitunnistimen päälle avataksesi näytön lukituksen.

#### Nimeä uudelleen tai poista sormenjälki

- 1 Siirry kohtaan Asetukset > Biometriset tiedot ja salasana > Sormenjälkitunniste ja anna lukitusnäytön salasana.
- 2 Kohdassa **Sormenjälkiluettelo** kosketa rekisteröityä sormenjälkeä nimetäksesi sen uudelleen tai poistaaksesi sen.

#### Tunnista sormenjälki

Sormenjälkien tunnistus mahdollistaa sormenjälkiesi yhdistämisen rekisteröityihin sormenjälkiin.

- 1 Siirry kohtaan Asetukset > Biometriset tiedot ja salasana > Sormenjälkitunniste ja anna lukitusnäytön salasana.
- 2 Kosketa Sormenjälkiluettelo-osiossa kohtaa Tunnista sormenjälki.
- 3 Kosketa sormenjälkitunnistinta sormellasi. Tunnistettu sormenjälki korostetaan.

#### Käytä kassakaappia sormenjäljelläsi

- 1 Mene kohtaan Asetukset > Biometriset tiedot ja salasana > Sormenjälkitunniste ja anna lukitusnäytön salasana.
- **2** Kytke päälle kytkin kohteelle **Käytä kassakaappia** ja noudata näytön ohjeita linkittääksesi sormenjälkesi kassakaappiin.

Nyt voit siirtyä kohtaan **Tiedostot** > **Selain**, koskettaa kohtaa **Kassakaappi** ja käyttää sitä sitten sormenjäljelläsi.

#### Käytä sormenjälkeä käyttääksesi lukittuja sovelluksia

1 Siirry kohtaan Asetukset > Biometriset tiedot ja salasana > Sormenjälkitunniste ja anna lukitusnäytön salasana.

**2** Kytke päälle kytkin kohteelle **Käyttää sovelluslukkoa** ja noudata näytön ohjeita linkittääksesi sormenjälkesi sovelluksen lukitukseen.

Voit nyt koskettaa lukittua sovellusta aloitusnäytölläsi ja käyttää sormenjälkeäsi sen käyttämiseen.

## Kasvojentunnistus

Kasvojentunnistuksen avulla voit avata laitteesi lukituksen ja käyttää lukittuja sovelluksia kasvotietojesi avulla.

#### Rekisteröi kasvotiedot

- 1 Siirry kohtaan Asetukset > Biometriset tiedot ja salasana > Kasvojentunnistus ja anna lukitusnäytön salasana.
- 2 Valitse Ota käyttöön herätys nostamalla.
  - Asetuskohteet vaihtelevat laitekohtaisesti. Jos laitteessasi ei näy tiettyä kohdetta, vastaavaa ominaisuutta ei tueta.
- **3** Kosketa kohtaa **Aloita** ja noudata näytön ohjeita rekisteröidäksesi kasvotietosi.

#### Aseta vaihtoehtoinen kuva

Voit lisätä vaihtoehtoisen kuvan tarkempaa ja kätevämpää kasvojentunnistusta varten.

Kosketa **Kasvojentunnistus**-näytöllä kohtaa **Aseta vaihtoehtoinen kuva** ja noudata näytön ohjeita rekisteröidäksesi vaihtoehtoiset kasvotietosi.

#### Ota Face Unlock käyttöön

Napauta **Kasvojentunnistus**-näytössä kohtaa **Avaa laitteen lukitus** ja valitse lukituksen avaustapa.

🥡 Jos olet lisännyt puhelimeesi useita käyttäjiä, voit käyttää Face Unlockia vain omistajan tilillä.

#### Käytä sovelluslukkoa kasvojentunnistuksella

Ota **Kasvojentunnistus**-näytöllä käyttöön **Käyttää sovelluslukkoa** ja noudata näytön ohjeita lisätäksesi kasvotietosi sovelluksen lukitukseen.

Voit nyt koskettaa lukittua sovellusta aloitusnäytölläsi ja käyttää kasvojentunnistusta sen käyttämiseen.

#### Poista käytöstä tai poista kasvotiedot

Kasvojentunnistus-näytöllä voit tehdä seuraavat toiminnot:

- Poista kasvotiedot käytöstä tietyille ominaisuuksille: Poista käytöstä Avaa laitteen lukitus tai Käyttää sovelluslukkoa tarpeen mukaan. Tämä ei poista kasvotietojasi.
- Poista kasvotiedot: Kosketa kohtaa Poista kasvotiedot ja noudata näytön ohjeita poistaaksesi kasvotietosi.

## Lukitusnäytön salasana

Voit asettaa numeron, kuvion tai hybridisalasanan lukitusnäytön salasanaksesi.

#### Aseta lukitusnäytön salasana

- 1 Siirry kohtaan Asetukset > Biometriset tiedot ja salasana ja kosketa kohtaa Lukitusnäytön salasana.
- 2 Kirjoita salasana, jonka pituus on 6 numeroa.
- **3** Vaihtoehtoisesti kosketa kohtaa **Vaihda lukituksen avaustapa**, valitse salasanan tyyppi ja noudata sitten näytön ohjeita syöttääksesi uuden salasanan.

#### Vaihda lukitusnäytön salasana

- 1 Mene kohtaan Asetukset > Biometriset tiedot ja salasana ja napauta kohtaa Vaihda lukitusnäytön salasana.
- **2** Anna nykyinen lukitusnäytön salasana.
- **3** Anna uusi salasana tai valitse ja anna uusi salasana napauttamalla kohtaa **Vaihda lukituksen avaustapa**.

#### Kytke lukitusnäytön salasana pois päältä

Mene kohtaan **Asetukset** > **Biometriset tiedot ja salasana** ja napauta kohtaa **Poista Iukitusnäytön salasana käytöstä**.

### Ota lukitus käyttöön

Puhelimen lukitus voidaan poistaa monin eri tavoin. Joissakin tapauksissa (esimerkiksi jos otat nokoset matkustaessasi julkisella kulkuneuvolla) lukituksen poistaminen salasanalla on turvallisempi kuin muut avaustavat. Kun lukitustila on käytössä, voit poistaa puhelimesi lukituksen vain näytön lukituksen salasanalla. Muut lukituksen avaustavat poistetaan tilapäisesti käytöstä.

Sinun on määritettävä näytön lukituksen salasana, jotta voit käyttää tätä ominaisuutta.

- 1 Mene kohtaan Asetukset > Biometriset tiedot ja salasana > Turvallisen lukituksen asetukset ja ota Näytä lukitusasetus käyttöön.
- 2 Pidä virtapainiketta painettuna, kunnes Lukitus-vaihtoehto näkyy näytöllä.
- **3** Napauta kohtaa **Lukitus** ja ota lukitustila käyttöön noudattamalla näytöllä annettuja ohjeita. Kun lukitustila on käytössä, voit poistaa lukituksen vain näytön lukituksen salasanalla.
- **4** Lukitustila poistetaan automaattisesti käytöstä, kun poistat laitteesi lukituksen. Voit käyttää muita lukituksen avaustapoja tavalliseen tapaan, kun seuraavan kerran poistat laitteesi lukituksen.

Jos haluat ottaa lukitustilan uudelleen käyttöön, pidä virtapainiketta painettuna ja napauta **Lukitus**-vaihtoehtoa uudelleen.

## Sovellukset

## Näytä tai muuta sovellusten asetuksia

Mene kohtaan **Asetukset** > **Sovellukset** > **Sovellukset** ja kosketa sovellusta. Voit pakottaa sen pysähtymään, poistaa sen asennuksen, katsella ja muuttaa sovelluksen lupia, asettaa ilmoitustiloja ja muuta.

🕖 Joidenkin sovellusten asennusta ei voi poistaa.

## Akku

## Virranhallinta

**Akku**-näytöllä voit tarkistaa akun arvioidun jäljellä olevan ajan ja pidentää laitteen akun kestoa ottamalla käyttöön virransäästötilan.

#### Ota virransäästötila käyttöön

Jos **Virransäästötila** on otettu käyttöön laitteessasi ja akun varaustaso on yli 10 %, jotkut toiminnot poistetaan käytöstä, taustasovelluksia rajoitetaan ja visuaalisia tehosteita heikennetään virrankulutuksen vähentämiseksi. Kun akun varaustaso on 10 % tai vähemmän, virransäästötoimenpiteet ovat tiukemmat mahdollisimman pitkän valmiusajan varmistamiseksi. On suositeltavaa ottaa **Virransäästötila** käyttöön, kun akun varaustaso on korkeintaan 20 %.

Voit tehdä sen menemällä kohtaan Asetukset > Akku (tai Järjestelmänhallinta > 😶 ) ja

ottamalla Virransäästötila n käyttöön. Sen jälkeen tilapalkissa näkyy 🖉 -kuvake.

Voit tarkastella virransäästötoimenpiteitä koskettamalla kohtaa Lue lisää.

## Ota suorituskykytila käyttöön

**Suorituskykytila** säätää puhelimen virrankäyttöasetuksia, jotta paras mahdollinen suorituskyky saavutetaan. Tämä kuluttaa akkua nopeammin erityisesti silloin, kun käytetään paljon grafiikkaa sisältäviä sovelluksia.

Kun akun varaustaso on riittävä, mene kohtaan Asetukset > Akku (tai Järjestelmänhallinta

> ) ja ota Suorituskykytila käyttöön.

🗘 -kuvake tulee näkyviin tilapalkissa.

Suorituskykytila on käytettävissä vain valituissa laitteissa. Jos Suorituskykytila-vaihtoehtoa ei ole kohdassa Akku, laite ei tue tätä ominaisuutta.

## Ota Älykäs lataus käyttöön

Älykäs lataus oppii lataustapasi ja hallitsee latausprosessia älykkäästi. Tämä ominaisuus vähentää akun kulumista ja pidentää akun kestoa vähentämällä aikaa, jonka laite on ladattuna täyteen. Tämä ominaisuus on suositeltavaa pitää käytössä.

Jos esimerkiksi lataat laitetta usein pitkiä aikoja yöllä, Älykäs lataus keskeyttää latauksen, kun akun varaus saavuttaa tietyn tason. Ennen kuin nouset ylös aamulla, Älykäs lataus jatkaa latausta, kunnes laite on ladattu täyteen. Tämä vähentää aikaa, jonka laite on ladattuna täyteen, mikä hidastaa akun kulumista ja pidentää akun kestoa.

Lataustapojasi koskevia tietoja käytetään vain laitteellasi, eikä niitä varmuuskopioida tai ladata pilveen.

Ota tämä ominaisuus käyttöön: mene kohtaan **Asetukset > Akku > Lisää akun asetuksia** ja ota **Älykäs lataus** käyttöön.

## Ota Älykäs akkukapasiteetti käyttöön

Älykäs akkukapasiteetti säätää älykkäästi suurimman käytettävissä olevan akkukapasiteetin akun senhetkisen kunnon perusteella, mikä hidastaa akun kulumista ja pidentää sen käyttöikää. Tämä ominaisuus on suositeltavaa pitää käytössä.

Ota tämä ominaisuus käyttöön: mene kohtaan **Asetukset** > **Akku** > **Lisää akun asetuksia** ja ota **Älykäs akkukapasiteetti** käyttöön.

## Mukauta akun asetuksia

Voit myös asettaa, näytetäänkö akun varaustaso tilapalkissa ja säilytetäänkö verkkoyhteys, kun laitteen näyttö on sammutettu.

#### Näytä akun varausprosentti tilapalkissa

Siirry kohtaan **Asetukset** > **Akku** (tai **Järjestelmänhallinta** > • ), kosketa kohtaa **Akun varaustaso** ja valitse akun varaustason näyttö joko akkukuvakkeen sisä- tai ulkopuolella tilapalkissa.

### Pysy yhteydessä, kun laitteesi nukkuu

Jos haluat laitteesi jatkavan viestien vastaanottoa tai datan lataamista, kun se on lepotilassa, aseta laite pysymään yhdistettynä, kun se on lepotilassa. Huomaa, että tämä voi lisätä virrankulutusta.

Kosketa **Akku**-näytöllä kohtaa **Lisää akun asetuksia** ja ota käyttöön tai poista käytöstä **Pysy yhteydessä, kun laite on lepotilassa** tarpeen mukaan.

## Tallennustila

## Tarkista tallennustilan käyttö

Siirry kohtaan **Asetukset** > **Tallennustila** tarkistaaksesi tallennustilan käytön ja optimoi se, jos tarvetta on.

## Puhdista laitteen tallennustila

Voit käyttää **Puhdistus** kohdassa **Järjestelmänhallinta** etsimään tarpeettomia tai suuria tiedostoja, kuten sovellusten jäämiä, ei-toivottuja asennuspaketteja, WeChat-tietoja ja muita. Kun se on havaittu, voit valita poistatko tiedostoja ehdotetulla tavalla.

- 1 Avaa Puhdistus ja kosketa sitten kohtaa Järjestelmänhallinta.
- **2** Kun etsintä on valmis, kosketa kohtaa **Puhdista** kunkin kohteen jäljessä ja poista tarpeettomat tiedostot.

#### Puhdista roskatiedostot manuaalisesti

Kun puhelin on puhdistanut automaattisesti käyttämättömät tiedostot, jäljelle voi jäädä joitakin manuaalista puhdistusta vaativia roskatiedostoja.

Mene kohtaan Puhdistus ja napauta kohtaa Puhdista roskatiedoston jäljessä.

#### Siivoa tiedostojen kaksoiskappaleita

Järjestelmänhallinta voi tunnistaa tiedostojen kaksoiskappaleet laitteellasi.

Kosketa **Puhdistus**-näytöllä kohtaa **Tiedostojen kaksoiskappaleet** ja valitse ei-toivotut tiedostot poistaaksesi ne.

## **Turvallisuus**

### Käytä sovelluksen lukitusta suojaamaan yksityisyyttäsi

Estääksesi luvattoman pääsyn voit lukita sovelluksia, jotka sisältävät yksityisiä tietoja, kuten chat- ja maksusovelluksia.

#### Ota Sovelluksen lukitus käyttöön

Mene kohtaan **Asetukset** > **Turvallisuus** > **Sovelluksen lukitus** > **Käytä**, aseta sovelluksen lukituksen salasana näytön ohjeiden mukaisesti ja valitse lukittavat sovellukset.

Jos olet ottanut käyttöön kasvojentunnistuksen tai sormenjäljen lukituksen avauksessa, voit linkittää sovelluksen lukituksen kasvotunnisteeseen tai sormenjälkitunnisteeseen, kun sitä kysytään.

i Tämä ominaisuus voi vaihdella laitekohtaisesti.

#### Vaihda sovelluksen lukituksen salasana tai suojauskysymys

Siirry **Sovelluksen lukitus** -asetusnäyttöön, siirry kohtaan 😳 > **Salasanan tyyppi** ja valitse **Lukitusnäytön salasana** tai **Mukautettu PIN** sovelluksen lukituksen salasanaksi.

Jos valitset kohdan **Mukautettu PIN**, voit jatkaa asettamaan uuden salasanan ja suojauskysymykset.

#### Peruuta tai poista käytöstä sovelluksen lukitus

Tee Sovelluksen lukitus -asetusnäytöllä seuraavasti:

- Peruuta sovelluksen lukitus: Vaihda lukittujen sovellusten luettelosta niiden sovellusten vieressä olevat kytkimet pois käytöstä, joilta haluat peruuttaa lukituksen.
- Nollaa sovelluksen lukitus: Siirry kohtaan Sovelluksen lukitus käytöstä > POISTA KÄYTÖSTÄ. Tämä peruuttaa kaikki lukitukset ja tyhjentää kaikki sovellusten lukitusasetukset.

## Aseta SIM-kortin PIN-koodilukitus

PIN-koodi on SIM-kortin tunnistuskoodi, ja se voidaan asettaa SIM-kortin lukitukseksi. Asetuksen jälkeen sinun täytyy antaa oikea PIN-koodi SIM-kortin lukituksen avausta varten aina kun käynnistät laitteen tai vaihdat uuteen laitteeseen, jotta estetään luvaton pääsy. Jos olet syöttänyt väärän PIN-koodin ja ylittänyt PIN-lukituksen avaamisen sallittujen yritysten enimmäismäärän, sinun on annettava eston poistava PIN-koodi (PUK) ja nollattava PIN-koodi. Jos ylität epäonnistuneiden yritysten enimmäismäärän PUK-koodia antaessasi, SIM-korttisi estetään.

Operaattori antaa SIM-kortin PIN-koodin ja PUK-koodin. Numeroiden määrä ja PIN-koodin ja PUK-lukituksen avaamisen sallittujen yritysten määrä riippuu operaattoristasi.

- 1 Siirry SIM-lukituksen asetusnäyttöön kohdasta **Asetukset** > **Turvallisuus** > **Lisää** asetuksia > Määritä SIM-lukitus.
- 2 Ota käyttöön Lukitse SIM-kortti, anna PIN-koodi ja kosketa kohtaa OK. Voit vaihtaa PIN-koodin koskettamalla kohtaa Vaihda SIM-kortin PIN1-koodi ja noudattamalla näytön ohjeita.

## Tietosuoja

## Lupien hallinta

Sovellukset voivat vaatia tiettyjä lupia, kuten sijainnin luvan, jotta ne voivat tarjota sinulle vastaavia palveluja.

Jotkin sovellukset voivat kuitenkin hakea liian monia lupia, mistä aiheutuu mahdollisia riskejä tietosuojallesi ja turvallisuudelle. Voit tarkistaa kullekin sovellukselle myönnetyt luvat ja estää ne, jotka vaikuttavat tarpeettomilta.

#### Hallitse sijainnin lupaa

Kun olet myöntänyt sovellukselle sijainnin luvan, se voi koska tahansa hakea sijaintisi. Jos esimerkiksi karttasovellukselle myönnetään sijainnin lupa, se voi tarjota sinulle sijainti- ja navigointipalveluita. Voit peruuttaa luvan, jos et tarvitse näitä palveluita.

- 1 Mene kohtaan Asetukset > Sovellukset > Lupien hallinta.
- **2** Kosketa **Lupien hallinta** -näytössä kohtaa **Sijainti**, kosketa vastaavan sovelluksen kuvaketta ja valitse jokin käyttölupavaihtoehdoista.

#### Tarkista tietosuojan käyttölokit

Voit tarkistaa ja hallita tietosuojan käyttölokeja tarpeen mukaan ja poistaa oikeuttamattomat luvat parempia palveluita varten.

Valitse Lupien hallinta-näytössä lupa käyttöönottoa tai käytöstä poistamista varten.

## Käytä sijaintipalveluja

Joidenkin sovellusten on saatava sijaintitietosi tarjotakseen parempia palveluita. Voit ottaa käyttöön tai poistaa käytöstä sijaintipalvelut ja antaa tai estää käyttöoikeudet sijaintitietojen käyttöön tietyille sovelluksille tarpeen mukaan.

#### Sijaintipalveluiden käyttöönotto ja käytöstä poisto

Voit ottaa käyttöön tai poistaa käytöstä sijaintipalvelut jommallakummalla seuraavista tavoista:

 Avaa ilmoituspaneeli pyyhkäisemällä tilapalkista alaspäin ja pyyhkäise pidemmälle alas nähdäksesi kaikki pikakuvakekytkimet. Ota tämä toiminto käyttöön tai poista se käytöstä

koskettamalla 📀

Vaihtoehtoisesti mene kohtaan Asetukset > Sijainti ja ota käyttöön tai poista käytöstä
 Käytä sijaintitietoja.

Kun sijaintipalvelut on poistettu käytöstä, laitteesi estää kaikkia sovelluksia ja palveluita keräämästä ja käyttämästä sijaintitietoja, pois lukien jotkin sisäiset sovellukset. Kun näiden sovellusten tai palveluiden täytyy käyttää sijaintitietoja, laitteesi muistuttaa sinua ottamaan sijaintipalvelut taas käyttöön.

#### Paranna sijaintipalveluiden tarkkuutta

Voit parantaa puhelimesi paikannustarkkuutta sallimalla sovellusten ja palveluiden etsiä lähistöllä olevia Wi-Fi-verkkoja ja Bluetooth-laitteita tai käyttää lisätietoja globaaleista satelliittijärjestelmistä (GNSS).

*i* Ominaisuuden saatavuus vaihtelee laitekohtaisesti.

Mene kohtaan Asetukset > Sijainti > Lisäasetukset ja tee tarvittavat asetukset.

#### Salli tai estä sovellusten saada sijaintitietoja

Voit sallia tai estää sovellusta käyttämästä sijaintitietoja, mukaan lukien yhden kerran käyttö tai pysyvä käyttöoikeus, tai estää sijaintitietojen käytön sovelluksen käytön aikana.

1 Siirry kohtaan **Asetukset** > **Tietosuoja** > **Lupien hallinta**, kosketa **Sijainti** ja tarkista, mille sovelluksille on myönnetty pääsy sijaintitietoihin.

**2** Kosketa sovellusta, jonka asetuksia haluat muuttaa, ja myönnä tai estä lupia noudattamalla näytön ohjeita.

## Helppokäyttöominaisuudet

## Käytä näytönlukijasovellusta

Näytönlukijasovellukset on suunniteltu auttamaan näkövammaisia käyttäjiä käyttämään laitetta.

#### Ota käyttöön värikorjaus mukauttaaksesi näytön väriä

Värikorjaus auttaa heikkonäköisiä ihmisiä näkemään näytön sisällön paremmin.

- Siirry kohtaan Asetukset > Helppokäyttöominaisuudet > Helppokäyttötoiminnot > Värikorjaus ja ota käyttöön Värikorjaus.
- 2 Kosketa kohtaa Korjaustila ja valitse haluamasi värinkorjaustila.

#### Suurennuseleet

Voit lähentää näyttöön suurennuseleillä.

Mene kohtaan **Asetukset** > **Helppokäyttöominaisuudet** > **Helppokäyttötoiminnot** > **Suurennus** ja kytke **Suurennus**-kytkin päälle.

Napauta näyttöä nopeasti kaksi kertaa yhdellä sormella, ja sitten:

- · Zoomaa näyttöä nipistämällä kahdella tai useammalla sormella yhteen tai erikseen.
- Vieritä näyttöä vetämällä kahdella tai useammalla sormella.

#### Ota käänteiset värit käyttöön

Käänteisiä värejä käytetään näytön tekstin ja taustan värien vaihtamiseen. Kun tämä ominaisuus on käytössä, puhelimen teksti näkyy valkoisena mustalla taustalla.

Mene kohtaan **Asetukset > Helppokäyttöominaisuudet > Helppokäyttötoiminnot** ja kytke **Käänteiset värit** -kytkin päälle.

#### Ota helppokäyttöominaisuudet käyttöön pikakuvakkeen kautta

Voit ottaa haluamasi helppokäyttöominaisuuden käyttöön äänenvoimakkuusnäppäimen pikakuvakkeen kautta.

- 1 Mene kohtaan Asetukset > Helppokäyttöominaisuudet > Helppokäyttötoiminnot > Helppokäyttöisyyspikakuvake.
- 2 Napauta kohtaa Valitse ominaisuus ja valitse pikakuvakkeen kautta käyttöön otettava ominaisuus.
- **3** Ota käyttöön **Helppokäyttöisyyspikakuvake**. Ota helppokäyttöominaisuus käyttöön koskettamalla ja pitämällä äänenvoimakkuuden lisäys- ja vähennyspainiketta samanaikaisesti 3 sekunnin ajan.

#### Säädä kosketuksen ja pidon viivettä

Tällä ominaisuudella voit säätää aikaa, jonka näytön vastaus kestää, kun kosketat ja pidät jotakin näytöllä.

Mene kohtaan **Asetukset** > **Helppokäyttöominaisuudet** > **Helppokäyttötoiminnot** > **Kosketusasetukset**, napauta kohtaa **Pitkän painalluksen kesto**, ja aseta haluamasi viiveaika.

## Aseta ajoitettu virran kytkentä/katkaisu

Käytä **Ajoitettu virta päälle ja pois** -ominaisuutta kytkeäksesi laitteesi päälle ja pois säästääksesi virtaa ja estääksesi keskeytykset levon aikana.

- 1 Siirry kohtaan Asetukset > Helppokäyttöominaisuudet > Ajoitettu virta päälle ja pois ja ota käyttöön Ajoitettu virta päälle ja pois.
- **2** Aseta virta päälle ja virta pois -ajat sekä toistosykli. Laitteesi käynnistyy ja sammuu automaattisesti määritettyinä aikoina.

Lopettaaksesi tämän ominaisuuden käytön, poista Ajoitettu virta päälle ja pois käytöstä.

## Järjestelmä ja päivitykset

### Vaihda järjestelmän kieltä ja aluetta

- 1 Mene kohtaan Asetukset > Järjestelmä ja päivitykset > Kieli ja syöttötapa > Kieli ja alue ja valitse kieli.
- **2** Jos haluamasi kieli ei ole luettelossa, napauta kohtaa **Lisää kieli**, hae kieli ja lisää se kieliluetteloon ja valitse se sitten.
  - 😢 🗤 Järjestelmä tukee monia kieliä, mutta ei kaikkia. Et ehkä löydä haluamaasi kieltä.
    - Voit myös pyyhkäistä näytöllä ylöspäin kieliluettelon loppuun ja päivittää järjestelmän tukemat kielet napauttamalla kohtaa Päivitä luettelo.
- **3** Valitse maa/alue napauttamalla kohtaa **Alue**. Järjestelmän käyttöliittymä säädetään valitsemasi maan tai alueen kulttuuristen tottumusten mukaiseksi.

### Käytä toista syöttötapaa

Voit ladata kolmannen osapuolen syöttötavan ja asettaa sen oletussyöttötavaksi.

- 1 Lataa syöttömenetelmä virallisesta sovelluskaupasta.
- 2 Noudata näytön ohjeita asettaaksesi sen oletussyöttötavaksi, tai siirry kohtaan Asetukset > Järjestelmä ja päivitykset > Kieli ja syöttötapa > Oletusnäppäimistö ja valitse syöttötapa.

### Aseta järjestelmän päivämäärä ja kellonaika

Laitteesi pystyy synkronoimaan paikallisen päivään ja aikaan mobiiliverkon kautta. Voit myös asettaa laitteesi päivän, ajan ja aikavyöhykkeen manuaalisesti.

Siirry kohtaan **Asetukset** > **Järjestelmä ja päivitykset** > **Päivämäärä ja kellonaika** ja aseta sitten asetukset vaatimustesi mukaisesti.

#### Aseta päivä ja aika automaattisesti tai manuaalisesti

- Ota käyttöön Aseta automaattisesti, niin laitteesi synkronoituu paikallisen päivään ja aikaan mobiiliverkon kautta.
- · Asettaaksesi päivämäärän ja ajan käsin, poista käytöstä Aseta automaattisesti.

#### Vaihda aikavyöhykettä

- Ota käyttöön Aseta automaattisesti, niin laitteesi synkronoituu paikallisen aikavyöhykkeeseen mobiiliverkon kautta.
- · Asettaaksesi aikavyöhykkeen manuaalisesti, poista Aseta automaattisesti käytöstä.

#### Vaihda ajan esitysmuotoa

- · Ota käyttöön 24 tunnin kello, niin laitteesi näyttää ajan 24 tunnin muodossa.
- Poista **24 tunnin kello** käytöstä, ja laitteesi näyttää ajan 12 tunnin muodossa.

#### Siirrä tiedot uuteen laitteeseen Device Clone avulla

**Device Clone**n avulla voit siirtää kaikki perustiedot (kuten yhteystiedot, kalenterin, kuvat ja videot) vanhasta puhelimesta uuteen puhelimeen.

#### Siirrä tiedot Android-laitteesta

- Avaa uudessa puhelimessa Device Clone -sovellus . Vaihtoehtoisesti mene kohtaan Asetukset > Järjestelmä ja päivitykset > Device Clone, kosketa kohtaa Tämä on uusi laite ja kosketa sitten kohtaa HONOR tai Muu Android.
- 2 Lataa ja asenna **Device Clone** vanhaan laitteeseesi näytön ohjeiden mukaisesti.
- **3** Avaa vanhassa laitteessasi **Device Clone** -sovellus ja kosketa kohtaa **Tämä on vanha laite**. Yhdistä vanha laitteesi uuteen puhelimeen näytön ohjeiden mukaisesti skannaamalla koodi tai yhdistämällä manuaalisesti.
- **4** Valitse vanhassa laitteessasi tiedot, jotka haluat kloonata, ja aloita kloonaus koskettamalla kohtaa **Siirrä**.

*i* Device Clone on käytettävissä vain puhelimissa, joissa on Android 7.0 tai uudempi.

#### Siirrä tiedot iPhonesta tai iPadista

- Avaa uudessa puhelimessa Device Clone-sovellus . Vaihtoehtoisesti siirry kohtaan Asetukset > Järjestelmä ja päivitykset > Device Clone, kosketa kohtaa Tämä on uusi laite ja kosketa sitten kohtaa iPhone/iPad.
- 2 Lataa ja asenna **Device Clone** vanhaan laitteeseesi näytön ohjeiden mukaisesti.
- **3** Avaa vanhassa laitteessasi **Device Clone**-sovellus ja kosketa kohtaa **Tämä on vanha laite**. Yhdistä vanha laitteesi uuteen puhelimeen näytön ohjeiden mukaisesti skannaamalla koodi tai yhdistämällä manuaalisesti.

**4** Valitse vanhassa laitteessasi tiedot, jotka haluat kloonata, ja suorita kloonaus sitten noudattamalla näytön ohjeita.

*i* Device Clone on käytettävissä vain puhelimissa, joissa on iOS 8.0 tai uudempi.

### Varmuuskopioi tiedot ulkoiseen tallennusvälineeseen

#### Varmuuskopioi tietoja USB-tallennusvälineille

Jos puhelimen tallennustila on vähissä, sinun kannattaa varmuuskopioida suuret tiedostot tai tärkeät tiedot säännöllisesti USB-tallennusvälineelle (esim. USB-muistitikulle tai kortinlukijaan).

- 1 Yhdistä puhelin USB-tallennusvälineeseen USB OTG -kaapelilla.
- 2 Mene puhelimessa kohtaan Asetukset > Järjestelmä ja päivitykset > Varmuuskopioi ja palauta > Tietojen varmuuskopiointi > Ulkoinen tallennustila ja valitse USBtallennustila Ulkoinen tallennustila -näytöllä.
- **3** Napauta kohtaa **VARMUUSKOPIOI**, tarkista varmuuskopioitavat tiedot ja napauta kohtaa **Varmuuskopioi**.
- **4** Kun varmuuskopioit tietoja ensimmäisen kerran, aseta salasana ja salasanavihje näytöllä annettujen ohjeiden mukaisesti. Tiedot salataan varmuuskopioinnin yhteydessä. Muista varmuuskopioinnin salasana: kun varmuuskopioinnin salasana on määritetty, sinun ei tarvitse enää antaa sitä myöhempää varmuuskopiointia varten, mutta sinun on annettava se tiedostojen palauttamista varten.

Voit nollata salasanan menemällä USB-tallennustila-varmuuskopiointinäytölle,

napauttamalla kohtaa 🗼 > **Nollaa salasana** ja noudattamalla näytöllä annettuja ohjeita.

😥 Salasanan nollaus koskee vain tulevia varmuuskopiointeja, ei aiempia.

#### Palauta varmuuskopioituja tietoja USB-tallennusvälineiltä

- 1 Yhdistä puhelin USB-tallennusvälineeseen USB OTG -kaapelilla.
- 2 Mene puhelimessa kohtaan Asetukset > Järjestelmä ja päivitykset > Varmuuskopioi ja palauta > Tietojen varmuuskopiointi > Ulkoinen tallennustila ja valitse USBtallennustila Ulkoinen tallennustila -näytöllä.
- **3** Valitse haluamasi varmuuskopiotietue **PALAUTA VARMUUSKOPIOSTA** -luettelosta ja avaa se.
- **4** Valitse tiedot, jotka haluat palauttaa, napauta kohtaa **Palauta**, anna salasana kehotteiden mukaisesti ja palauta tiedot.

### Palauta puhelin oletusasetuksiin tai tehdasasetuksiin

#### Nollaa verkkoasetukset

Tämä toimenpide nollaa Wi-Fi-, mobiilidataverkko- ja Bluetooth-asetuksesi. Se ei muuta mitään laitteesi muita asetuksia, eikä poista mitään tietoja.

Siirry kohtaan **Asetukset** > **Järjestelmä ja päivitykset** > **Nollaa**, kosketa kohtaa **Nollaa verkkoasetukset** ja noudata sitten näytön ohjeita nollataksesi verkkoasetukset.

#### Palauta kaikki asetukset

Tämä toimenpide nollaa kaikki verkkoasetukset, lukitusnäytön salasanan ja aloitusnäytön asettelun. Jos laite tukee sormenjälki- tai kasvojentunnistusta, myös rekisteröidyt sormenjäljet ja kasvotiedot poistetaan. Muita tietoja tai tiedostoja ei poisteta laitteelta. Tämä toimenpide ei myöskään palauta Etsi laite -asetuksia, Käyttäjät ja tilit -asetuksia, laitteen järjestelmänvalvojan asetuksia eikä sovellusasetuksia.

Siirry kohtaan **Asetukset** > **Järjestelmä ja päivitykset** > **Nollaa**, kosketa kohtaa **Nollaa kaikki asetukset** ja suorita toimenpide loppuun noudattamalla näytön ohjeita.

#### Palauta tehdasasetukset

Tämä toimenpide poistaa tiedot laitteeltasi, mukaan lukien tilisi, sovellusten tiedot ja järjestelmäasetukset, asennetut sovellukset, musiikin, kuvat, kaikki sisäisen tallennustilan tiedostot, suojaussirun sisällön sekä paikallisesti tallennetut järjestelmä- ja sovellustiedot sekä HONOR ID:hesi liittyvät henkilökohtaiset tiedot. Varmista, että varmuuskopioit tiedot, ennen kuin palautat laitteen tehdasasetuksiin.

Mene kohtaan **Asetukset** > **Järjestelmä ja päivitykset** > **Nollaa** > **Nollaa tabletti**, kosketa kohtaa **Nollaa puhelin** ja palauta tehdasasetukset noudattamalla näytön ohjeita.

## Ota käyttöön tai poistu yksinkertaisesta tilasta

Yksinkertainen tila käyttää selkeämpää asettelua navigoinnin helpottamiseksi, suurentaa aloitusnäytön kuvakkeita ja fontteja ja maksimoi äänenvoimakkuuden.

i Tämä ominaisuus voi vaihdella laitekohtaisesti.

#### Ota käyttöön yksinkertainen tila

Siirry kohtaan **Asetukset** > **Järjestelmä ja päivitykset** > **Yksinkertainen tila** ja kosketa **Ota käyttöön**.

Kosketa ja pidä mitä tahansa kuvaketta vetääksesi sen haluamaasi paikkaan tai poistaaksesi sen asennuksen, jos se ei ole pakollinen sovellus.

#### Poistu yksinkertaisesta tilasta

Avaa Asetukset ja kosketa Poistu yksin- n/kertaisesta n/tilasta.

## Tietoja puhelimesta

### **Oikeudellinen huomautus**

Copyright © Honor Device Co., Ltd. 2023. Kaikki oikeudet pidätetään.

Tämä opas on vain viitteellinen. Itse tuote, esimerkiksi sen väri, koko ja näytön asettelu, voi olla erilainen. Mitkään tämän oppaan lausunnot, tiedot ja suositukset eivät anna minkäänlaista suoraa tai epäsuoraa takuuta.

Malli: RMO-NX1

Magic UI 6.1\_01